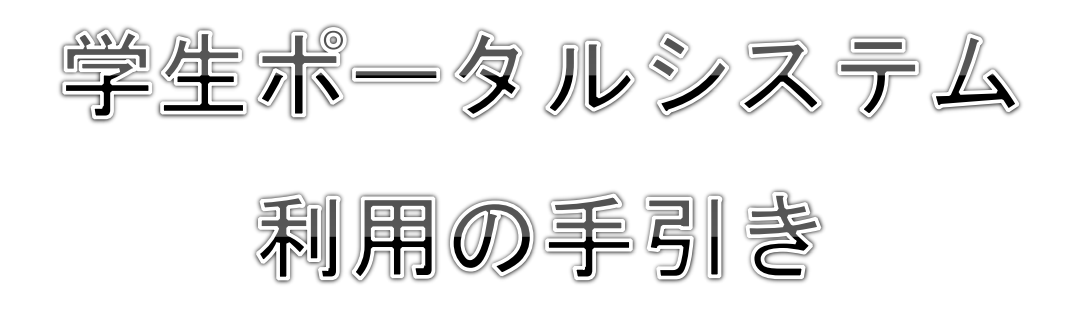

2018年4月

九州大学学務部

| 第1章           | システムの概要                              | 1  |
|---------------|--------------------------------------|----|
| 1.1           | 学生ポータルシステムとは                         | 1  |
| 1. 2          | 利用環境                                 | 1  |
| 1.3           | ブラウザ操作時の留意事項                         | 2  |
| 1.4           | スマートフォン向けサービスの利用環境                   | 2  |
| 1.5           | スマートフォン向けサービスでの留意事項                  | 3  |
| 1.6           | 添付ファイル登録時の留意事項                       | 3  |
| 第2章           | 基本操作                                 | 4  |
| <b>√</b> 2. 1 | ログインとログアウト                           | 4  |
| 2. 2          | 画面の構成                                | 6  |
| 2.3           | サイドメニューの構成                           | 7  |
| 第3章           | メッセージ                                | 8  |
| 3.1           | 受信一覧からメッセージを確認する                     | 8  |
| 3. 2          | 公開お知らせを確認する                          | 10 |
| 3.3           | イベントを確認する                            | 11 |
| <b>v</b> 3.4  | あなた宛のお知らせポートレットからメッセージを確認する          | 12 |
| 3.5           | 大学からのお知らせポートレットからメッセージを確認する          | 13 |
| 3.6           | 就職のお知らせポートレットからメッセージを確認する            | 14 |
| 3.7           | 海外留学情報ポートレットからメッセージを確認する             | 15 |
| 第4章           | シラパス                                 | 16 |
| 4. 1          | 検索メニュー                               | 16 |
| <b>√</b> 4. 2 | 講義から検索する                             | 17 |
| 4.3           | 教員から検索する                             | 18 |
| 4.4           | 全文から検索する                             | 19 |
| 4.5           | お気に入りの追加・解除する                        | 20 |
| 第5章           | <b>履修</b> 登録•成績確認                    | 21 |
| <b>v</b> 5. 1 | 履修する授業科目を登録する(1回目と2回目の履修登録期間内に行うこと!) | 22 |
| <b>v</b> 5. 2 | 履修登録を確認する                            | 26 |
| <b>1</b> 5.3  | 成績を確認する                              | 27 |
| 第6章           | My 時間割                               | 28 |
| 6. 1          | My 時間割を確認する                          | 28 |
| 第7章           | スケジュール                               | 29 |
| 7.1           | スケジュールを登録する                          | 29 |
| 7.2           | スケジュールを確認・更新・削除する                    | 30 |
| 7.3           | ToDo を登録する                           | 31 |
| 7.4           | ToDo を確認・更新・削除する                     | 32 |
| 7.5           | 週間スケジュールポートレットからスケジュールを確認する          | 33 |
| 7.6           | 本日のスケジュールポートレットからスケジュールや ToDo を確認する  | 34 |
| 第8章           | My ツール                               | 35 |
| 8.1           | ブックマークを登録する                          | 35 |
| 8. 2          | ブックマークを確認・更新・削除する                    | 36 |
| <b>v</b> 8.3  | メッセージ転送設定を行う                         | 37 |
| 第9章           | 教務揭示                                 | 39 |
| 9. 1          | 検索メニュー                               | 39 |
| 第10章          | 学生支援                                 | 40 |
| 10. 1         | 申請状況を照会する                            | 40 |
| 10. 2         | 新規申請                                 | 41 |

| 第11章  | 就職支援                       | 42 |
|-------|----------------------------|----|
| 11. 1 | お知らせを照会する                  | 42 |
| 11. 2 | イベント・説明会情報を検索する            | 43 |
| 11.3  | 就職イベントカレンダーを照会する           | 44 |
| 11.4  | 企業情報を検索する                  | 45 |
| 11.5  | 求人企業情報を検索する                | 46 |
| 11.6  | 企業ブックマークを照会する              | 48 |
| 11.7  | 企業ランキングを照会する               | 49 |
| 第12章  | スマートフォン向けサービス              | 50 |
| 12. 1 | スマートフォン画面の構成               | 50 |
| 12. 2 | ログインとログアウト(スマートフォン版)       | 51 |
| 12. 3 | スマートフォンから公開お知らせを確認する       |    |
| 12.4  | スマートフォンからイベントを確認する         | 54 |
| 12.5  | スマートフォンからメッセージを確認する        |    |
| 12.6  | スマートフォンからスケジュールを登録する       |    |
| 12.7  | スマートフォンからスケジュールを確認・更新・削除する | 60 |
| 12.8  | スマートフォンから ToDo を登録する       | 61 |
| 12.9  | スマートフォンから ToDo を確認・更新・削除する | 62 |
| 12.10 | ) スマートフォンからメッセージ転送設定を行う    | 63 |
| 第13章  | お問い合わせ先                    | 66 |
| 13. 1 | お問い合わせ先                    | 66 |

✔マークは特に重要な項目です。必ず確認してください。

## 1.1 学生ポータルシステムとは

学生ポータルシステム(Campusmate-J)は、大学からのお知らせ情報や補講・休講情報等の確認および履修登録・成績確認等を WEB上で行うことができるシステムです。パンデミック対策や自然災害発生時の緊急連絡など、大学からの重要なお知らせも配信し ています。

大学からのお知らせや, 呼び出しなどを, 学内・学外問わずインターネットに接続されたパソコンやスマートフォンから, 情報を確認できます。

また,スケジュールやToDo,ブックマークの管理もできます。

[代表的な機能]

- ・メッセージの表示
- 履修登録, 確認
- ・成績確認
- ・スケジュールの管理
- ToDoの管理
- ・ブックマークの管理
- ・シラバス(授業計画)の検索,閲覧
- ・企業,求人情報の検索,閲覧

## 1.2 利用環境

本システムは、以下の環境をサポートしています。

[WEBブラウザ] Internet Explorer Microsoft Edge Mozilla Firefox Google Chrome Safari ※各ブラウザの設定で, JavaScriptを有効にしておく必要があります。

[OS]

上記ブラウザが動作する Windows 7以降上記ブラウザが動作する Mac OS X以降

## 1.3 ブラウザ操作時の留意事項

ブラウザ操作時に以下の留意事項がありますので、ご注意ください。

- (1) [戻る]ボタンおよび【F5】キーについて ブラウザの[戻る]ボタンやキーボードの【F5】キーによる画面の表示,更新はできません。画面上のボタン・リンクを使用してくだ さい。複数ウィンドウや複数タブを使用すると,操作を継続できない場合があります。
- (2) セッションタイムアウトについて 無操作(画面の移動が無い状態)が長時間続くと、タイムアウトとなり認証失敗の画面が表示されます。その際、入力内容は破 棄されてしまいますのでご注意下さい。

## 1.4 スマートフォン向けサービスの利用環境

本システムは、以下のスマートフォンでの環境をサポートしています。

[Webブラウザ]

- iOS 系 : Mobile Safari
- Android系 : Chrome for Android

## 1.5 スマートフォン向けサービスでの留意事項

スマートフォン向けサービスの利用時に以下の留意事項がありますので、ご注意ください。

(1) [戻る]ボタンおよび[更新]ボタンについて

Android 4.X系を搭載したスマートフォンについては、[戻る]ボタンでの画面の移動はできません。iOSおよびAndroid 2.X系を搭載 したスマートフォンについては、[戻る]ボタンでの画面の移動ができます。 また、更新ボタンについては、すべてのスマートフォンで画面の表示、更新ができません。

(2) 添付ファイルについて

メッセージなどで添付されたファイルは、スマートフォンでは正常に表示されない場合があります。

(3) セッションタイムアウトについて

無操作(画面の移動が無い状態)が長時間続くと、タイムアウトとなり認証失敗の画面が表示されます。その際、入力内容は破 棄されてしまいますのでご注意下さい。

(4) シラバスの閲覧は、スマートフォン向けサービスでは利用できません。

## 1.6 添付ファイル登録時の留意事項

添付ファイルを登録する際に、ファイル名に下記の種類の文字が含まれている場合、登録できませんのでご注意ください。

(1) システムで取扱できない文字

「~」チルダ,「∥」パラレル,「―」ダッシュ,「-」マイナス,「¢」セント記号,「&」ポンド記号,「「」否定,「・」ビコーズ, 「≒」ニアリーイコール,「三」合同,「∫」インテグラル,「√」ルート,「⊥」垂直,「∠」かく,「∩」且つ,「∪」又は

(2) パソコンの種類や環境(OS)に依存する文字例「①」「kg」「侊」「傍」「¦」他

システムへのログイン手順やシステムの画面構成について,説明します。

# 2.1 ログインとログアウト

ここでは、システムへのログインとログアウトの手順を説明します。

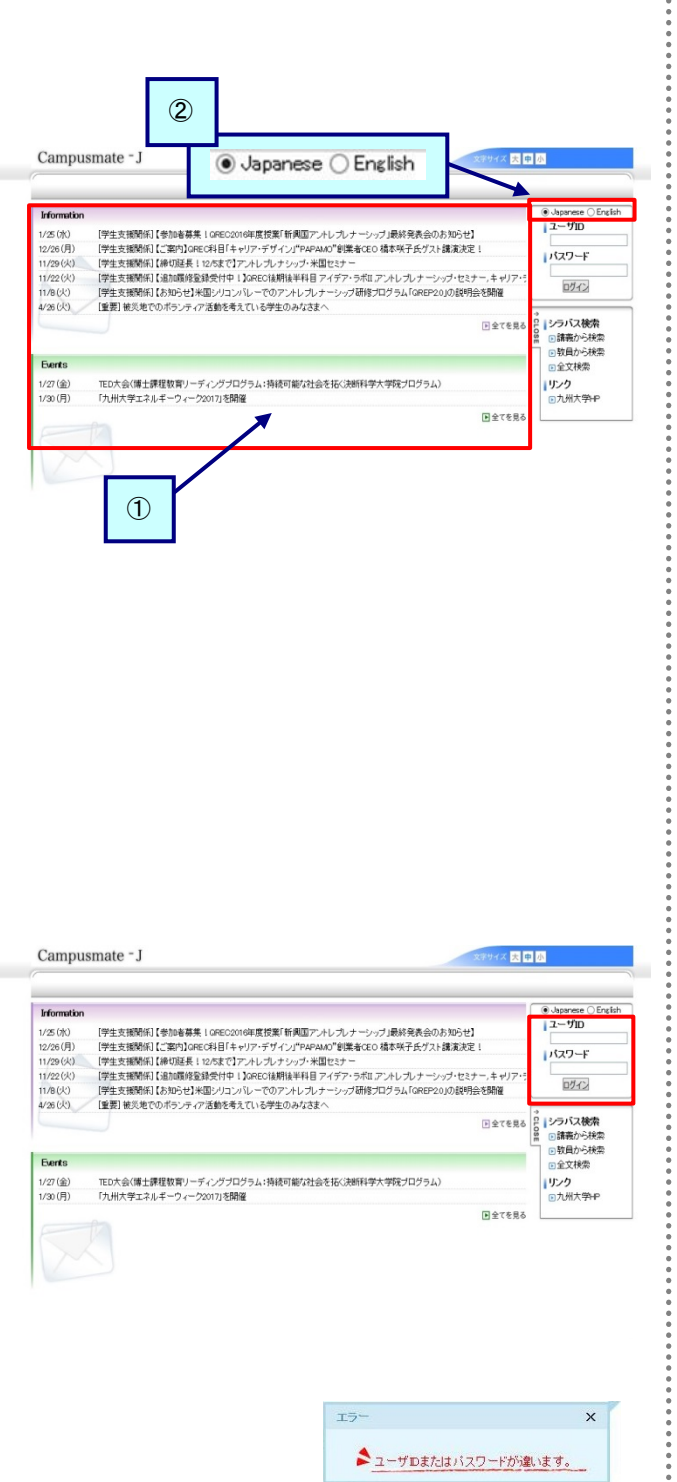

## 【ログイン】

(1) WEBブラウザで,システムのページにアクセスします。 パソコン:

https://ku-portal.kyushu-u.ac.jp/

スマートフォン:

https://ku-portal.kyushu-u.ac.jp/campusWEB/sptop.do

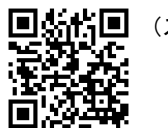

### [画面の説明]

- 公開お知らせ、公開イベント 公開お知らせ、または公開イベントについては、ログイン 前に確認できます。
   詳細については、「3.2 公開お知らせを確認する」また は「3.3イベントを確認する」を確認してください。
- ② 表示言語を選択する 日本語と英語が選択できます。 日本語で表示する場合は [Japanese], 英語で表示する 場合は[English]のラジオボタンを選択してください。
- (2) ユーザID(SSO-KID)とパスワードを入力し, [ログイン]をクリックします。

⇒メニュー画面が表示されます。

アカウント有効化(利用登録)をおこなっていない場合 は、有効化をおこなってください。 アカウント有効化の方法は、以下の URL で確認してく

ださい。

http://web.sso.kyushu-u.ac.jp/pw/activation/

※ ユーザIDとパスワード、もしくはそのいずれかに誤りがあった場合はエラーメッセージを表示します。 正しいユーザID、パスワードを再入力してください。

| Campusmate - J                                                                                                    |                                                                                                    | 文字サイズ 大                                                                                                    | 中小<br>ログアウト                                                                                                    |
|----------------------------------------------------------------------------------------------------|----------------------------------------------------------------------------------------------------|----------------------------------------------------------------------------------------------------|----------------------------------------------------------------------------------------------------|
| HOME   教務掲示   シラバス   J                                                                                                    | 级终·成绩   学生支援   嘉戰支援                                                                                                    |                                                                                                    |                                                                                                    |
| 本日のスケジュール ● 本日の時間間はありません。 ● 全てを見る 本日のスケジュールはありません。 ● 全てを見る 本日のスケジュールはありません。 ● 全てを見る ホ日が朝日のToDoはありません。                                                                                                    | 大学からのお知らせ<br>4件の所着<br>12/12 (と) NW [金安] (中的学生支援課<br>12/12 (と) NW [金安] (中的学生支援課<br>12/11 (月) NW [金安] 中成30年常前期役<br>12/11 (月) NW [インターンタップ] (ンター<br>12/12 (と) (12/20 (と) 140~)NW に<br>(12/12 (と) 140~)NW に | あなた2000よりのうせ         0月の所着           12/5 (k)         成計4時間が空却・更新され           9/29 (金)         【重要115月4日大学安全の           7/26 (内)         【重要115月4日大学安全の           7/27 (内)         【重要115月4日大学安全の           1/27 (内)         【重要115月4日大学安全の           1/28 (内)         【重要115月4日大学安全の | ● 1880-20-048<br>2017年12月11日<br>17時53分<br>■ ログインユーザ                                                                                                    |
| <ul> <li>● 全てを見る</li> <li>就職のお知らせ</li> </ul>                                                                                                    | ●全てを見る<br>海外留学情報                                                                                                    | 目全てを見る<br>講義のお知らせ ・                                                                                                    | <ul> <li>アッセージ受信一覧</li> <li>スケジュール</li> <li>アケジュール登録</li> <li>ハラブリュール登録</li> </ul>                                                                                                    |
| アキの新聞<br>2012(2)、WT (富祉(2)(2)-1)<br>2011(3) WT (富祉(2)(2)-1)<br>201(3) WT (富祉(2)(2)-1)<br>201(3) WT (富祉(2)(2)-1)<br>201(3) WT (富祉(2)(2)-1)<br>201(4) WT (富祉(2)(2)-1)<br>201(4) WT (富祉(2)-1)<br>201(4) WT (富祉(2)-1)<br>201(4)-1)<br>201(4)-1)<br>2 | 0年の新聞<br>12/06(K) 公益新聞法人中特定王計<br>12/56(K) 公益新聞法人一十世紀<br>12/56(K) 建在女子大学校(韓田)<br>12/4(J) 上建会演大学(中国)2/2<br>11/29(K) 12/12(X)18-80~留学(<br>11/29(K) 12/12(X)18-80~留学(                                       | 上をしているである。<br>は素のおからせばありません。<br>・<br>・<br>・<br>まましていた。<br>・<br>まましていた。<br>・<br>まましていた。<br>・<br>まましていた。<br>・<br>、<br>・<br>、<br>・<br>・<br>・<br>・<br>・<br>・<br>・<br>・<br>・<br>・<br>・<br>・<br>・                                                                                           | ● M-4F#1891           ● M-4F#1891           ● M-4P=1-1           ● M-4P=1-1           ● M-4P=1           ● M-4P=1 |
| 週間スケジュール スケジュールを登録                                                                                                    | 今週を表示 ( ** * 2017/1                                                                                                    | 2/12~2017/12/18 * ** ) 浅間 月間                                                                                                    |                                                                                                    |
| 12/12(以) 12/13(水) 1                                                                                                    | 2/14(木) 12/15(金) 12/16(土                                                                                                    | <u>12/17(日)</u> <u>12/18(月)</u>                                                                                                    |                                                                                                    |

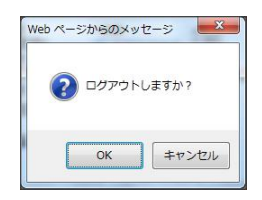

## 【ログアウト】

•

•

•

(3) 画面右上の[ログアウト]をクリックします。

(4) ログアウト確認メッセージが表示されます。[OK]をクリックすることでログイン画面に戻ります。

## 2.2 画面の構成

### 画面の構成について説明します。

画面の構成およびレイアウトは,運用に応じて変更することがあるため,実際の画面が説明資料と異なることがあります。

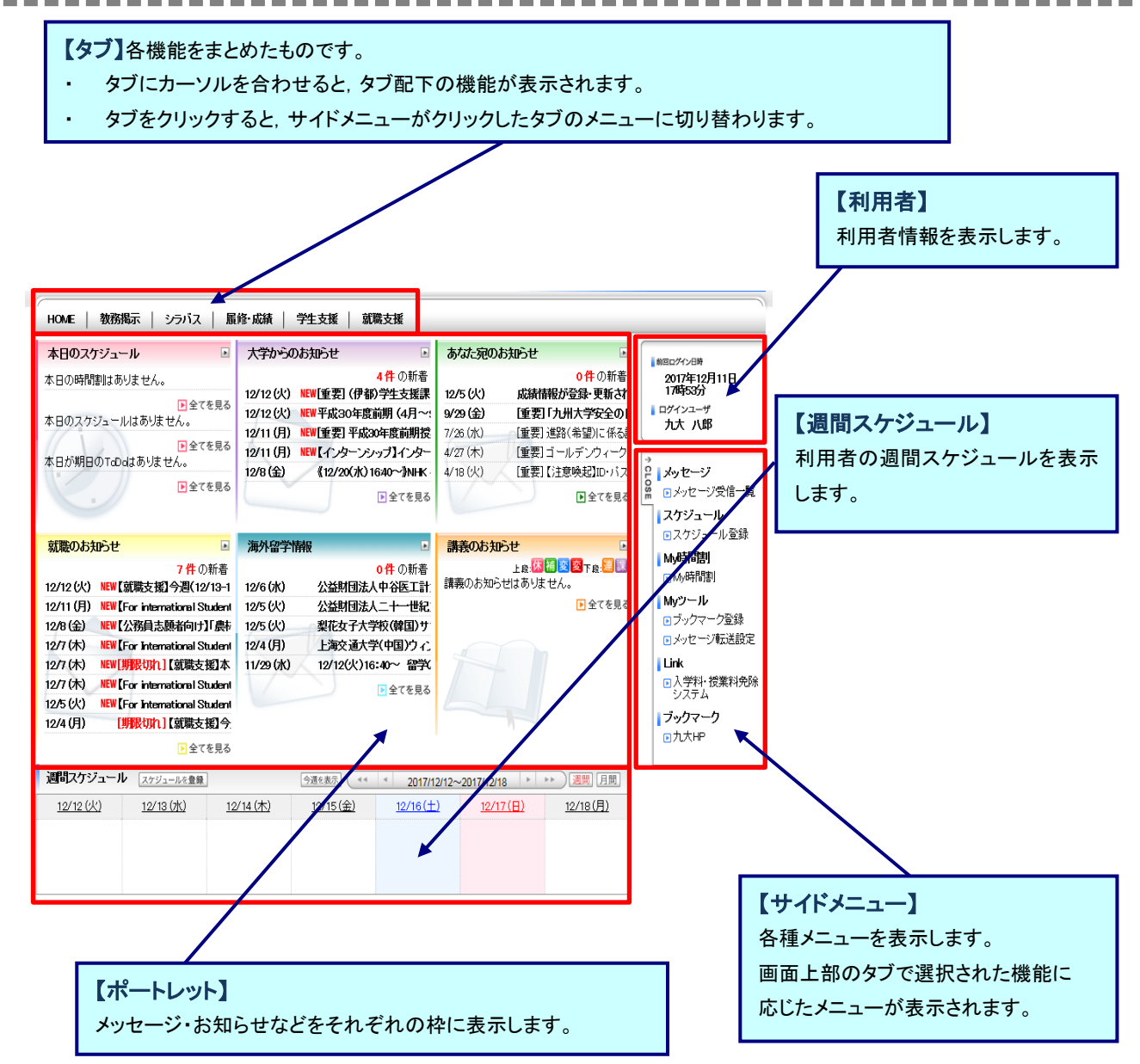

## 2.3 サイドメニューの構成

サイドメニューについて, 説明します。 サイドメニューを利用することにより, 機能の画面に遷移することができます。

なお、サイドメニューの構成は、運用によって変更する場合があります。

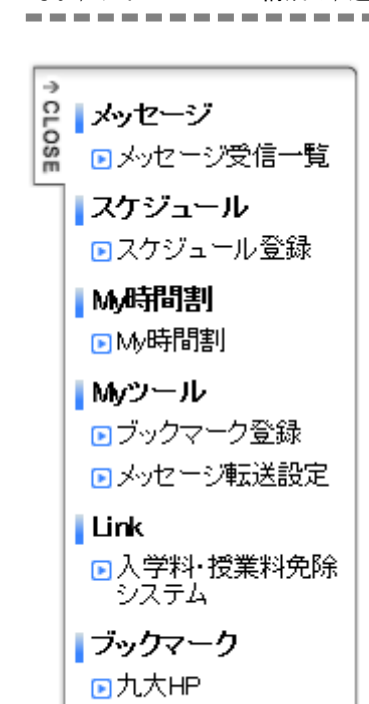

(1) メッセージ 大学からのお知らせや伝言などのメッセージを表示します。

- スケジュール スケジュールの登録を行います。
- (3) My時間割
   時間割を表示します。
- (4) Myツール
   「ブックマークの登録」や「メッセージ転送設定」など、補助的な
   処理を行います。
- (5) Link入学料・授業料免除システム(別システム)へのリンク
- (6) ブックマーク
   利用者自身がブックマーク登録したサイトが表示され,指定先
   を別画面で開きます(初期で,「九大HP」を設定しています)。
- (7) CLOSEボタン
   サイドメニューと利用者情報を最小化し、メイン画面の幅を拡げ ることができます。

# 第3章 メッセージ

表示されるメッセージ種別には、「公開お知らせ」「イベント」「お知らせ」「学生呼出」「伝言」があります。 「公開お知らせ」、「イベント」は、<mark>ログイン画面のポートレット</mark>から、 「お知らせ」「学生呼出」「伝言」は、<mark>ログイン後</mark>の受信一覧やメニュー画面のポートレットから、それぞれ確認できます。 「お知らせ」「学生呼出」「伝言」のメッセージについては、受信者がコメントを登録することにより、発信者がコメントの内容を 確認することができます。

■メッセージの状態について

メッセージには「状態」があり、操作により各メッセージの状態が変化します。 状態には以下のようなものがあります。

- ・未読 利用者がまだ一度も確認していないメッセージ
   ※ 一覧画面では、タイトルなど太字で表示されます。
   ・既読 利用者が1回以上確認しているメッセージ
  - ※ 既読のメッセージは、未読状態に戻すことができます。

■新着メッセージについて

新着のメッセージには、一覧画面に「NEW」というアイコンを表示します。 新着として扱われるのは、掲示されてから一定期間が経過していないメッセージです。

## 3.1 受信一覧からメッセージを確認する

ここでは、メッセージ受信一覧からメッセージを確認後に、コメントを登録するまでの操作を説明します。

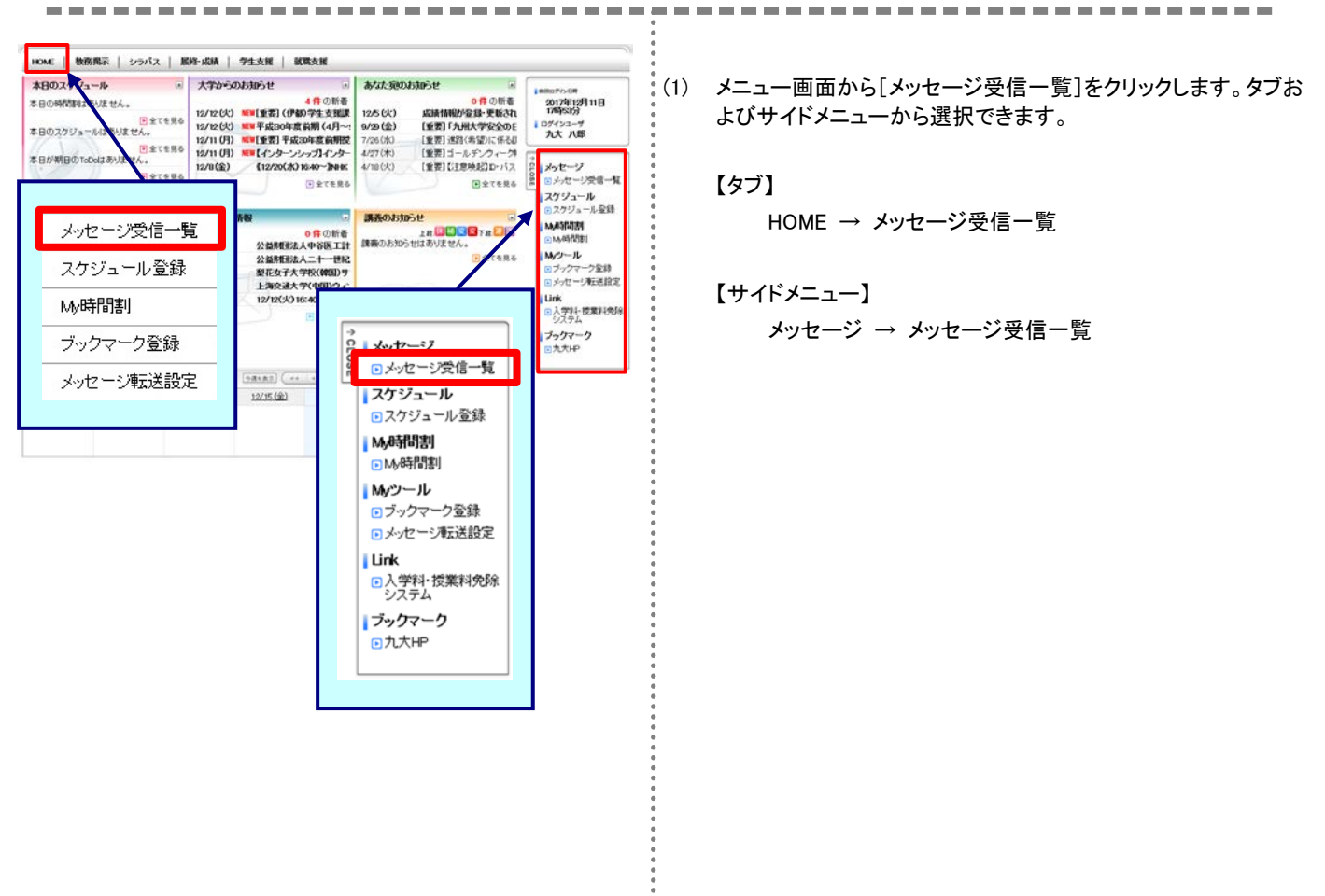

|                                                                                                    | and the second second sec                                                                                                    |                                     |                                                                                                  |                                                                                                    |                                                             |
|----------------------------------------------------------------------------------------------------|----------------------------------------------------------------------------------------------------|-------------------------------------|--------------------------------------------------------------------------------------------------|----------------------------------------------------------------------------------------------------|-------------------------------------------------------------|
|                                                                                                    |                                                                                                    | 10.51                               | 10.00 M                                                                                          | 受信日時                                                                                                    | RIALIM                                                      |
| 1 検利用(基礎)調査                                                                                                    | り持計方によら知め引き<br>A業務證明会の開催に                                                                                                    | *:*                                 | 学品部学<br>生支制語<br>(細胞文<br>前)                                                                       | 2017/01/27 09:55                                                                                                    |                                                             |
| □ 21 未日工業大学                                                                                                    | クラスカルチャープログラ                                                                                                    | 아망주<br>해                            | ******<br>*****                                                                                  | 2017/01/26 13:07                                                                                                    |                                                             |
|                                                                                                    | 2.26.700更新のお知                                                                                                    | 1. M                                | 学教教学<br>生文部課<br>(学生・経<br>済文部)                                                                    | 2017/01/26 10:43                                                                                                    | 2017/01/26 17:10                                            |
| 2/17(金)18-001九<br>查(SOKyo) 平成28                                                                                                    | 州大学国際化学生委員                                                                                                    | 64 52 57<br>667                     | 学務部留<br>学生課                                                                                      | 2017/01/25 16:29                                                                                                    |                                                             |
|                                                                                                    | パス」自動運転パス実証の通行止めについて                                                                                                    | 106 C                               | 学生で                                                                                              | 01/25 15:29                                                                                                    | 2017/01/26 17:10                                            |
| エックしたメッセージを [<br>教会件                                                                                                    | 1-1<br>▼ 実行<br>□数務開係                                                                                                    | 5件表示/245                            | 29/14<br>20/14<br>2 × MMG                                                                        | €Z 8 2 10 ··· 2                                                                                                    | 2.01A≈ [5 ~] A.S                                            |
| エックしたメッセージを [<br>教条件<br>種別<br>[金選択]                                                                                                    |                                                                                                    | 0件表示/94<br>□*:<br>□#:               | 29.1<br>2014<br>±×mma                                                                            | <ul> <li>1</li> <li>2</li> <li>2</li></ul>                                                                | 2.01日云 5 V F3                                               |
| xxックしたメッセージを [<br>教会件<br>(登期)<br>(全期時)                                                                                                    | -<br>一<br>数<br>初<br>の<br>使<br>初<br>の<br>使<br>1<br>一<br>数<br>初<br>成<br>の<br>で<br>そ<br>初<br>の<br>成<br>一<br>数<br>初<br>成<br>一<br>数<br>初<br>の<br>の<br>で<br>(そ<br>の<br>で<br>)<br>の<br>一<br>)<br>一<br>の<br>一<br>の<br>一<br>の<br>一<br>の<br>一<br>の<br>一<br>の<br>一<br>の<br>の<br>の<br>の<br>し<br>で<br>そ<br>の<br>で<br>の<br>の<br>の<br>の<br>の<br>の<br>の<br>の<br>の<br>の<br>の<br>の<br>の                                                                                                    | 9件表示/244<br>                        | 2010<br>2010<br>主文照顾G<br>出                                                                       | ■ 1 ペント<br>日本が知のお知<br>日本が知のお知                                                                                                    | 2.01822 5 ♥ 8.8<br>                                         |
| エックしたメッセージを [<br>教条件<br>(後期)<br>金道府<br>金紹弥                                                                                                    | ►1<br>●1第<br>▲108.65<br>●199.55<br>●199.55<br>● | 0件表示/240<br>二平!<br>二平!              | 2<br>9<br>1<br>1<br>1<br>1<br>1<br>1<br>1<br>1<br>1<br>1<br>1<br>1<br>1<br>1<br>1<br>1<br>1<br>1 | ▲ Z & Z & Z & D ···· ;                                                                                                    | 1.010122 5 → 94.8<br>0.010122 5 → 94.8<br>0.010122 5 → 94.8 |
| はxyクしたメッセージを [<br>株会件<br>様別<br>金道内<br>全相注<br>キーワード                                                                                                    |                                                                                                    | o#表示/241<br>□芊<br>□♥                | 3月3<br>9月4<br>生大照照话<br>出                                                                         | 6.2.8.8.12… ;<br>- イベント<br>らでまか知のお知<br>税2                                                                                                    |                                                             |
| エックしたメッセージを [<br>株会件<br>様別<br>全球(注)<br>本一ワード<br>液位者                                                                                                    | ー<br>「一<br>一<br>一<br>一<br>一<br>一<br>一<br>一<br>一<br>一<br>一<br>一<br>一<br>一                                                                                                    | 6件表示/241<br>平1<br>++1               | 3月3<br>9月4<br>生支展開係<br>出<br>(部分一<br>] <u>周方</u> 一                                                | <ul> <li>4ペント<br/>会社</li> <li>6.2.6.8.10</li></ul>                                                                                                    |                                                             |
| はックしたメッセージを [<br>数条件<br>(単現)<br>(全磁)(注<br>を転)(<br>を転)(<br>を転)(<br>()(<br>()(<br>()(<br>()(<br>()(<br>()(<br>()(<br>()(<br>()(                                                                                                    | →→<br>「1●● ●<br>あのあまつ<br>・<br>ののは、<br>ののは、<br>ののは、<br>・<br>ののは、<br>・<br>ののは、<br>・<br>ののは、<br>・<br>ののは、<br>・<br>ののは、<br>・<br>ののは、<br>・<br>ののは、<br>・<br>ののは、<br>・<br>ののは、<br>・<br>ののは、<br>・<br>ののは、<br>・<br>ののは、<br>・<br>ののは、<br>・<br>ののは、<br>・<br>ののは、<br>・<br>ののは、<br>・<br>ののは、<br>・<br>・<br>ののは、<br>・<br>・<br>ののは、<br>・<br>・<br>ののは、<br>・<br>・<br>ののは、<br>・<br>・<br>ののは、<br>・<br>・<br>ののは、<br>・<br>・<br>ののは、<br>・<br>・<br>・<br>ののは、<br>・<br>・<br>・<br>ののは、<br>・<br>・<br>・<br>・<br>・<br>・<br>・<br>・<br>・<br>・<br>・<br>・<br>・                                                                                                    | 5∰ & ∰794<br>□₹!<br>□₩{             | )項<br>(日<br>生実展開係<br>二 (群分一<br>二 ) 別方一                                                           | <ul> <li>C &amp; E &amp; 20 ···· 2</li> <li>C &amp; C &amp; E &amp; 20 ···· 2</li> <li>C &amp; A &gt; 26 or 2</li> <li>C &amp; A &gt; 26 or 2</li> <li>S &amp; O </li> <li>S &amp; O </li> </ul>                                                                                                    |                                                             |
| ないクしたメッセージを [<br>株本件<br>(注意所)<br>(主報時)<br>(主報時)<br>(主報時)<br>(本の)-ド<br>(新信章)<br>(本)(大)(天)(<br>(大)(大)(大)(大)(大)(<br>(大)(大)(大)(<br>(大)(大)(<br>(大)(大)(<br>(大)(<br>(大)(<br>(大)(<br>(大)(<br>(大)(<br>(大)(<br>(大)(<br>(大)(<br>(大)(<br>(大)(<br>(大)(<br>(大)(<br>(大)(<br>(大)(<br>(大)(<br>(大)(<br>(大)(<br>(大)(<br>(大)(<br>(大)(<br>(大)(<br>(大)(<br>(大)(<br>(大)(<br>(<br>(大)(<br>(<br>(<br>(                                                                                                    | ۲۳ ۲ ۲ ۲ ۲ ۲ ۲ ۲ ۲ ۲ ۲ ۲ ۲ ۲ ۲ ۲ ۲ ۲ ۲                                                                                                    | 6件 表示 / 244                         | 3g<br>3g<br>生支機関係<br>出<br>(群分一<br>] 图方二                                                          | € Z & E Z & U → Z                                                                                                    |                                                             |
| なかりしたメッセージ条 [<br>体数<br>全部 (<br>全部 )<br>キーワード<br>本語・(<br>本語・(<br>本語・)<br>本語・(<br>本語・)<br>本語・)<br>本語・(<br>本語・)<br>本語・)<br>本語・(<br>本語・)<br>本語・)<br>本語・(<br>本語・)<br>本語・)<br>本語・(<br>本語・)<br>本語・)<br>本語・(<br>本語・)<br>本語・)<br>本語・)<br>本語・)<br>本語・(<br>本語・)<br>本語・)<br>二 | → 第7<br>● 数期後<br>● 数期後<br>● 数期後<br>● 数355 ぜ (そ<br>の面)<br>● 本統 ● 開始<br>● 本統 ● 開始                                                                                                    | 6件 表示 / 244<br>- 平1<br>- 年2<br>- 年2 | 3g<br>3g<br>生支機関係<br>出<br>(部分一<br>] 图方二                                                          | <ul> <li>C.Z.E.E.10</li> <li>C.Z.E.E.10</li> <li>C.Z.E.10</li> <li>C.Z.E.10</li> <li>C.Z.E.10…</li> <li>C.Z.E.10</li> <li>C.Z.E.10…</li> <li>C</li></ul> |                                                             |

| 一覧へ戻る   |                                |   |
|---------|--------------------------------|---|
| 受信日時    | 2012/10/08 (水) 15:47           |   |
| 送信元     | 大学学務部教務課                       |   |
| メッセージ種別 | 伝書                             |   |
| 重要度     |                                |   |
| タイトル    | 忘れ物が届いています。                    |   |
| 木文      | 忘れ物が届いています。<br>教務課まで取りに来てください。 |   |
| URL     |                                |   |
| 伝送設定    | 転送しない                          |   |
| コメント    | → コメントを登録する                    | 5 |

### [コメント入力画面]

| L            |         |  |
|--------------|---------|--|
|              |         |  |
|              |         |  |
| (200文字以内で入力し | てください。) |  |

- (2) メッセージ受信一覧画面が表示されます。
   確認したいメッセージの[タイトル]をクリックすると、
   メッセージの詳細情報が表示されます。
  - ヘッダ部チェックボックス メッセージを一括して選択できます。
  - 一括操作
     チェックしたメッセージに対して一括で
     ・削除する
     ・未読にする
     ・既読にする
     ことができます。
  - ③ メッセージを検索する 検索条件を入力し、[メッセージを検索する]をクリックする ことで、該当するメッセージのみを抽出します。 検索結果は、上段のメッセージー覧に表示されます。
- (3) メッセージ詳細画面が表示されます。 詳細な内容や,添付ファイルなどがある場合には添付ファイル を確認できます。
  - ※ 選択したメッセージ種別によって、表示される項目が異な ります。左記画面はメッセージ種別「お知らせ」の画面例 です
  - ④ コメントを登録する
     [コメントを登録(更新)する]をクリックすると、コメント入力
     画面に移動します。
    - ※ コメントを登録(更新)できるかどうかは、送信時の指 定によって異なります。
  - ⑤ メッセージを削除する 対象のメッセージが不要な場合、[メッセージを削除する] をクリックすることで、次回以降表示されなくなります。
- (4) コメント入力画面が表示されます。 コメント入力後,[登録する]をクリックします。登録後は、メッセ ージ詳細画面に戻ります。

## 3.2 公開お知らせを確認する

ここでは, 公開お知らせポートレット(ロ<mark>グインする前の画面</mark>)から公開お知らせを確認する操作を説明します。

ズ大中小

Copyright FUUITSU LIMITED 2005-2014

Campusmate - J 大中小 Information 1 1/25(次) 12/26(月) 11/29(火) 11/22(火) 11/8(火) 4/26(火) 「学生支援関係」【参加者募集 | GREC2016年」 (学生支援関係】【ご覧内】OREC科目「キャリア (学生支援関係】【参切延長 ! 12/5定で】アント (学生支援関係】【追加環境登録受付中 ! JGR 5年度授業「新興国アントレブレナーシップ」最終発行 リア・デザイン」『PAPAMO"創業者CEO 積本咲子自 お知らせ】 ・講演決定 (学生支援関係)【締切起長 112/5% C1アンテレッレ (学生支援関係)【追加環境登録受付中・13GRECは (学生支援関係)【お知らせ】米国シリコンバレーでい (重要) 被災地でのボランティア活動を考えている学生 ップ・セミナー、キャリア oJの説明会を開催 イデア・ラボエ.アントレ*プ*し ログイン CONT いづ研修っ シラバス検索 回請表から検索 回数員から検索 回全文検索 ▶ 全てを見る Fionte 1/27(金) TED大会(博士課程数育リーディングプログラム:持続可能な社 1/30(月) 「九州大学エネルギーウィーク2017]を開催 プログラム) リンク
 ①九州大学HP 2 ●全てを見る Copyright FUUITSU LIMITED 2005-2014

[ 国全てを見る をクリックした場合の画面]

Campusmate - J

| 公開お         | BPSセー覧                                                        | ● Japanese 〇 Englis<br>ユーザID |
|-------------|---------------------------------------------------------------|------------------------------|
| 前の画面        |                                                               | パスワード                        |
| Information |                                                               | ログイン                         |
|             | • 5%* TARA • A 'LOCAL (                                       | 2                            |
| 1/25(水)     | [学生支援関係]【参加者募集! GREC2016年度授業「新興国アントレブレナーシップ」最終発表会のお知らせ】       | シラバス検索                       |
| 12/26(月)    | 【学生支援関係】【ご案内】GREC科目「キャリア・デザイン」『PAPAMO"創業者CEO 橋本咲子氏ゲスト講演決定!    | 器 ●請報から検索                    |
| 11/29(火)    | 【学生支援関係】【締切延長!12/5まで】アントレブレナシップ・米国セミナー                        | ■数風から狭常                      |
| 11/22(火)    | 【学生支援関係】【追加履修登録受付中!】GREO後期後半科目 アイデア・ラボロ、アントレブレナーシップ・セミナー、キャリア | 全文検索                         |
| 11/8(20)    | 【学生支援関係】【お知らせ】米国シリコンバレーでのアントレブレナーシップ研修プログラム「GREP2.0」の説明会を開催   | リンク                          |
|             | 1-5件表示/6件中12 次05(年)> 5 V 件表示                                  | 1011A-Frie                   |

- (1) ログイン画面に表示される公開お知らせポートレットから、[全 てを見る]をクリックします。
  - 全てを見る 公開お知らせポートレットを,画面全体に最大化して表示 します。
  - ② タイトル名 タイトル名をクリックすることで、公開お知らせ詳細情報画 面に直接移動できます。
- (2) 公開お知らせ一覧画面が表示されます。
   確認したいお知らせの[タイトル名]をクリックします。
   画面に表示するお知らせの件数を変更することができます。

| 🦷 送信者             | <b>GREC</b> 事務室                                                                                          |
|-------------------|----------------------------------------------------------------------------------------------------|
| 🦷 メッセージ種別         | 公開お知らせ                                                                                                   |
| <del>9</del> 97FN | 【学生支援関係】【お知らせ】米国シリコンバレーでのアントレブレナーシップ研修プログラ』<br>「GREP20」の説明会を開催                                           |
|                   | ロバート・ファン/アントレブレナ ーシップ・センター (QREC)からのお知らせです。                                                              |
|                   | 11月15日(火)の1215より伊都キャンパス内パブリック1号館2階シリコンパレー・ルームに<br>て、「アントレブレナーシップ・米国セミナー(GREP2.0)」の説明会を開催します。             |
|                   | アントレブレナーシップ・米国セミナー(QREP20)は、2017年3月に米国シリコンバレーで行われる約一週間のアントレブレナーシップ研修を核としたプログラムです。                        |
|                   | ご興味のある方は、11月15日(火)1215からの説明会に是非お越くたさい(予約不要)。                                                             |
|                   | 皆さんのご参加をお待ちしています!                                                                                        |
| 李本文               |                                                                                                    |
|                   | <grep2.0脱明会></grep2.0脱明会>                                                                                |
|                   | 日 時:11月15日(火)12:15~ 1時間程度                                                                                |
|                   | 場 所:伊都キャンパス パブリック1号館 2F/シリコンパレールーム<br>「キャンルスマップ・5ェスドノーン 42番<br>http://www.kyuhuruac.jp//28564/rtc.jp.pdf |
|                   | 予約不要、途中入退室可。                                                                                             |
| e url             | http://arec.kvushu-uac.lo/areo/;                                                                         |
| - 揭示期間            | 2016/11/08(火) 13:06~ 2017/02/08(水) 13:06                                                                 |

(3) 公開お知らせ詳細情報画面が表示されます。 確認後に[閉じる]をクリックします。

ě

### 3.3 イベントを確認する ここでは、イベントポートレット(ログインする前の画面)からイベントを確認する操作を説明します。 ------\_\_\_\_\_ Campusmate - J 大中小 :(1) ログイン画面に表示されるイベントポートレットから, [全てを見 る]をクリックします。 ● Japanese ○ English |ユーザID Information 1/25 (水) 12/26 (月) 11/29 (火) パスワード 全てを見る 1/22 (1) ログイン 1/8(火) イベントポートレットを,画面全体に最大化して表示しま 1 バス検索 表から検索 す。 MRD ちゃんい 女員から検索 Fionts 全文検索 TED大会(審土課程教育リーディングブログラム:持続可能は社会を拓く決断科学大学院ブログラム) 「九州大学エネルギーウィーク2017」を開催 1/27(金) 1/30(月) **リンク** ・ う九州大学・P 2 タイトル名 ●全てを見る タイトル名をクリックすることで、イベント詳細情報画面に 直接移動できます。 2 Convright FUUITSU LIMITED 2005-2014 [ ●全てを見るをクリックした場合の画面] (\* 12月 2月)>> (\* 12月 2月)>> (\* 12月 2月)>> (\* 12ラバス被告 (\* 12ラバス被告)) (\* 12ラバス被告) (\* 12ラバス被告) (\* 12月 2月)>> (\* 12月 2月)>> (\* 12月 2月)> (\* 12月 2月)> (\* 12月 2月)> (\* 12月 2月)> (\* 12月 2月)>> (\* 12月 2月)> (\* 12月 2月)> (\* 12月 2月)> (\* 12月 2月)> (\* 12月 2月)> (\* 12月 2月)> (\* 12])> (\* 12]) (2) イベントー覧画面が表示されます。 イベントの予定がある日にイベントのタイトルが表示されます。 1/2(月) 1/3(火) 1/4(水) 1/5(木) 1/6(金) 1/7(土) 1/9(月) 1/10(火) 1/11(水) 1/12(木) 1/12(木) 1/15(日) 1/16(月) 確認したいイベントの[タイトル名]をクリックします。 **リンク** 回九州大学HP 1/17(火) 1/18(水) 1/19(木) 1/20(金) 1/21(土) 1/22(日) 1/22(月) 1/24(火) 1/25(木) 1/25(木) TED大会(博士課程教育リーディングプログラム:持続可能な社会を拓く決断科学大学院プログラム) /28(±) 1/29(日) 1/30(月) 1/31(火) 「九州大学エネルギーウィーク2017」を開催 ∽ 前の画面へ戻る イベント詳細情報 (3) イベント詳細情報画面が表示されます。 . 確認後に[閉じる]をクリックします。 研究推進部 学術研究推進課 送信者 公開お知らせ(イベント) メッセージ種別 2017/01/30(月) イベント日 · タイトル 「九州大学エネルギーウィーク2017」を開催 カ州大学では未来社会のエネルギーンステムを構想、技術「産業」社会のパラダイムシフ にそ先編していことを目記い。2時の毎期を起去たラテッショームとしてコルギー研究 第一緒県之生形のキャロ61に500 に見いた。当時様行はおきた、学びある違うとあかい。 フーの度、カ州大学では平成20年1月の6日から2月30日を1ェスルメージの うならが5月の4代象。学生が多知し、さらには国内からか考える4代水ギージー への17支援機になり、ころには国内からか考える4代水ギージー(小し間ざけ、あ りならが5月の4代象。学生が多知し、ころには国内から考える4代水ギージー への17支援機により。 本には「キューン」、モーロ時研究所でのDSPが毎年時間にている「RAER Arvall Symposingは、このニメルギージー(一ジー)、環境している「RAER 期間: 平成20年1月30日(月〜2月3日金) 会場: 伊軽トャンパス, 効素キャンパス, アクロス福岡 等 去ば譲, 湾は: 伊軽トャンパス, 効素キャンパス, アクロス福岡 等 まて該譲, 湾は: スタクー大学(効数度) Locastral Andreas 氏. 日本エネルキー総発研究所理準 山下かりした. サチューセッジ(工科大学 教授) Robert C. Amatoras 氏. インパフル・カルッジロンドン教授 Nieel Brandon CBE FREme 氏、他 ベビ酸」日本アメーボーは未完計、トヨタ自動車株式会社、清水建設株式会社、 要素電酬状会社、株式会社デンノー、他 🧑 本文 シンポジウムホームページ http://www.congre.co.jp/q-pit/ URL http://www.congre.co.jp/a-pit/ 揭示期間 2017/01/25(水) 10:21~2017/02/03(金) 23:30 👿 閉じる

## 3.4 あなた宛のお知らせポートレットからメッセージを確認する

ここでは、あなた宛のお知らせポートレットからメッセージを確認する操作を説明します。

あなた宛のお知らせポートレットには、メッセージ種別が「学生呼出」「伝言」のメッセージが一覧表示されます。

### また,授業料免除申請の結果も,このポートレットに掲載されます。

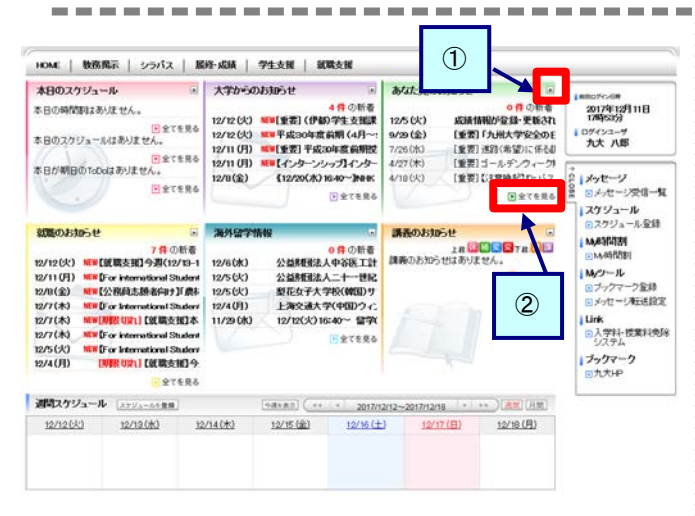

### [最大化表示した場合の画面]

| ありるたうせい入  | 5456    |
|-----------|---------|
| 12/13(火)  |         |
| 11/29(以)  | アンケート   |
| 11/25(金)  | アンケート   |
| 8/31 (tk) | アンケート   |
| 8/31(水)   | アンケート   |
|           | P 97986 |

### [ ●全てを見る をクリックした場合の画面]

| ** | セージ受信一覧                                              |               |                               |                  |                  |
|----|------------------------------------------------------|---------------|-------------------------------|------------------|------------------|
| セー | -ジー覧                                                 | 1-5件表示/24     | 9件中 12                        | 345678910;       | 2005住>>> 5 🗸 住表  |
|    | 2014                                                 | 1621          | 送信者                           | 文信日時             | 既該日時             |
|    | (公務日志題者中け)特許行による)10%相違<br>権制度(生薬)講座を業務設明会の問題。<br>入いて | ተベታ           | 学校部行<br>生支援編集<br>(就職支援)       | 2017/01/27 0959  |                  |
|    | タイ・泰日工業大学クラスカルチャープログラ<br>ム化基者基準                      | 海外留学<br>情報    | 学務部留<br>学生課                   | 2017/01/26 13:07 | 2017/01/27 14:30 |
| 0  | 各種資学金の募集について(HP更新のお知<br><u>らせ)</u>                   | 学生支援<br>関係    | 学術部学<br>生支援課<br>(学生・経<br>消支援) | 2017/01/26 10:43 | 2017/01/26 17:18 |
|    | [2/17(金)港切力州大学国際化学生委員会(SOKyu)平板29年重要生委員の募集           | 海外留学<br>情報    | 学務部留<br>学生課                   | 2017/01/25 16:29 |                  |
| 0  | [重要]【伊都キャンパス】自動運転パス実証<br>実現に伴う南ケートの通行止めについて          | お知らせ<br>(その他) | 学務部学<br>生支援課<br>(学生・経<br>済支援) | 2017/01/25 15:29 | 2017/01/26 17:18 |

### メッセージ言祥細

| 🔮 送信者     | 学務部学務企画課                                                                                                    |
|-----------|----------------------------------------------------------------------------------------------------|
| ・ メッセージ種別 | 貴方宛のお知らせ                                                                                                    |
| タイトル      | [重要] 年末年始期間中の証明書自動発行機及び学生用webシステムの運用停止につい<br>て/Reparding our service during winter vacation                                                                                                    |
| 本文        | 学生各位         年上朝時間中は、以下のとおりサービスを停止します。         停止時間中はご送愁をあかけしますか、ご協力のほどよろしたお願いいたします。         (停止するシステム)         ・そはあきのまたりしますか、ご協力のほどよろしたお願いいたします。         (停止時間)         ・「たまま」         中国の目前の目前の目前の目前の目前の目前の目前の目前の目前の目前の目前の目前の目前の |
| URL       |                                                                                                    |

国際にる

(1) メニュー画面に表示されるあなた宛のお知らせポートレットから, [タイトル名]をクリックします。

- 最大化表示(ポートレット右上の ボタン) あなた宛のお知らせポートレットを, 画面全体に最大化し て表示します。
- ② 全てを見る(ポートレット右下の ▶全てを見る) メッセージー覧画面に移動します。
   詳細は「3.1 受信一覧からメッセージを確認する」の(2) を確認してください。

- (2) メッセージ詳細画面が表示されます。 詳細は「3.1 受信一覧からメッセージを確認する」の(3)を確認してください。この画面からはコメントの登録(コメントの登録が許可されている場合に限り)と[閉じる]以外の操作はできません。
- (3) ポートレットにメッセージが登録されると、メッセージのタイトルまたは登録件数が、予め設定(メッセージ転送設定)されたメールアドレスに転送されます。メッセージ転送設定の詳細は、「8.3 メッセージ転送設定を行う」を確認してください。

## 3.5 大学からのお知らせポートレットからメッセージを確認する

### ここでは、大学からのお知らせポートレットからメッセージを確認する操作を説明します。

大学からのお知らせポートレットには、メッセージ種別が「お知らせ」のメッセージが一覧表示されます。

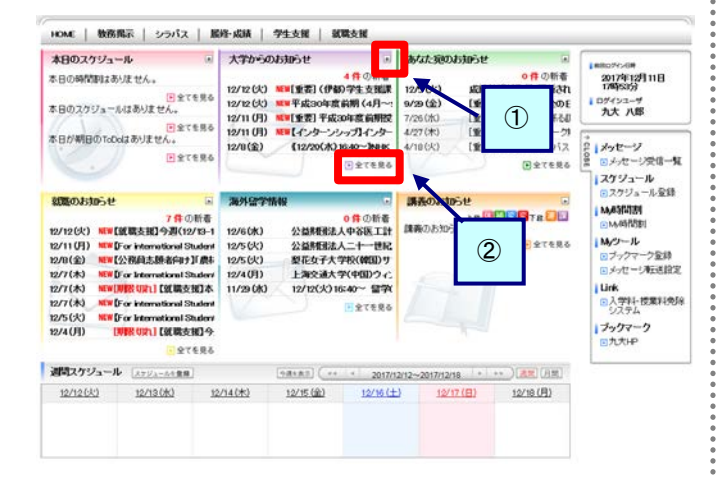

### [最大化表示した場合の画面]

| 日間の新着 |
|-------|
|       |
|       |
|       |
|       |
|       |
|       |
|       |

### [ ] 全てを見るをクリックした場合の画面]

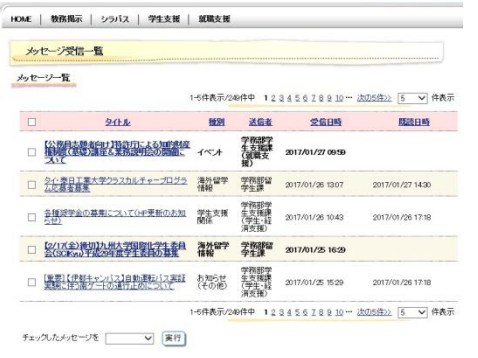

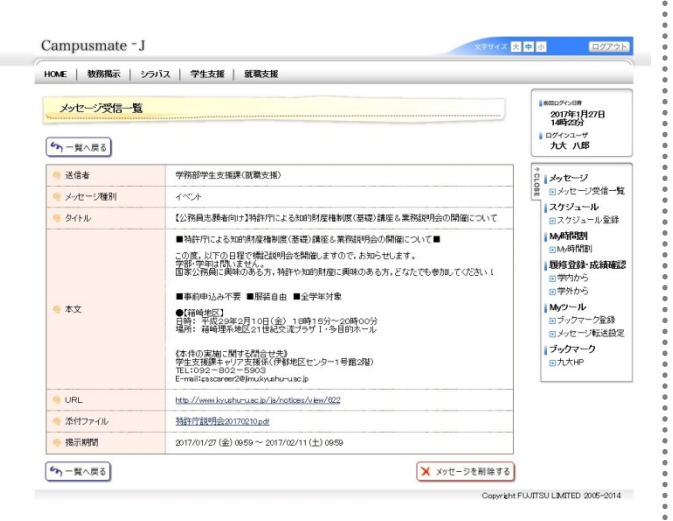

- (1) メニュー画面に表示される大学からのお知らせポートレットから, [タイトル名]をクリックします。
  - 最大化表示 大学からのお知らせポートレットを,画面全体に最大化し て表示します。
  - ② 全てを見る
     メッセージー覧画面に移動します。
     詳細は「3.1 受信一覧からメッセージを確認する」の(2)
     を確認してください。

- (2) メッセージの詳細画面が表示されます。
   詳細は「3.1 受信一覧からメッセージを確認する」の(3)を確認してください。この画面からはコメントの登録と[閉じる]以外の操作はできません。
- (3) ポートレットにメッセージが登録されると、メッセージのタイトルまたは登録件数が、予め設定(メッセージ転送設定)されたメールアドレスに転送されます。 メッセージ転送設定の詳細は、「8.3 メッセージ転送設定を行う」を確認してください。

## 3.6 就職のお知らせポートレットからメッセージを確認する

### ここでは、就職のお知らせポートレットからメッセージを確認する操作を説明します。

就職のお知らせポートレットには、メッセージ種別が「就職お知らせ」のメッセージが一覧表示されます。

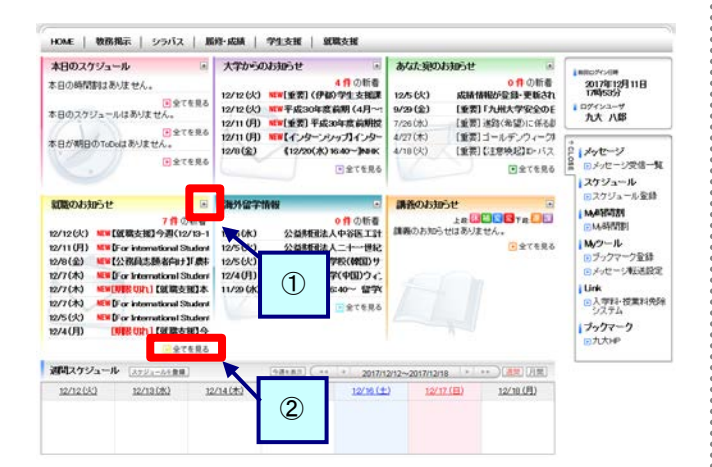

\_ \_ \_ \_ \_ \_ \_ \_ \_ \_ \_ \_ \_ \_ \_ \_ \_ \_ \_ \_

### [最大化表示した場合の画面]

| 就職のお     | No5t a                                                                                              |
|----------|----------------------------------------------------------------------------------------------------|
|          | 9件の新者                                                                                               |
| 1/25(水)  | MEW【公務員志願者向け】財務省福岡財務支局公務研究セミナーの開催について                                                               |
| 1/25(水)  | MEW【先着順!!】「面接対策講座(集団面接・ゲループディスカッカン・個別面接講座)」(2-3月開催分)                                                |
| 1/25(水)  | MEW ◆受付終了◆【先書順】頑張れ、九大就活生!『東京同窓会就職セミナー』                                                              |
| 1/24 (火) | MEW【公務員志望者向け】人事院主催 公務員関係のセミナー、説明会の開催について                                                            |
| 1/24 (火) | MEW ◆残功 ずか!!◆【先着地】頑張れ、九大就活生!『東京同窓会就職セミナー』                                                           |
| 1/23(月)  | MEW [International Students] 九州大学留学生のためのJOB FAIR 2016 開催のお知らせ                                       |
| 1/20(金)  | MEW 【公務員志願者向け】内閣官房内閣人事局ワークショップ「From JAPAN ~地元から日本,世界へ~」の開翻こついて                                      |
| 1/20 (金) | NEW [For International Students]学外就職イベント情報更新のお知らせ Recruiting Events off Campus Information is updat |
|          |                                                                                                    |

### [ ▶ 全てを見る をクリックした場合の画面]

| xy | セージ受信一覧                                                 |                    |                                       |                  |                  |
|----|---------------------------------------------------------|--------------------|---------------------------------------|------------------|------------------|
| t  | ージー覧                                                    |                    |                                       |                  |                  |
|    |                                                         |                    | 1-5件表3                                | R/25件中 12345     | 次25年22 5 💙 件表    |
|    | 2414                                                    | 機制                 | 38t                                   | 党信日時             | 周辺日時             |
| 0  | 【紙属支援】「合同企業證明会の歩き方調<br>作」の問題について                        | 就職おから<br>せ         | TOTAL<br>STREET<br>(MIRES<br>HD)      | 2017/01/30 1455  |                  |
| •  | 1小和商生務者の1714期名者同日期支用公<br>時期代われナーの開催について                 | 就觀8,805<br>世       | 99988599<br>5.04869<br>(181055<br>38) | 2017/01/25 15:09 | 2017/01/27 16:21 |
| 0  | 【生養順11】「正統計論講座(集田服務・ケ<br>かってアメルカ・ペット国際国際運行(2一回月開<br>課題) | <b>就職</b> お知ら<br>せ | 学務部学<br>生支援課<br>(教職支<br>限)            | 2017/01/25 1207  | 2017/01/26 09:00 |
| 0  | 【公務員志望載向け】人 東京主要 公務局期<br>第のセミナー、取明会の問題について              | anasos<br>t        | 7700077<br>4 支援2<br>(10000支<br>10)    | 2017/01/24 15:01 |                  |
| 0  | ●地市のゴかし1●1天王県は地球の、力大<br>数式生11東京県完会設備セミナー1               | 就職お知ら<br>せ         | 学務部学<br>生支援課<br>(設計支<br>術)            | 2017/01/24 11:29 | 2017/01/30 13:34 |

| 送信者      | 学務部学生支援課(就職支援)                                                                                                |
|----------|----------------------------------------------------------------------------------------------------|
| メッセージ理測  | 就職お知らせ                                                                                                    |
| タイトル     | 【公務員志願者向け】財務省福岡財務支局公務研究セミナーの開催について                                                                            |
|          | ■■■財務省福岡財務支局公務研究セミナーの開催について■■■                                                                                |
|          | この度、以下の日程で機記セミナーを開催しますので、お知らせします。                                                                             |
|          | 学部・学科は同いまでん。<br>国家公務員に興味のある方、どなたでも参加してください!                                                                   |
|          | ■事前申込み不要 ■服装自由 ■全学年対象                                                                                         |
| 🖗 本文     | <ul> <li>(前時地位)</li> <li>日時、平成29年1月28日(木)、17時00分~18時30分</li> <li>場所:前時キャンパス 文永地区共通講義課 103講義室</li> </ul>       |
|          | (本件の)実績に関する問合せ先)<br>学生支援課年+リア支援係(伊都地区センター1号館2階)<br>TEL:092-8902-5903<br>E-mail: Jaccarent29(Jinudyuzhurusc.)p |
| URL      | http://www.kyushuru.ac.jp/ja/notices/view/6/5                                                                 |
| • 添付ファイル | 【九州大学】★0128期務省福岡財務支局・公務研究セミナーpdf                                                                              |
| - 掲示期間   | 2017/01/25(秋) 15:09 ~ 2017/04/25(火) 15:09                                                                     |

(1) メニュー画面に表示される就職のお知らせポートレットから, [タ イトル名]をクリックします。

\_\_\_\_\_

- 最大化表示 就職のお知らせポートレットを,画面全体に最大化して表 示します。
- ② 全てを見る
   メッセージー覧画面に移動します。
   詳細は「3.1 受信一覧からメッセージを確認する」の(2)
   を確認してください。

- (2) メッセージ詳細画面が表示されます。 詳細は「3.1 受信一覧からメッセージを確認する」の(3)を確認してください。この画面からはコメントの登録と[閉じる]以外の操作はできません。
- (3) ポートレットにメッセージが登録されると、メッセージのタイトルまたは登録件数が、予め設定(メッセージ転送設定)されたメールアドレスに転送されます。 メッセージ転送設定の詳細は、「8.3 メッセージ転送設定を行う」を確認してください。

## 3.7 海外留学情報ポートレットからメッセージを確認する

ここでは、海外留学情報ポートレットからメッセージを確認する操作を説明します。

-----

海外留学情報ポートレットには、メッセージ種別が「海外留学情報」のメッセージが一覧表示されます。

なお、海外留学情報ポートレットに登録されたメッセージは、「メッセージ転送設定」に登録されているメールアドレスにも内容が、

#### 転送されます。

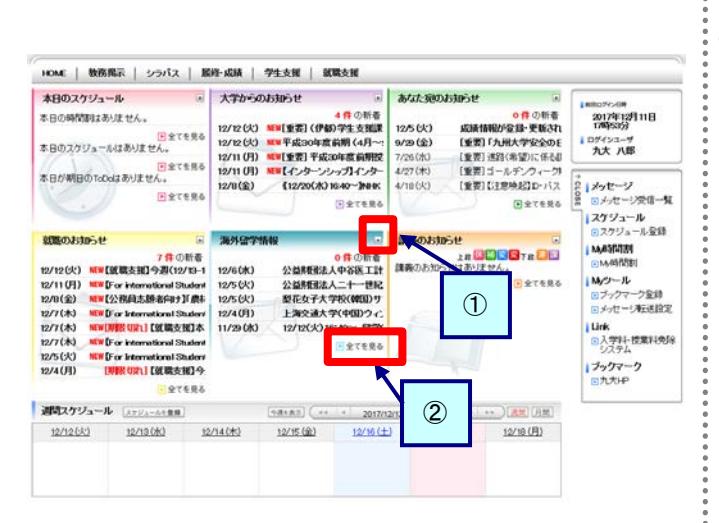

### [最大化表示した場合の画面]

| 海外留学情    | ilig                                                                            | 6       |
|----------|---------------------------------------------------------------------------------|---------|
|          |                                                                                 | ◎ 傳 の新着 |
| 2/6(六)   | 第20回日米学生会議 参加者募集!                                                               |         |
| 2/5(月)   | 第3回 国際セミナー参加者募集のお知らせ                                                            |         |
| 2/5(月)   | 2018 Asia-Pacific EU Centre Graduate Students Conference Call for participation |         |
| 1/30 (%) | 2018 サマー短期プログラム参加者基準について                                                        |         |
| 1/29(用)  | 福岡に総領事館が1タイ王国ソムキ・水副首相が未福!                                                       |         |
|          |                                                                                 |         |

## [ ] 全てを見る をクリックした場合の画面]

| ッセー | ジー覧                                                                                 |              |             |                            |            |
|-----|-------------------------------------------------------------------------------------|--------------|-------------|----------------------------|------------|
|     |                                                                                     | 1-5件表示/34    | 0件中 12      | 3 4 5 6 7 8 9 10 ··· 20059 | シン 5 🗸 件表え |
|     | 经住地                                                                                 | <u>16.84</u> | 送信者         | 受信日時                       | 馬設日岐       |
|     | 第70回日米学生会議 查加者募集!                                                                   | 海外留学<br>情報   | 学務部留<br>学生課 | 2018/02/05 14:25           |            |
|     | 第3回 国際セミナー参加者募集のお知らせ                                                                | 海外留学<br>情報   | 学務部留<br>学生課 | 2018/02/05 11:52           |            |
|     | 2018 Asia-Pacific EU Centre Graduate<br>Students Conference :Call for participation | 海外留学<br>情報   | 国際交流<br>推進室 | 2018/02/05 10:16           |            |
|     | 2010 サマー短期プログラム参加者募集について                                                            | 海外留学<br>情報   | 学務部留<br>学生課 | 2018/01/30 11:28           |            |
|     | 2回に総領事館が1タイ王国ソムキット副首<br>指が水福1                                                       | 海外留学<br>情報   | 学務部留<br>学生課 | 2018/01/29 12:40           |            |

| 🔮 送信者     | 学務部留学生課                                                                                                    |
|-----------|----------------------------------------------------------------------------------------------------|
| 🥚 メッセージ種別 | 海外留学情報                                                                                                    |
| 🔮 タイトル    | 留学生と日本人学生の交流イベントを実施します                                                                                                    |
| ₩ 本文      | 留学生と目え、学生のためので流く(***10 https://doi.ll.Guture.ford) によったます。 ・ 学校回びためので流く(***10) https://doi.ll.Gat.yet.yet.yet.yet.yet.yet.yet.yet.yet.ye |
| URL       |                                                                                                    |
| ◎ 掲示期間    | 2017/01/23 (月) 17:00 ~ 2018/01/23 (火) 17:00                                                                                              |

国間にる

(1) メニュー画面に表示される海外留学情報ポートレットから, [タイトル名]をクリックします。

------

- 最大化表示 海外留学情報ポートレットを,画面全体に最大化して表示 します。
- ② 全てを見る メッセージー覧画面に移動します。
   詳細は「3.1 受信一覧からメッセージを確認する」の(2)
   を確認してください。

- (2) メッセージ詳細画面が表示されます。 詳細は「3.1 受信一覧からメッセージを確認する」の(3)を確認してください。この画面からはコメントの登録と[閉じる]以外の操作はできません。
- (3) ポートレットにメッセージが登録されると、メッセージのタイトルまたは登録件数が、予め設定(メッセージ転送設定)されたメールアドレスに転送されます。 メッセージ転送設定の詳細は、「8.3 メッセージ転送設定を行う」を確認してください。

授業科目ごとの詳細な授業計画(シラバス)を検索,閲覧することができます。

## 4.1 検索メニュー

### ここでは、検索メニューの表示方法を説明します。

| Campu       | smate - J xry/x <u>kl</u> e                                      | 小                                                             |
|-------------|------------------------------------------------------------------|---------------------------------------------------------------|
| Information | [学生本編製版]【参加編纂集 LOPECONHG国際指案[新編国ア・Aレカッナー)のナ 撮影発表会のた知らせ】          | ● Japanese ○ English<br>↓ユーザID                                |
| 12/26(月)    | [学生支援関係]【ご案内】GREC科目「キャリア・デザイン」"PAPAMO"創業者CEO 橋本咲子氏ゲスト講演決定!       | 1370-1                                                        |
| 11/29(火)    | 【学生支援関係】【縁切延長!12/5まで】アントレプレナシップ・米国セミナー                           | TX-J-F                                                        |
| 11/22(火)    | 【学生支援関係】【追加職修登録受付中!】GREC後期後半科目 アイデア・ラボII、アントレブレナーシップ・セミナー、キャリア・ラ | nH ()                                                         |
| 11/8(火)     | 【学生支援関係】【お知らせ】米国シリコンバレーでのアントレブレナーシップ研修プログラム「GREP20」の説明会を開催       | L917                                                          |
| 4/26(火)     | 【重要】被災地でのボランティア活動を考えている学生のみなさまへ                                  | •                                                             |
|             | <b>已全てを見</b> (                                                   | <ul> <li>シラバス検索</li> <li>回請表から検索</li> <li>● 該員から検索</li> </ul> |
| Events      |                                                                  | ●全文検索                                                         |
| 1/27 (金)    | TED大会(博士課程教育リーディングプログラム:持続可能な社会を招く決断科学大学院プログラム)                  |                                                               |
| 1/30(月)     | 「九州大学エネルギーウィーク2017」を開催                                           | ●九州大学HP                                                       |
|             | ■全てを見る                                                           |                                                               |

### [シラバスタブのメニューから(ログイン後)]

| 本日のスケシュー                                                                                                    | IL .                                                                                                    | → 大学から                                                                                                    | のおおらせ                                                                                                  |                                                                 | あなたっ見の、                                                  | お知らせ                                  |                                                                        | 100070-08                                                |
|----------------------------------------------------------------------------------------------------|----------------------------------------------------------------------------------------------------|----------------------------------------------------------------------------------------------------|----------------------------------------------------------------------------------------------------|-----------------------------------------------------------------|----------------------------------------------------------|---------------------------------------|------------------------------------------------------------------------|----------------------------------------------------------|
| 本日の時間即はあり<br>本日のスクジュール<br>本日が期日のToDol                                                                                                    | ません。<br>(主会でを)<br>はありません。<br>(主会でを)<br>まありません。                                                                                                    | 12/12(00)<br>12/12(00)<br>12/11(0)<br>12/11(0)<br>12/11(0)                                                                                                    | <ul> <li>MW(重要)(例)</li> <li>MW平成30年8</li> <li>MW(重要)平成30年8</li> <li>MW(インターン<br/>(19/20(か))</li> </ul> | 4件の新着<br>助学生支援課<br>と前期(4月~:<br>30年度前期度<br>シップノインター<br>1940~2048 | 12/5 (K)<br>9/29 (金)<br>7/26 (水)<br>4/27 (木)<br>4/18 (%) | (北京都)<br>(東京)<br>(東京)<br>(東京)<br>(東京) | 0件の新着<br>助行登録-更新され<br>九州大学安全のE<br>昭(希望)に係る却<br>「ールデンウィーク!<br>オのあだりたい?? | 2017年12月121<br>14時26分<br>1月741237<br>九大八郎                |
|                                                                                                    | ●全てを)                                                                                                    | 80                                                                                                    | 0                                                                                                    | る男多丁全日                                                          | V                                                        | 2                                     | る見まり全日                                                                 | <ul> <li>講義から接換</li> <li>教員から接換</li> <li>全文検索</li> </ul> |
| 就職のお知らせ                                                                                                    |                                                                                                    | 画 满外留字                                                                                                    | 特報                                                                                                    | 0                                                               | 調査のお知                                                    | 6t                                    |                                                                        |                                                          |
| 2/12(以) 新聞(2)<br>2/11(月) 新聞(2)<br>12/8(金) 新聞(2)<br>12/7(木) 新聞(5)<br>12/7(木) 新聞(5)<br>12/7(木) 新聞(5)<br>12/7(木) 新聞(5)<br>12/5(火) 新聞(5)<br>12/5(火) 新聞(5) | WE支援3 今週(12/15<br>cr international Stud<br>(初川志田本府市1)<br>cr international Stud<br>(R GPL) [20(現金)()<br>cr international Stud<br>cr international Stud<br>cr international Stud<br>(日本市)<br>(日本市)<br>(日本市) | 9-1 12/12(3/2<br>land 12/6(3K)<br>(12/5(3/2))<br>(12/5(3/2))<br>12/5(3/2)<br>12/5(3/2) | NUM ジャンモネサ<br>公益非恒法<br>公益非恒法<br>愛花女子大<br>上海交通大                                                         | 22ナージリーラ<br>人中谷医工計<br>人二十一世紀<br>学校(韓国)サ<br>学(中国)ウィン<br>国金でを見る   |                                                          | etasit                                | tん。<br>(*) 全て有見る                                                       | ©九大HP                                                    |
| 調問スケジュール                                                                                                    | [271/1-85 章編]                                                                                                    |                                                                                                    | (18181) ( ++                                                                                           | 2017/12                                                         | 2/12~2017/12/1                                           | 18 1 1                                |                                                                        |                                                          |
|                                                                                                    |                                                                                                    |                                                                                                    |                                                                                                    |                                                                 |                                                          |                                       |                                                                        |                                                          |

- (1) メニュー画面から、検索条件に従って検索結果を表示します。
  - 講義から検索 講義に関する条件を指定して検索します。
  - 教員から検索 教員に関する条件を指定して検索します。
  - 全文検索 年度およびキーワードを指定して全文から検索します。
  - ④ お気に入り(ログイン時のみ表示)
     お気に入りに登録したシラバスを直接参照できます。

## 4.2 講義から検索する

ここでは, 講義からシラバスを検索する操作を説明します。

~ HOME | 数務掲示 | シラバス | 駆逐-成績 | 学生支援 | 親親支援

- 講覧から検索
- 使索条件
- シラバスを検索する年度を確決し、各検索条件を入力して検索してくたさい。

2015年度以前のシラバスの検索を行う場合、開講学部・学府、講義名称、使用言語からの検索のみ可能です。

| 年度                                | 2017 🗸                                                                                                    | 年度                                                                                           |                                                                                               |                                                                                                    |                     |                                                                                             |                                                  |             |
|-----------------------------------|----------------------------------------------------------------------------------------------------|----------------------------------------------------------------------------------------------|-----------------------------------------------------------------------------------------------|----------------------------------------------------------------------------------------------------|---------------------|---------------------------------------------------------------------------------------------|--------------------------------------------------|-------------|
| * キャンパス                           | 未選択·                                                                                                    | V                                                                                            |                                                                                               |                                                                                                    |                     |                                                                                             |                                                  |             |
| <b>的编字85-学</b> 研                  | <ul> <li>基幹教</li> <li>医学部</li> <li>東学部</li> <li>取精課</li> <li>地球社</li> <li>数理学</li> <li>医学系</li> <li>薬学約</li> <li>総合理</li> </ul> | 育 □ 共1<br>医学科 □<br>正学科 □<br>建(教職にあ<br>会統合科学<br>所 □ 医 <sup>4</sup><br>学府保健学<br>□ 工学府<br>工学府 □ | 1学部 二<br>医学部生(<br>) 医学部生(<br>) (<br>) (<br>) (<br>) (<br>) (<br>) (<br>) (<br>) (<br>) (<br>) | 牧育学部<br>和科学科<br>(工学部 (<br>二学部 (<br>「学部 (<br>二学部<br>「学部 (<br>二学部<br>「<br>二学部<br>「<br>二学部<br>(<br>二学部<br>(<br>二学部<br>(<br>二学部<br>(<br>二学部<br>(<br>二学部<br>(<br>二学部<br>(<br>二学部<br>(<br>二学部<br>(<br>二学部<br>(<br>二学部<br>(<br>二学部<br>(<br>二<br>学部<br>(<br>二<br>学部<br>(<br>二<br>学部<br>(<br>二<br>学部<br>(<br>二<br>二<br>二<br>二<br>二<br>二<br>二<br>二<br>二<br>二<br>二<br>二<br>二 | <ul> <li></li></ul> | 第 二 理<br>家健学科 [<br>21世紀<br>学院登幹報<br>学院登幹報<br>学院 1 現<br>(学院登幹報<br>(学院)学师<br>(情報科学府<br>所領域学府) | 学部<br>] 歯学部<br>2ブログラム<br>攻育<br>1学府<br>文<br>1 歯学所 | 1<br>Din 42 |
| 🔮 講義名称                            |                                                                                                    |                                                                                              |                                                                                               |                                                                                                    |                     | 1                                                                                           |                                                  |             |
| 🤏 担当牧員                            |                                                                                                    |                                                                                              |                                                                                               |                                                                                                    |                     | ]                                                                                           |                                                  |             |
| 🐢 BAUNDEKKA                       | 未選択                                                                                                    | - <b>v</b>                                                                                   |                                                                                               |                                                                                                    |                     |                                                                                             |                                                  |             |
| 🤨 科目ナンパリングコード                     |                                                                                                    |                                                                                              |                                                                                               |                                                                                                    |                     | 1                                                                                           |                                                  |             |
| 🤏 使用言語                            | 未道祝                                                                                                    |                                                                                              |                                                                                               | V                                                                                                    |                     |                                                                                             |                                                  |             |
|                                   |                                                                                                    | 7                                                                                            | 峇                                                                                             | 水                                                                                                    | *                   | â                                                                                           | ħ                                                | 他           |
|                                   | 1                                                                                                    |                                                                                              |                                                                                               |                                                                                                    |                     |                                                                                             |                                                  |             |
|                                   |                                                                                                    |                                                                                              |                                                                                               |                                                                                                    |                     | 1000                                                                                        | 171                                              |             |
|                                   | 2                                                                                                    |                                                                                              |                                                                                               |                                                                                                    |                     |                                                                                             | Lul -                                            |             |
|                                   | 2                                                                                                    |                                                                                              |                                                                                               |                                                                                                    |                     |                                                                                             |                                                  | 0           |
|                                   | 2<br>3<br>4                                                                                                    |                                                                                              |                                                                                               |                                                                                                    |                     |                                                                                             |                                                  |             |
| 🥶 曜日·時限                           | 2<br>3<br>4<br>5                                                                                                    |                                                                                              |                                                                                               |                                                                                                    |                     |                                                                                             |                                                  |             |
| <ul> <li>N2 (3) - 0458</li> </ul> | 2<br>3<br>4<br>5<br>6                                                                                                    |                                                                                              |                                                                                               |                                                                                                    |                     |                                                                                             |                                                  |             |
| < 幅日・時間                           | 2<br>3<br>4<br>5<br>6<br>7                                                                                                    |                                                                                              |                                                                                               |                                                                                                    |                     |                                                                                             |                                                  |             |
| ◎ 場日·時間                           | 2<br>3<br>4<br>5<br>6<br>7<br>8                                                                                                 |                                                                                              |                                                                                               |                                                                                                    |                     |                                                                                             |                                                  |             |

🤍 シラバスを検索する

HOME | 教務掲示 | シラバス | 学生支援 | 鉱職支援

講義から検索

「 前面面へ戻る

講義一覧

and the second second se

▶ シラバスを参照する講義名をクリックしてください。

| No | 調査コード      | 講義名                  | 開始期期間 幅白 - 時限                | 担当教員        |
|----|------------|----------------------|------------------------------|-------------|
| 1  | 16814201   | 21世紀フログラム英語A         | 前期 木曜日 3時限                   | アームストロング・M  |
| 2  | 16815601   | 21世紀プログラム英語回         | 後期 金曜日 2時限                   | ポストン ジェレミー  |
| з  | 16815801   | 21世紀プログラム英語C         | <b>试期 金曜日 48時限</b>           | 井上 奈良曆      |
| 4  | 16229166   | <b>阿語演習上</b>         | 後期集中 その他 その他                 | 各教員         |
| 5  | 16229180   | <b>英語:黄語2日</b>       | 約期集中 その他 その他                 | 各软員         |
| 6  | 16229163   | 英語表現 1 (AS)          | 補料 月曜日 S時間                   | 谷牧員         |
| 7  | \$16229163 | <u>英語表現1(098)</u>    | 铀期 月曜日 3時限                   | 各教員         |
| 0  | 16229164   | 英語表現I(AS)            | 約期集中 月曜日 2時限<br>約期集中 月曜日 3時限 | 各教員         |
| 9  | S16229164  | 英語表現II(FR)           | 前期集中 月曜日 3時限                 | 各牧員         |
| 10 | 16531846   | 学術英語1・ライティング・スピーキングB | 後期 月曜日 4時限                   | N-92AZ A-43 |

シラバス参照

| *う 検索林田一覧へ届る       |                | >> お気に入りに追加する |
|--------------------|----------------|---------------|
| 構築コード              | 10229100       |               |
| S0/1998            | P185.#12 1     |               |
| EN MARE 13         |                |               |
| 使素料目区分             | ASPE D         |               |
| CHUR IT JT.        | 2016           |               |
| 54158-94921        | 14.893年,中      |               |
| 12 (10558)         | 148月第中 その他 その他 |               |
| 必何期限               | 测热心的           |               |
| # 10.8X            | 1              |               |
| 10 25 49 /4        | 642M           |               |
| MILEN - 199 1/4    | 32bib/tol      |               |
| 计数学部等              | 理学的            |               |
| 刘家子年               | 大学网            |               |
| DATEM HOLE         | IP & FIELZ     |               |
| での)他<br>(自由1255日和D |                |               |

(1) 検索条件を指定し, 🤍 シラスフセはカカタi)ボタンをクリックします。

------

※ 2015年度以前のシラバスの検索を行う場合,開講学部・ 学府,講義名称,使用言語からの検索のみ可能です。

(2) 検索結果から該当する講義名をクリックします。

(3) 該当のシラバスが表示されます。

•

#### 4.3 教員から検索する ここでは、教員の氏名からシラバスを検索する操作を説明します。 ------HOME | 数務掲示 | シラバス | 学生支援 | 凱職支援 (1) 検索条件を指定し、 🤍 👯 👯 🕅 ボタンをクリックします。 教員から検索 検索条件 >シラバスを検索する年度を選択し、教員を検索してください。 2016 ¥ 年度 氏名 各教員 × - 数局所展 --未選択-- > 🥌 專任·非常勤 □ 專任 □ 非常勤 🤍 教員を検索する HOME | 教務掲示 | シラパス | 学生支援 | 就職支援 教員から検索 被索条件 ▶ シラバスを検索する年度を選択し、数員を検索してください。 ● 年度 2016 🗸 ● 氏名 各敦員 --未道択-- ✔ 🤨 軟員所属 ● 專任·非栄動 □ 専任 □ 非常動 ( 教員を検索する) 秘索結果 1 件 該当する牧員の参照したい情報を選択してください。 氏名(漢字) 教員所属 専任 非常勤 1 谷软員 非常動 理学研究院 🔍 シラバスを検索する (3) 検索結果から該当する講義名をクリックします。 HOME | 牧務掲示 | シラバス | 学生支援 | 就職支援 教員から検索 「約面面へ戻る」 講義一覧 ▶ シラバスを参照する講義名をクリックしてください。 1-10件表示/66件中 1234597 次010件>> 10 V 件表示 No Milica-F DEMONSTRATE - MARK 調養名 担当数員 通年 その他 その他 1622900 Communication in English 各牧員 2 16229003 約期集中 その他 その他 各教員 Literature Survey 利用集中 その他 その他 通年集中 その他 その他 通年集中 その他 その他 16229001 MSc Thesis Research 各数員 4 16220002 MSc. Thesis Writing 各软角 遺年 その他 その他 16220000 各牧員 Presentation in English 6 16220004 Research Seminar 1 前期集中 その他 その他 各数員 後期集中 その他 その他 16229005 各教員 Research Seminar II 8 約期集中 その他 その他 - 春穀員 16228006 Research Seminar III \$16221061 インターンシップ上級 各软員 10 各软員 英語演習1 後期集中 その他 その他 162291 10件表示/66件中 1234557 次の10性>> 10 ♥ 件表示 (4) 該当のシラバスが表示されます。 | HOME | 牧務限示 | ジンパス | 学生支援 | 鉄器支援 シラバス参照 「「「林田市田一能へ屋る」 ▶ お気に入りに追加する 14801BZ **2011年1021** I BRANK 1020043-00537 01028-0-05 01028-9-20 02020-058 ADELE 2016 148/196中 1480年中 その他 その他 -WER-0.91 单10款 相10款 各秋尚 NUR781-7R 理学府 2180/02/07 2180/02/07 2180/02/07 0408/02/2 1世中府 1世中府 大明院 1941地区

Consistences

# 4.4 全文から検索する

| we account 2000                                                                                                    |                                                                                                    |                                                                                                    |                                                                                                    |                        |
|----------------------------------------------------------------------------------------------------|----------------------------------------------------------------------------------------------------|----------------------------------------------------------------------------------------------------|----------------------------------------------------------------------------------------------------|------------------------|
|                                                                                                    | A   TEXIK   MAXIK                                                                                                    |                                                                                                    |                                                                                                    |                        |
| 全文検索                                                                                                    |                                                                                                    |                                                                                                    |                                                                                                    |                        |
| 索条件                                                                                                    |                                                                                                    |                                                                                                    | 0<br>0<br>-                                                                                                    |                        |
| シラバスを検索する年度を雇                                                                                                    | 現し、検索キーワードを入力して検索して                                                                                                    | くだきい。                                                                                                    | 0<br>0<br>0                                                                                                    |                        |
| 🤏 年度                                                                                                    | 2016 ~                                                                                                    |                                                                                                    |                                                                                                    |                        |
| 検索キーワード                                                                                                    |                                                                                                    |                                                                                                    | 。<br>全てを含む V                                                                                                    |                        |
|                                                                                                    |                                                                                                    |                                                                                                    |                                                                                                    |                        |
|                                                                                                    |                                                                                                    | Q >                                                                                                    | ラバスを検索する                                                                                                    |                        |
|                                                                                                    |                                                                                                    |                                                                                                    | •<br>•<br>•                                                                                                    |                        |
|                                                                                                    |                                                                                                    |                                                                                                    | •                                                                                                    |                        |
| E   教務掲示   シラバ;                                                                                                    | ス   学生支援   就職支援                                                                                                    |                                                                                                    | (2                                                                                                    | 検索結果から該当する講義名をクリックします。 |
| 全文検索                                                                                                    |                                                                                                    |                                                                                                    |                                                                                                    |                        |
| う前面面へ戻る                                                                                                    |                                                                                                    |                                                                                                    | •                                                                                                    |                        |
| 養一覧                                                                                                    |                                                                                                    |                                                                                                    | -<br>0<br>0                                                                                                    |                        |
| シラバスを参照する講義名を                                                                                                    | クリックしてください。                                                                                                    |                                                                                                    | -<br>0<br>0                                                                                                    |                        |
|                                                                                                    | 1-10件表示/1001件中                                                                                                    | 1 2 3 4 5 6 Z 8 9 10 ··· 2001019322                                                                                                    | 10 学件表示                                                                                                    |                        |
|                                                                                                    | 18.8.4                                                                                                    | (第128年9月1日) 821日 - 85988<br>二十二〇〇                                                                                                    | 担当教員                                                                                                    |                        |
| b 講義コード<br>1 16422001 - 100000                                                                                                    | 1281                                                                                                    |                                                                                                    | ¥→#5                                                                                                    |                        |
|                                                                                                    | 1881.<br>1882                                                                                                    | 三十 洋<br>三木 洋                                                                                                    | ¥→#5<br>¥→#5                                                                                                    |                        |
| Image: 1         Image: 1                                                                                                    | 2月1<br>2月2<br>1成学2<br>2                                                                                                    | 三木 済<br>三木 済<br>久木田<br>久木田                                                                                                    | ¥一郎<br>敬夫<br>敬夫                                                                                                    |                        |
| Image: 1         Image: 1                                                                                                    | 5811<br>5882<br>597<br>597<br>597<br>597<br>597<br>597<br>597<br>597<br>597<br>597                                                                                                    | 三木 消<br>久木田<br>久木田<br>前田 英                                                                                                    | ¥一郎<br>¥一郎<br>敏夫<br>敬夫<br>& 文                                                                                                    |                        |
| so         Image: http://www.solution.com/image: http://www.solution.com/image: http://wwwwwwww.solution.com/image: http://www.solution.com/image: http://wwww.solution.com/image: http://wwwwwwwwwwwwwwwwwwwwwwwwwwwwwwwwww         | 551<br>1月22<br>1月22<br>1月23<br>1月23<br>1月23<br>1月23<br>1月23<br>1月2                                                                                                    |                                                                                                    | ¥一郎<br>報先<br>報先<br>年史<br>¥世郎<br>長史<br>長夫                                                                                                    |                        |
| Image: 1         Image: 1                                                                                                    | 18月<br>1月2<br>日本<br>日本<br>日本<br>日本<br>日本<br>日本<br>日本<br>日本<br>日本<br>日本<br>日本<br>日本<br>日本                                                                                                    | 三大 洋<br>久木田<br>久木田<br>町田 弾<br>三木 洋<br>石川 邦<br>古谷野                                                                                                    | マー部<br>マー部<br>敏大<br>敏大<br>敬大<br>マー部<br>でた<br>次<br>次                                                                                                    |                        |
| b 通常口一下     1642001 前子馬     1642001 前子馬     1642001 前子馬     1642001 前子馬     1642001 前子馬     1642001 前子馬     1642001 前子馬     1642001 前子馬     1642001 前子馬     1642001 前子馬     1642001 前子馬     1642001 前子馬     1642000 前子馬     1642000 前子馬     1642000 前子馬     1642000 前子馬     1642000 前子馬     1642000 前子馬                                                                                                    | 通1<br>通2<br>は漢字な<br>に<br>通2<br>1<br>近2<br>1<br>近2<br>1<br>1<br>1<br>1<br>1<br>1<br>1<br>1<br>1<br>1<br>1<br>1<br>1                                                                                                    |                                                                                                    | ¥一部<br>¥一部<br>較大<br>較大<br>等大<br>4<br>5<br>5<br>5<br>5<br>5<br>5<br>5<br>5<br>5<br>5<br>5<br>5<br>5                                                                                                    | 該当のシラバスが表示されます。        |
|                                                                                                    | 通1<br>通2<br>通2<br>通2<br>通2<br>通2<br>通2<br>通2<br>通2<br>1<br>通2<br>1<br>1<br>1<br>1<br>1<br>1<br>1<br>1<br>1<br>1<br>1<br>1<br>1                                                                                                    |                                                                                                    | ¥→部<br>¥→二<br>¥大<br>¥大<br>¥大<br>4<br>5<br>5<br>5<br>5<br>5<br>5<br>5<br>5<br>5<br>5<br>5<br>5<br>5                                                                                                    | 該当のシラバスが表示されます。        |
| b 通帰口一下<br>1 1643001 第72月<br>2 1642002 第72月<br>2 1642002 月22月<br>3 1643000 日2月<br>5 1942007 日2月<br>5 1942007 日2月<br>5 1942007 日2月<br>5 1943000 日2月<br>5 1943000 日21000000000000000000000000000000000 | 通1 通2 通2 通2 に ク の の の の の の の の の の の の の の の の の の                                                                                                    | 上 大 注<br>久 木田<br>久 木田<br>二 大 注<br>三 木 注<br>三 木 注<br>三 木 注<br>三 木 注<br>三 木 注<br>三 木 注<br>三 木 注<br>三 木 注<br>三 木 注<br>三 木 注<br>三 木 注<br>三 木 注<br>三 木 注<br>三 木 注<br>三 木 注<br>三 木 注<br>三 木 注<br>三 木 注<br>三 木 注<br>三 木 注<br>三 木 注<br>三 木 注<br>三 木 注<br>三 木 注<br>三 木 注<br>三 木 注<br>三 木 注<br>三 木 注<br>三 木 注<br>三 木 注<br>三 木 注<br>三 木 注<br>三 木 注<br>石川 邦<br>古 谷 花 9 日 新<br>古 谷 2 日 夕 10 日 秋<br>日 第 2 日 夕 10 日 秋<br>日 第 1 日 夕 10 日 秋<br>日 第 1 日 夕 10 日 秋<br>日 第 1 日 夕 10 日 夕 10 日 秋<br>日 戸<br>日 2 日 夕 10 日 夕 10 日 夕 10 日 秋<br>日 7 日 夕 10 日 夕 10 日 月 10 日 月 10 日 月 10 日 月 10 日 月 10 日 月 10 日 月 10 日 月 10 日 月 | 平一部<br>平一部<br>東大<br>東大<br>東大<br>東大<br>東大<br>東大<br>東大<br>東大<br>東大<br>東大<br>東大<br>東大<br>東大                                                                                                    | ) 該当のシラバスが表示されます。      |
|                                                                                                    | 通1<br>通2<br>通2<br>注<br>注<br>注<br>注<br>注<br>注<br>二<br>二<br>二<br>二<br>二<br>二<br>二<br>二<br>二<br>二<br>二<br>二<br>二                                                                                                    | 上 六 二                                                                                                    | F→部<br>F→部<br>R大<br>R大<br>R大<br>R大<br>R大<br>R大<br>R大<br>R大<br>R大<br>R大<br>R大<br>R大<br>R大                                                                                                    | 該当のシラバスが表示されます。        |
|                                                                                                    | 通1<br>通2<br>通2<br>注示学1<br>注示学1<br>ビア学<br>MIRP: 元前学(公子な、)<br>ビア・<br>1-10件表示/1001件中<br>ス   学生支援   鉱築支援<br>16522040<br>学術英語1・ライティング・ス                                                                                                    | 上未 注<br>久木田<br>所田 第<br>三木 注<br>三十 注<br>石川 非<br>古田 州<br>市田 第<br>1 2 3 4 5 6 7 0 2 10 ··· 法の10(計)2<br>1 2 3 4 5 6 7 0 2 10 ··· 法の10(計)2<br>○<br>ン お気<br>ビーキング8                                                                                                    | <b>a</b> → <b>B</b><br><b>a</b> → <b>B</b><br><b>b</b> → <b>B</b><br><b>b</b> → <b>b</b><br><b>b</b> → <b>c</b><br><b>b</b> → <b>c</b><br><b>b</b> → <b>c</b><br><b>b</b> → <b>c</b><br><b>b</b> → <b>c</b><br><b>c</b> → <b>c</b><br><b>c</b> → <b>c</b> → <b>c</b><br><b>c</b> → <b>c</b> → <b>c</b> → <b>c</b> → <b>c</b> → <b>c</b> → <b>c</b> → <b>c</b> → <b>c</b> → <b>c</b> →                                  | ) 該当のシラバスが表示されます。      |
|                                                                                                    | 通1<br>通2<br>通2<br>注示学1<br>注示学1<br>注示学1<br>注示学1<br>1-10件表示/100件中<br>1-10件表示/100件中<br>10552040<br>学術英語1・ライティング・ス<br>KED-LCB1122W                                                                                                    | - 二木 注<br>久木田<br>八木田<br>前田 第<br>三木 注<br>石川 第<br>石川 第<br>七日 約<br>市田 第<br>1 2 3 4 5 6 7 0 2 10 ··· 25010532 [<br>1 2 3 4 5 6 7 0 2 10 ··· 25010532 ]                                                                                                    | 平一部<br>平一部<br>較大<br>較大<br>較大<br>較大<br>一部<br>年一部<br>年一部<br>年一部<br>年一部<br>年一部<br>年一部<br>年一部<br>年一部<br>年一部                                                                                                    | ) 該当のシラバスが表示されます。      |
|                                                                                                    | </td <td>二本 注<br/>久木田<br/>八木田<br/>前田 第<br/>三本 注<br/>石川 第<br/>名子<br/>「石田 第<br/>1 2 2 4 5 6 7 8 2 10 ··· 20010522 ]<br/>1 2 2 4 5 6 7 8 2 10 ··· 20010522 ]</td> <td>平一部<br/>〒一部</td> <td>) 該当のシラバスが表示されます。</td>                                                                                                    | 二本 注<br>久木田<br>八木田<br>前田 第<br>三本 注<br>石川 第<br>名子<br>「石田 第<br>1 2 2 4 5 6 7 8 2 10 ··· 20010522 ]<br>1 2 2 4 5 6 7 8 2 10 ··· 20010522 ]                                                                                                    | 平一部<br>〒一部                                                                                                    | ) 該当のシラバスが表示されます。      |
|                                                                                                    | 331 332 332 333 333 333 333 333 333 333                                                                                                    | <ul> <li>二本 注<br/>久木田<br/>所田 第<br/>三本 注<br/>え木田<br/>前田 第<br/>三本 注<br/>石川 第<br/>1 2 2 4 5 6 7 0 2 10 ··· 200105322 [</li> <li>1 2 2 4 5 6 7 0 2 10 ··· 200105322 [</li> <li>● お気<br/>ビーキング目</li> </ul>                                                                                                    | ¥→部<br>¥→部<br>¥大<br>¥大<br>¥大<br>¥大<br>¥大<br>¥大<br>¥大<br>¥大<br>¥大<br>¥大<br>¥大<br>¥大<br>¥大                                                                                                    | ) 該当のシラバスが表示されます。      |
|                                                                                                    | 331 332 332 333 333 334 335 335 335 335 335 335 335                                                                                                    | <ul> <li>二本 3<br/>久木田<br/>(久木田)</li> <li>第四 第<br/>三本 3<br/>石川 月</li> <li>1 2 3 4 5 6 7 8 2 10 ··· (20210년32)</li> <li>1 2 3 4 5 6 7 8 2 10 ··· (20210년32)</li> <li>1 3 4 5 6 7 8 2 10 ··· (20210년32)</li> <li>1 3 4 5 6 7 8 2 10 ··· (20210년32)</li> <li>1 4 5 6 7 8 2 10 ··· (20210년32)</li> <li>1 4 5 6 7 8 2 10 ··· (20210년32)</li> <li>1 4 5 6 7 8 2 10 ··· (20210년32)</li> <li>1 4 5 6 7 8 2 10 ··· (20210년32)</li> <li>1 4 5 6 7 8 2 10 ··· (20210년32)</li> <li>1 4 5 6 7 8 2 10 ··· (20210년32)</li> <li>1 4 5 6 7 8 2 10 ··· (20210년32)</li> <li>1 4 5 6 7 8 2 10 ··· (20210년32)</li> <li>1</li></ul>                                                                                                    | F→部<br>〒→部<br>東大<br>東大<br>東大<br>東大<br>東大<br>東大<br>東大<br>東大<br>東大<br>東大                                                                                                    | ) 該当のシラバスが表示されます。      |
|                                                                                                    | 331 332 332 333 333 333 333 333 333 333                                                                                                    | <ul> <li>三木 注<br/>久木田<br/>前田 第<br/>三木 注<br/>(八十田)</li> <li>三木 注<br/>(八十田)</li> <li>三木 注<br/>(八十田)</li> <li>三木 注<br/>(日)</li> <li>三木 注<br/>(日)</li> <li>三木 注<br/>(日)</li> <li>三木 注<br/>(日)</li> <li>(日)</li> <li>(日)</li></ul>                                                                                                    | ¥→部<br>¥→部<br>¥大<br>¥大<br>¥×<br>¥×<br>5<br>5<br>5<br>5<br>5<br>5<br>5<br>5<br>5<br>5<br>5<br>5<br>5<br>5<br>5<br>5<br>5                                                                                                    | ) 該当のシラバスが表示されます。      |
|                                                                                                    | 331 332 333 334 335 335<                                                                                                    | <ul> <li>二本 3<br/>久木田<br/>(八市田) 第<br/>三本 7<br/>石川 月<br/>古の部子<br/>50日 何<br/>第日 第</li> <li>2 2 4 5 6 7 0 2 10 ··· 2502.105522 [</li> <li>2 3 4 5 6 7 0 2 10 ··· 2502.105522 [</li> <li>※ お気</li> <li>ビーキング目</li> </ul>                                                                                                    | F→部<br>F→部<br>R大<br>R大<br>R大<br>R大<br>R大<br>R大<br>R大<br>R大<br>R大<br>R大<br>R大<br>R大<br>R大                                                                                                    | ) 該当のシラバスが表示されます。      |
|                                                                                                    | 2011<br>2012<br>2012<br>注示学<br>127<br>127<br>127<br>127<br>127<br>127<br>127<br>12                                                                                                    | <ul> <li>三木 注<br/>久木田<br/>(第日 第<br/>三木 2<br/>(第日 第<br/>三木 2<br/>(第日 第)</li> <li>三木 2<br/>(第日 第<br/>(第日 第)</li> <li>1 2 3 4 5 6 7 0 9 10 ··· 2502.10552)</li> <li>▼ 2 3 4 5 6 7 0 9 10 ··· 2502.10552)</li> <li>▼ 2 3 4 5 6 7 0 9 10 ··· 2502.10552)</li> <li>▼ 2 3 4 5 6 7 0 9 10 ··· 2502.10552)</li> <li>▼ 2 3 4 5 6 7 0 9 10 ··· 2502.10552)</li> <li>▼ 2 3 4 5 6 7 0 9 10 ··· 2502.10552)</li> <li>▼ 2 3 4 5 6 7 0 9 10 ··· 2502.10552)</li> <li>▼ 2 3 4 5 6 7 0 9 10 ··· 2502.10552)</li> <li>▼ 2 3 4 5 6 7 0 9 10 ··· 2502.10552)</li> <li>▼ 2 3 4 5 6 7 0 9 10 ··· 2502.10552)</li> <li>▼ 2 5 7 0 9 10 ··· 2502.10552</li> <li>■ 2 3 4 5 6 7 0 9 10 ··· 2502.10552</li> <li>■ 2 3 4 5 6 7 0 9 10 ··· 2502.10552</li> <li>■ 2 3 4 5 6 7 0 9 10 ··· 2502.10552</li> <li>■ 2 4 5 6 7 0 9 10 ··· 2502.10552</li> <li>■ 2 4 5 6 7 0 9 10 ··· 2502.10552</li> <li>■ 2 4 5 6 7 0 9 10 ··· 2502.10552</li> <li>■ 2 4 5 6 7 0 9 10 ··· 2502.10552</li> <li>■ 2 4 5 6 7 0 9 10 ··· 2502.10552</li> <li>■ 2 4 5 6 7 0 9 10 ··· 2502.10552</li> <li>■ 2 4 5 6 7 0 9 10 ··· 2502.10552</li> <li>■ 2 5 7 0 9 10 ··· 2502.10552</li> <li>■ 2 5 7 0 9 10 ··· 2502.10</li></ul>                                                                                                    | ¥一部       ¥一部       東大       東大                                                                                                    | 該当のシラバスが表示されます。        |
|                                                                                                    | 2011<br>2012<br>2012<br>注示学・・・・・・・・・・・・・・・・・・・・・・・・・・・・・・・・・・・・                                                                                                    | <ul> <li>二本 3</li> <li>二本 3</li> <li>二本 3</li> <li>二本 3</li> <li>二本 3</li> <li>二本 3</li> <li>二日 3</li> <li>二日 4 5 6 7 0 2 10 ··· 25010555</li> <li>ビーキング8</li> <li>ビーキング8</li> </ul>                                                                                                    | F→部<br>F→部<br>R大<br>R大<br>R大<br>R大<br>R大<br>R大<br>R大<br>R大<br>R大<br>R大<br>R大<br>R大<br>R大                                                                                                    | 該当のシラバスが表示されます。        |
|                                                                                                    |                                                                                                    | <ul> <li>二本 3</li> <li>二本 3</li> <li>二本 3</li> <li>二本 3</li> <li>二本 3</li> <li>二 1 1 1</li> <li>二 2 1 4 5 0 2 0 2 10 ··· 2502105322 [</li> <li>2 2 4 5 0 2 0 2 10 ··· 2502105322 [</li> <li>シ お気</li> <li>ビーキング8</li> </ul>                                                                                                    | x→#<br>x→#<br>x→#<br>x→<br>x→<br>x→<br>x→<br>x→<br>x→<br>x→<br>x→<br>x→<br>x→                                                                                                    | ) 該当のシラバスが表示されます。      |
|                                                                                                    | 2011<br>2012<br>2012<br>注示学                                                                                                    | <ul> <li>二本 13<br/>久木田<br/>(八木田)</li> <li>二本 23<br/>(八川田)</li> <li>三本 13<br/>(〇川田)</li> <li>三本 13<br/>(〇川田)</li> <li>三</li></ul>                                                                                                    | x→±0       x→±0       x→±0 </td <td>該当のシラバスが表示されます。</td> | 該当のシラバスが表示されます。        |
|                                                                                                    | 2011<br>2012<br>2012<br>注示学1<br>注示学1<br>1-10件表示/100件中の<br>10522040<br>2016<br>10522040<br>2016<br>2016<br>10522040<br>10522040<br>105<br>105<br>105<br>105<br>105<br>105<br>105<br>10                                                                                                    | <ul> <li>二本 3</li> <li>二本 3</li> <li>二本 3</li> <li>二本 3</li> <li>二本 3</li> <li>二本 3</li> <li>三本 3</li> <li>三本 4</li> <li>三本 4</li> <li>三本 4</li></ul>                                                                                                    | x→mi       x→mi       x→mi </td <td></td>                |                        |
|                                                                                                    | 2011<br>2012<br>2012<br>注示学1<br>上で学<br>上で学<br>上で学<br>本でのです。<br>1-10件表示/100件中の<br>1-10件表示/100件中の<br>1-10件表示/100件中の<br>10552040<br>2016<br>2016<br>2016<br>2016<br>10552040<br>10552040<br>105520<br>105520<br>1055520<br>1055520<br>1055520<br>1055520<br>1055520 | <ul> <li>二本 3<br/>久木田<br/>八木田<br/>第日 第<br/>三本 3<br/>石川 第<br/>二本 3<br/>石川 第<br/>1 2 2 4 5 6 7 0 2 30 ··· 20030532 [<br/>1 2 2 4 5 6 7 0 2 30 ··· 20030532 ]</li> <li>※ お気</li> </ul>                                                                                                    | F→部<br>〒→部<br>東大<br>東大<br>東大<br>東大<br>東大<br>東大<br>東大<br>東大<br>東大<br>東大                                                                                                    | 2 該当のシラバスが表示されます。      |

#### 4.5 お気に入りの追加・解除する ここでは、お気に入りの追加または解除する操作を説明します。 \_ \_ \_ \_ \_ \_ \_ \_ . -----シラバス劇場 (1) 検索結果から、 (2) \* 5気に入りに追加する) ボタンをクリックします。 「う 補業林田一覧へ届き」 >> お気に入りに追加する (市田二一) 30000 2048-2021 28 49 78 H 12301102.51 ASTER 0412847.50 0412847270 14,801年中 14期年中 eの他 eの他 12110552 -WHIR-Sold 44 10300 10 23 430 MM 6-12.M -18-9-81 TT-PAN 理学府 大学院 対象学部署 対象学年 网络中国王 Campusmate - J (X 大 単 の) ログ20N HOME | 数据指示 シラバス - 屋谷-成績 | 学生支援 | 鉱間支援 (2) シラバスタブのサイドメニュー「お気に入り」をクリックする 大学からのお知らせ 本日のスケジュール あなた短のお知らせ 本日の時間割はありません。 2017年12月12日 12/5 (火) 9/29 (金) 7/25 (水) 4/27 (木) 4/18 (火) と、お気に入りが表示できます。 ■全てを見る 本日のスケジュールはありません。 カナ 八郎 ・全てを見る 本日が朝日のToDeはありません。 こ シラバス 回調義から映衆 6月37全日 ● 全てを見る ●全てを見る の数量から接て 対照のおねらせ ◎ 海外留学情報 . 講義のお知らせ 回お気に入り ラックマーク 力大开 12/5(火) 12/4(月) (明報切れ) [編集支援]今 全てを見る 週間スケジュール (スクジュールも主要) (1818) (++ + 2017/12/12~2017/12/18 + + ··· ) AR [FM] 12/12(法) 12/13(法) 12/14(米) 12/15(金) 12/16(±) 12/17 (日) 12/18(月) (3) お気に入りに追加した講義名をクリックすると,直接シラ - HOME | 教務掲示 | シラバス | 学生支援 | 就職支援 バスを参照することができます。 ※ お気に入りは、年度毎に登録されます。 お気に入り お気に入り ᄎ お気に入りのシラバスです。 2016 🗸 年度 講義名 期間·曜日·時限 担当教員 付加税能 ロ 学術英語1・2イティング・ス ビーキング目 後期 火曜日 3時限 デカマス・G. ▲ 刷除 → 履修データから取り込む (4) お気に入りを解除したい講義名の 🗹 をいれ 🗵 ា をク リックすると、解除することができます。 - HOME | 教務掲示 | シラバス | 学生支援 | 就職支援 ※ 解除する際は、確認画面が表示されませんので、誤 お気に入り りがないことを確認してください。 お気に入り 🕈 お気に入りのシラバスです。 2016 > 年度 講義名 期間-曜日-時限 担当教員 付加機能 学術英語1-ライティング・2 ビーキングロ × 削除 → 履修データから取り込む

## 第5章 履修登録·成績確認

学部生の履修登録は、医学部医学科および生命科学科の専攻教育科目を除き、学生ポータルシステムを利用してWEB上で、 所定の期間内に行います。

大学院の履修登録は,学府(専攻)により履修申請の方法が異なりますので,学府の教務(学生)係へ確認してください。 学生ポータルシステムを利用して履修登録しない学部・学府の履修登録方法は,所属学部・学府の教務(学生)係へ確認してく ださい。

- 1回目の履修登録期間(授業開始 第1週目) 約1週間の期間が設けられ、学生ポータルシステムを利用して、履修登録が可能です。
- ② 2回目の履修登録期間(授業開始 第3週目あたり)
   2,3日の確認・修正期間が設けられ、学生ポータルシステムを利用して、履修登録(修正含む)が可能です。
- ③ 3回目の履修登録期間(授業開始 第4週目あたり)※最終確認期間
   2,3日の確認・修正期間が設けられ,所属学部・学府の教務(学生)係の窓口で履修登録(修正含む)が可能です。
   基幹教育科目(主に学部1年生)については、基幹教育課基幹教育教務係で履修登録が可能です。
- ※ 最終確認期間は、学生ポータルシステムを利用して履修登録をすることができません。

### 履修登録は、必ず履修登録期間内に行ってください。

履修登録期間は,年度・学期により異なる場合があります。必ず掲示や九大ホームページ,教務(学生)係 窓口で確認するようにしてください。

### ④ 履修中止制度

履修登録した講義を受講してみたものの, 講義内容が想定していたものと違っていたり, 講義についていく知識が 不足していた等の理由により履修を取り止めたい場合,「履修中止」を申し出ることができます。 履修中止は, 所属する学部の教務(学生)係の窓口に申請してください。

履修中止を申請せずに履修を取りやめた科目は、GPA<sup>※</sup>算出の対象となります。 また、履修中止を申請できる講義は、選択(選択必修)科目のみです。必修科目と集中講義科目は、履修 中止を申請できません。履修中止を申請できる期間は、別途、掲示・ホームページ等でお知らせします。 大学院生については、GPA 制度を導入していないので、履修中止の手続きはありません。

\*GPAについては、九大ホームページで確認してください。

TOP > 教育・学生支援 > 授業・履修 > 履修・シラバス > 成績評価(GPA制度)

## 5.1 履修する授業科目を登録する(1回目と2回目の履修登録期間内に行うこと!)

ここでは,学生ポータルシステムを利用して履修する授業科目を登録するまでの操作を説明します。

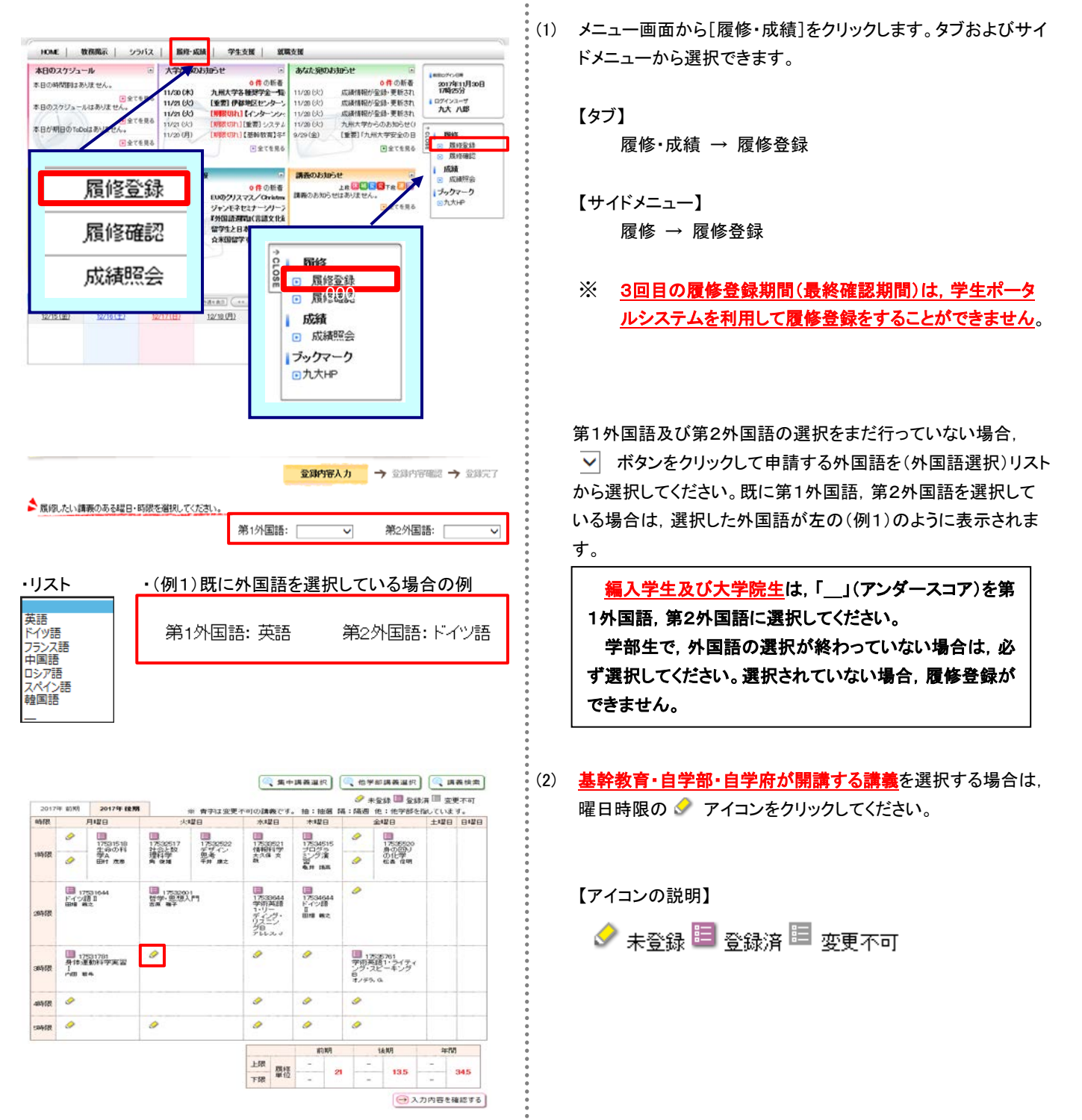

| 18 | 職を選択してください      | 10       |                |                 |             |    |                  |    |       |    |   |
|----|-----------------|----------|----------------|-----------------|-------------|----|------------------|----|-------|----|---|
| 潮快 | 料目ナンバリング<br>コード | 講義コード    | 加發名            | 分野系列            | シラバス        | 単位 | 担当牧員             | 牧室 | キャンパス | 储服 | ^ |
| 8  | KED-HSP1221J    | 17532780 | 身体運動科学<br>実習1  | - 健康・スポーツ<br>科日 | <b>0</b> ØR | 4  | 西村 秀<br>樹        |    | 伊都地区  |    |   |
|    | KED-HSP1221J    | 17582781 | 身体運動科学<br>実習 [ | 健康・スポーツ<br>科目   | <b>0</b> ØR | 1  | 地本 發<br>18       |    | 伊都地区  |    |   |
|    | KED-HSP1221J    | 17582782 | 身体運動科学<br>実習!  | 健康・スポーツ<br>料目   | <b>0 0</b>  | 1  | ## <b>#11</b> 12 | •  | 伊都地区  |    |   |
|    | KED-46301221.1  | 17522283 | 身体運動科学         | 健康・スポーツ         | (A #42)     | 1  | 森部 昌             |    | 伊默迪汉  |    | * |

| 時限    |                                | 月曜日                     | 火                           | 曜日                  | 木曜日                                                | 木曜日                       |                                                               | 金曜日                                   | 土曜日 | 日曜日 |
|-------|--------------------------------|-------------------------|-----------------------------|---------------------|----------------------------------------------------|---------------------------|---------------------------------------------------------------|---------------------------------------|-----|-----|
|       | 9                              | 17531518<br>生命の利利       | 目<br>17532517<br>対金上数       | 17532522<br>777 (C) | 175338521<br>(640751/9)                            | 17534515<br>7045          | 9                                                             | 17538520<br>8-0109-1                  |     |     |
| 1時限   | 9                              | 亭A<br>田村 武市             | 进科学"<br>角 後頃                | <u></u> 兜考<br>平井 康之 | 大久盛支<br>数                                          | 15万度<br>習<br>和月 88年       | 9                                                             | の化学<br>松晶 信明                          |     |     |
| 2時限   | 10<br>ドイツ<br>回知 (<br>回知 (<br>) | 7531644<br>88 I<br>R¢   | 1753260<br>전字·원쟁/<br>중도 북?  | וז<br>ר"ז           | 17530944<br>学術英語<br>1・リング・<br>リスニン<br>グB<br>アレレス、J | 17534644<br>ドイン語<br>田畑 単之 | 9                                                             |                                       |     |     |
| 38468 | ■ 13<br>身体近<br>1<br>四田 1       | 2531781<br>重動科学実習<br>64 | □ 1753278<br>身体運動科<br>西州 身後 | 10<br>学実習 I         | ø                                                  | 9                         | <ul> <li>1</li> <li>学術研<br/>ング・<br/>B</li> <li>オノデ</li> </ul> | 535761<br>昭語1・ライティ<br>スピーキング<br>5. g. |     |     |
| 48518 | 9                              |                         |                             |                     | 9                                                  | 9                         | 9                                                             |                                       |     |     |
| 期限    | 0                              |                         | 9                           |                     | 9                                                  | 9                         | 9                                                             |                                       |     |     |

| 20174 | E REIRO | 2017年後期 | * #21+2 | 原本可の読みたす。 | 10 - 10-78 58 |     | 第四 東京<br>第四 東京 | E不可<br>す |
|-------|---------|---------|---------|-----------|---------------|-----|----------------|----------|
| 時限    | 3       | 3428    | 大曜日     | 水曜日       | 木曜日           | 金曜日 | 土曜日            | 844      |

| 20172     | # DRAH  |           |                       |               |              |    |            |    |         |     |
|-----------|---------|-----------|-----------------------|---------------|--------------|----|------------|----|---------|-----|
| R A       | 中講義を選択し | てください。    |                       |               |              |    |            |    |         |     |
| <b>MR</b> | 朝空      | 調査コード     | 講義名                   | 分野系列          | シラバス         | 单位 | 担当教員       | 教室 | キャンパス 間 | ¥ , |
| R         |         | 17530511  | 技術系アントレプレナーシップ        | 総合料目          | 0 #B         | 2  | 五十嵐 仲<br>百 |    | -       |     |
|           |         | 17530512  | 起業価値評価                | 総合料目          | 0 <b>*</b> E | 2  | 五十嵐 仲<br>西 |    | 伊都地区    |     |
|           |         | 17530513  | 7:ホレブレナーシップ・組織論<br>応用 | 総合科目          | <b>0</b> ØB  | 1  | 黒木 正樹      | -  | -       |     |
| -         |         | 17706/800 | コンテンクビジネスプロ           | <u>(哥)大学院</u> |              |    | \$ *1¥     |    | * ####  | ~   |

| 8468       | 9  |                          |          | 9                    |     | 9      |            | 9                      |                         |   |                 |
|------------|----|--------------------------|----------|----------------------|-----|--------|------------|------------------------|-------------------------|---|-----------------|
| 856R       | 9  |                          | <i>I</i> | 9                    |     | 9      |            | 9                      |                         |   | 1               |
| 中訓戒        | ŧ. |                          |          |                      |     |        | - K.       |                        |                         |   | _               |
|            |    |                          |          |                      |     |        |            |                        |                         |   |                 |
| MR         | 8  | 請務コーF                    |          | 調義名                  |     |        |            | 18                     | 当教員                     |   | 教室              |
| NALS<br>18 | 8  | 請表コード<br>17538511        | 技術系アントレ  | 調義名<br>ブレナーシップ       |     |        | <u>ж</u> . | <b>1</b> 81<br>十国1 (中2 | 5枚月<br>5                |   | 牧室              |
| MTN<br>1è  | 8  | 諸表コード<br>17538511        | 技術系アントレ  | 講義名<br>プルナーシップ       |     | 10     | 五·<br>期    | 181<br>十風(中著<br>七      | 5枚 <b>向</b><br>5<br>6初  |   | <b>牧空</b><br>■問 |
| 1180<br>18 | 8  | <b>議務コード</b><br>17538511 | 技術系アントレ  | 講義名<br>プレナーシップ<br>上限 | RUE | 前<br>- | 五·<br>明    | 1日<br>十国、仲子<br>日<br>一  | 5数 <b>段</b><br>5<br>13月 | - | 牧空<br>F問        |

(3) 講義選択画面から対象の講義に **✓** をいれ、「登録する」 ボタンをクリックします。

(4) 履修登録画面の 🥪 アイコンが、 🗐 アイコンに変わりその曜 日時限の講義を選択したことになります。

- (5) <u>集中講義</u>を選択する場合は、 (<br/>
  、 <sup>集中講義</sup>を選択する場合は、 <br/>
  、 <sup>集中講義</sup>をさい。
- (6) 集中講義選択画面から対象の講義に **✓** をいれ、「登録する」ボタンをクリックします。

(7) 履修登録画面下部に選択した集中講義が一覧表示されます。

.

| 月曜日                                                                                                    | F 10 M                                                                                                    |                                                                                                    | Testa in march                                                                                                    | e 16 - 10 <sup>-10</sup>                                                                                                    |                                                                                                    | 1 全球演 田 東東                                                                                                    |
|----------------------------------------------------------------------------------------------------|----------------------------------------------------------------------------------------------------|----------------------------------------------------------------------------------------------------|----------------------------------------------------------------------------------------------------|----------------------------------------------------------------------------------------------------|----------------------------------------------------------------------------------------------------|----------------------------------------------------------------------------------------------------|
|                                                                                                    | + 18,94                                                                                                    | ※ 青字は変更<br>火曜日                                                                                                    | モ不可の講義で<br>水曜日                                                                                                    | f。 抽:抽酒<br>木曜日                                                                                                    | 隔:隔週他:<br>金曜                                                                                                    | 他学部を指しています<br>日 土曜日                                                                                                    |
|                                                                                                    |                                                                                                    |                                                                                                    |                                                                                                    |                                                                                                    |                                                                                                    |                                                                                                    |
|                                                                                                    |                                                                                                    |                                                                                                    |                                                                                                    |                                                                                                    |                                                                                                    |                                                                                                    |
|                                                                                                    |                                                                                                    |                                                                                                    |                                                                                                    |                                                                                                    |                                                                                                    |                                                                                                    |
| 書義選択<br>7年 後期                                                                                                    |                                                                                                    |                                                                                                    |                                                                                                    |                                                                                                    |                                                                                                    |                                                                                                    |
| 追加されている他学部                                                                                                    | 唐奭はありません。                                                                                                    |                                                                                                    |                                                                                                    |                                                                                                    |                                                                                                    |                                                                                                    |
|                                                                                                    |                                                                                                    |                                                                                                    |                                                                                                    |                                                                                                    |                                                                                                    | → 講義を追加す                                                                                                    |
|                                                                                                    |                                                                                                    |                                                                                                    |                                                                                                    | σσ                                                                                                    |                                                                                                    |                                                                                                    |
|                                                                                                    |                                                                                                    |                                                                                                    |                                                                                                    |                                                                                                    |                                                                                                    |                                                                                                    |
| 1.4180:                                                                                                    |                                                                                                    |                                                                                                    |                                                                                                    |                                                                                                    |                                                                                                    |                                                                                                    |
| 7年 後期                                                                                                    |                                                                                                    |                                                                                                    |                                                                                                    |                                                                                                    |                                                                                                    |                                                                                                    |
| 他学部講義の検索条件                                                                                                    | を入力してください。                                                                                                    | -                                                                                                    |                                                                                                    |                                                                                                    |                                                                                                    |                                                                                                    |
| は条件 秋奈延業<br>12日                                                                                                    |                                                                                                    |                                                                                                    |                                                                                                    |                                                                                                    |                                                                                                    |                                                                                                    |
| 時限                                                                                                    | ~                                                                                                    |                                                                                                    |                                                                                                    |                                                                                                    |                                                                                                    |                                                                                                    |
| 講教コード                                                                                                    |                                                                                                    | (前方一致)                                                                                                    |                                                                                                    |                                                                                                    |                                                                                                    |                                                                                                    |
| 講義名                                                                                                    |                                                                                                    | 0.04.4.1                                                                                                    |                                                                                                    | (部分-                                                                                                    | -80                                                                                                    |                                                                                                    |
|                                                                                                    | <ul> <li>              登幹故育      </li> <li>             登幹故育         </li> <li>             登幹故育         </li> </ul>                                                                                                    | 時目                                                                                                    | <ul> <li>型幹数1</li> <li>二 法学部</li> </ul>                                                                                                    | (国際コース)                                                                                                    | ☑ 文学<br>□ 经本                                                                                                    | 85<br>学部                                                                                                    |
|                                                                                                    | 口道海路                                                                                                    |                                                                                                    | 口医学部                                                                                                    | (1994)                                                                                                    |                                                                                                    | B生命科学科                                                                                                    |
|                                                                                                    | □ 医学部保住                                                                                                    | 建学科                                                                                                    | 🗌 歯学部                                                                                                    |                                                                                                    | □ ≭学                                                                                                    | 85                                                                                                    |
|                                                                                                    |                                                                                                    |                                                                                                    |                                                                                                    | 88<br>404-1-000                                                                                                    |                                                                                                    | 部                                                                                                    |
|                                                                                                    | C Period                                                                                                    |                                                                                                    | - 21 BNG                                                                                                    |                                                                                                    |                                                                                                    |                                                                                                    |
| 公司王弘 201                                                                                                    |                                                                                                    |                                                                                                    |                                                                                                    |                                                                                                    |                                                                                                    |                                                                                                    |
| 担当教員                                                                                                    |                                                                                                    |                                                                                                    | (部分一款                                                                                                    | 1                                                                                                    |                                                                                                    |                                                                                                    |
| 料目ナンバリング                                                                                                    |                                                                                                    |                                                                                                    | (85%)#7                                                                                                    |                                                                                                    |                                                                                                    |                                                                                                    |
|                                                                                                    |                                                                                                    | G                                                                                                    |                                                                                                    |                                                                                                    |                                                                                                    | (                                                                                                    |
| 森快数<br>7年 後期<br>127回講義を預択してく                                                                                                    | <i>1</i> 531.v.                                                                                                    |                                                                                                    |                                                                                                    |                                                                                                    |                                                                                                    |                                                                                                    |
|                                                                                                    |                                                                                                    |                                                                                                    |                                                                                                    |                                                                                                    |                                                                                                    |                                                                                                    |
| 19.17 <b>(*****</b>                                                                                                    | - F 端日時間 調算                                                                                                    | G-F 副義名 5                                                                                                    | (1)前<br>(2)前<br>(1)前                                                                                                    |                                                                                                    | 2 195904 WY                                                                                                    | ミキャンハス 同時学習                                                                                                    |
| (条件) 秋米結果<br>料目ナンパリングコー                                                                                                    | Bo 170                                                                                                    |                                                                                                    |                                                                                                    |                                                                                                    | 14094 087                                                                                                    | 22454677 - 774692                                                                                                    |
| 1条/科 秋末結果<br>科目ナンパリングコー                                                                                                    | <b>A</b> 2 170                                                                                                    | N N N                                                                                                    | ₹).                                                                                                    | ¥                                                                                                    | M(\$7 3N .                                                                                                    | 移畅地区 文学部                                                                                                    |
| Aif 使用した<br>料日ナンパリングコー<br>LET-HUM2228J                                                                                                    | 月2 170<br>月2 170                                                                                                    | 51000 344 20 20 20 20 20 20 20 20 20 20 20 20 20                                                                                                    | 20 m<br>(0 m<br>(0 m<br>(0 m)                                                                                                    | <b>9</b> 冊 2                                                                                                    | 14(37 X .<br>156 (8                                                                                                    | 移动地区 文学部<br>释动地区 文学部                                                                                                    |
| 18月4日<br>1月日ナンパリングコー<br>1月日ナンパリングコー<br>1月日ナンパリングコー<br>1月日ナンパリングコー<br>1月日ナンパリングコー                                                                                                    | 月2 170<br>月2 170<br>月2 170                                                                                                    | 51600 以 音 1 51601 西洋 (<br>高田史 芬<br>51601 萬田史 芬<br>唐藤碑 自<br>51602 日本 (<br>安宇東 芬<br>留主 自                                                                                                    | 文章<br>改章科<br>文章<br>改章科<br>(1)                                                                                                    | 参照 2<br>参照 1                                                                                                    | 제17 개 .<br>호상 영 .<br>호박 문 .                                                                                                    | 844地区 文学部<br>1844地区 文学部<br>1844地区 文学部                                                                                                    |
| 64件 使来起来<br><b>科目ナンパリングコー</b><br>LET-HAM2225J<br>LET-HAM225J                                                                                                    | 月2 170<br>月2 170<br>月2 170                                                                                                    | 51000<br>51001<br>高市史 衣<br>第日史 衣<br>日本 (<br>51002<br>安子家 衣<br>副王 自<br>考古 (                                                                                                    | 文)構<br>(取有料)<br>(取有料)<br>(取有料)<br>(文)構<br>(文)構                                                                                                    | ★照 2<br>参照 1                                                                                                    | M177 が<br>まで 包<br>記<br>型<br>利<br>一<br>一<br>の<br>一                                                                                                    | <ul> <li>福崎地区 文学部</li> <li>福崎地区 文学部</li> <li>福崎地区 文学部</li> <li>福崎地区 文学部</li> </ul>                                                                                                    |
| <ul> <li>(株) 使素結果</li> <li>(株) サンバングコー</li> <li>(上ビー+###2253)</li> <li>(上ビー+###2253)</li> <li>(上ビー+###2253)</li> </ul>                                                                                                    | 月2 170<br>月2 170<br>月2 170                                                                                                    | 51000 (小和田 音)<br>51001 副前生 (2<br>51001 副前生 (2<br>51002 副本 (2<br>51002 副本 (2<br>51002 副本 (2<br>51002 副本 (2<br>51002 副本 (2<br>51001 (2) (2) (2) (2) (2) (2) (2) (2) (2) (2)                                                                                                    | <ul> <li>() () () () () () () () () () () () () (</li></ul>                                                                                                    | <u>参照</u> 2<br>参照 1                                                                                                    | 비감가 33 ·<br>-<br>-<br>-<br>-<br>-<br>-<br>-<br>-<br>-<br>-<br>-<br>-<br>-<br>-<br>-<br>-<br>-<br>-<br>-                                                                                                    | 福崎地区 文学部<br>福崎地区 文学部<br>福崎地区 文学部<br>福崎地区 文学部<br>▲<br>第6後を選択する                                                                                                    |
| <ul> <li>高井 使用はあ</li> <li>日日ナンパリングコー</li> <li>LET-HAR22SJ</li> <li>LET-HAR22SJ</li> <li>LET-HAR22SJ</li> </ul>                                                                                                    | А2 170<br>А2 170<br>А2 170                                                                                                    | 51000 (小和田)<br>51001 (副第一次)<br>51001 (副第一次)<br>51002 (副本)<br>51002 (副本)<br>第1002 (副本)<br>第1002 (副本)<br>第100 (副本)<br>第100 (副本)<br>第10 (副本)<br>第10 (副本)<br>第10 (圖本)<br>第10 (圖本)<br>第10                                                                                                    | 20日<br>20日<br>20日<br>20日<br>20日<br>20日<br>20日<br>20日                                                                                                    | 参照 2<br>参照 1                                                                                                    | 비(17 전 ·<br>·<br>·<br>·<br>·<br>·<br>·<br>·<br>·<br>·<br>·<br>·<br>·<br>·<br>·<br>·<br>·<br>·<br>·                                                                                                    | 福嶋地区 文学部<br>福嶋地区 文学部<br>福嶋地区 文学部<br>福嶋地区 文学部<br>●<br>【読みを選択する】                                                                                                    |
| <ul> <li>高井 秋奈松年</li> <li>6月日ナンバワングコー</li> <li>1.ET-HAR2225J</li> <li>LET-HAR2225J</li> <li>LET-HAR2225J</li> <li>エビー・HAR225J</li> <li>エビー・HAR25J</li> <li>エビー・HAR25J</li> <li>エビー・HAR25J</li></ul>                                                                                                    | 月 <sub>2</sub> 170<br>月2 170<br>月2 170                                                                                                    | 51000 代本編 音<br>51001 開連 (<br>開展項 音<br>51002 聖王 音<br>考古 (                                                                                                    | 文章<br>文章<br>教育科<br>学習科<br>学習科<br>(別じる)                                                                                                    | 参照 2<br>参照 1                                                                                                    | (4177 개 .<br>)<br>(년 전 ·<br>인종( 종 .<br>)<br>(417 (주                                                                                                    | 福嶋地区 文学部<br>福嶋地区 文学部<br>福嶋地区 文学部<br>福嶋地区 文学部<br>(編奏を選択する)                                                                                                    |
| <ul> <li>株件 秋奈松草<br/>・株子松草<br/>・日日ナンパワングコー<br/>・ロー・・・・・・・・・・・・・・・・・・・・・・・・・・・・</li></ul>                                                                                                    | <u>Я</u> 2 170<br><u>Я</u> 2 170<br><u>Я</u> 2 170                                                                                                    | 5100 (111) (111)                                                                                                    | 20日<br>20日<br>20日<br>20日<br>20日<br>20日<br>20日<br>20日                                                                                                    | <u> 新田</u>                                                                                                    | 제37 전 ·<br>명한 현 ·<br>방법 류 ·                                                                                                    | 福祉地区 文学部<br>福地地区 文学部<br>福地地区 文学部<br>福地地区 文学部                                                                                                    |
| 株式         秋田松本           日日ナンパワングコー           レビT・H4.85225J           レビT・H4.85225J           レビT・H4.85225J           レビT・H4.85225J           単型目目の           大学び読者を提用している           デードングフィー                                                                                                    | <u>Я</u> 2 170<br><u>Я</u> 2 170<br><u>Я</u> 2 170<br><u>Я</u> 2 170<br><u>Я</u> 2 170<br><u>Я</u> 2 170                                                                                                    |                                                                                                    | 20日<br>20日<br>20日<br>20日<br>20日<br>20日<br>20日<br>20日                                                                                                    | 学校 19                                                                                                    | 1437 ぷ .<br>京谷 啓 .<br>北府 夜 .<br>*40 (*<br>\$888 WE +1                                                                                                    | 福嶋地区 文学部<br>福嶋地区 文学部<br>福嶋地区 文学部<br>福嶋地区 文学部<br>・<br>(講義を選択する)                                                                                                    |
| 84件 秋朱松平<br>日日ナンパタングコー<br>レビナ・HAAC2250<br>レビナ・HAAC2250<br>レビナ・HAAC2250<br>単一<br>単一<br>単一<br>一<br>二<br>一<br>二<br>一<br>二<br>一<br>二<br>一<br>二<br>一<br>二<br>二<br>一<br>二<br>二<br>二<br>一<br>二<br>二<br>一<br>二<br>二<br>一<br>二<br>二<br>二<br>二<br>二<br>二<br>二<br>二<br>二<br>二<br>二<br>二<br>二                                                                                                    | Д2         170           Д2         170           Д2         170           Д2         170           Д2         170           Д2         170           Д3         170           Д3         170           Д3         170           Д3         170           Д3         170           Д3         170           Д4         170                                                                                                    |                                                                                                    |                                                                                                    | ●田 2<br>●田 1<br>●田 1<br>●田 1<br>■ 1<br>■ 2 月                                                                                                    | 14日7 ぷ -<br>字谷 世 -<br>空谷 世 -<br>三<br>三<br>三<br>二<br>4<br>四<br>一<br>二<br>二<br>二<br>二<br>二<br>二<br>二<br>二<br>二<br>二<br>二<br>二<br>二                                                                                                    | 毎4地区 文学部<br>前4地区 文学部<br>前4地区 文学部<br>前表を選択する〕                                                                                                    |
| 84件 秋朱松年<br><b>FE日ナンパリングコー</b><br>LET+44.45225J<br>LET-44.45225J<br>#<br>#<br>#<br>#<br>#<br>#<br>#<br>#<br>#<br>#<br>#<br>#<br>#                                                                                                    | <u>Я</u> 2 170<br><u>Я</u> 2 170<br><u>Я</u> 2 170<br><u>Я</u> 2 170<br><u>Я</u> 2 170<br><u>Я</u> 2 170<br><u>Я</u> 2 170<br><u>Я</u> 2 170<br><u>Я</u> 2 170                                                                                                    |                                                                                                    |                                                                                                    | 学研 -<br>参照 2<br>参照 1<br>・<br>・<br>・<br>・<br>・<br>・<br>・<br>・<br>・<br>・<br>・<br>・<br>・<br>・<br>・<br>・<br>・<br>・<br>・                                                                                                    | 14日7 次 。<br>字び 登 。<br>変称 表 。<br>14日 (*<br>588月 数2 4)<br>日7 次 。 単                                                                                                    |                                                                                                    |
| 84.4 秋朱松平<br>FE日ナンパリングコー<br>LET-44.45225J<br>LET-44.45225J<br>株式<br>株式<br>株式<br>株式<br>株式<br>株式<br>株式<br>株式<br>株式<br>株式                                                                                                    | Я2         170           Я2         170           Я2         170           Я2         170           Я2         170           Я2         170           Я2         170           170         170           170         170           170         170                                                                                                    | <ul> <li>日本人がののに</li> <li>日本人がののに</li> <li>日本人がののののに</li> <li>日本人がののののののに</li> <li>日本人がのののの</li></ul>                                                                                                    | 20月<br>20月<br>20月<br>20月<br>20月<br>1000<br>1000<br>100                                                                                                    | ● 照 2<br>● 照 1<br>● 照 1<br>■ 2<br>単位 把<br>目 2 単                                                                                                    | 14日7 ぷ ,<br>京谷 登 ,<br>割除 表 ,<br>14日 (中<br>1日 ぷ , 田)<br>古田 ぷ , 田)                                                                                                    |                                                                                                    |
| ka/+ 秋田4年     the floor (1000)     the floor (1000)     let ++4.452253     Let ++4.452253     Let ++4.452253     Let ++4.452253     Let ++4.452253     Let ++4.452253     Let ++4.452253                                                                                                    | 月2 170<br>月2 170<br>月2 170<br>月2 170<br>月2 170<br>月2 170                                                                                                    | 日本 (1) (1) (1) (1) (1) (1) (1) (1) (1) (1)                                                                                                    | 20月<br>20月<br>20月<br>20月<br>20月<br>20月<br>1000<br>1000<br>100                                                                                                    | ● 照 2<br>● 照 1<br>● 照 1<br>・<br>・<br>・<br>・<br>・<br>・<br>・<br>・<br>・<br>・<br>・<br>・<br>・                                                                                                    | 14日7 ぷ 。<br>字び 登 。<br>影响 表 。<br>340 (*<br>580月 牧豆 41<br>許 ぷ 。 単                                                                                                    |                                                                                                    |
| 84.4 秋泉総革<br>日日ナンパンプコー<br>LET-44.452253<br>LET-44.452253<br>LET-44.452253<br>は変現<br>ないたい<br>二日、44.452253<br>LET-44.452253<br>LET-44.452253<br>LET-44.452253                                                                                                    | 月2 170<br>月2 170<br>月2 170<br>月2 170<br>月2 170<br>月2 170                                                                                                    | <ul> <li>会社長期(1000)</li> <li>会社長期(1000)</li> <li>会社長期(1000)<td>2)<br/>(<br/>文)<br/>(<br/>文)<br/>(<br/>)<br/>(<br/>)<br/>)<br/>(<br/>)<br/>(<br/>)<br/>)<br/>(<br/>)<br/>()<br/>)<br/>()<br/>)<br/>(<br/>)<br/>(<br/>)<br/>)</td><td>◆照 2<br/>◆照 1<br/>◆照 1<br/>・<br/>単位 担<br/>1 2 単</td><td>14日7 次 ,<br/>766 倍 ,<br/>2014 倍 ,<br/>2014 倍 ,<br/>2014 倍 ,<br/>5888 数定 ↓1<br/>157 次 , 祥()</td><td></td></li></ul> | 2)<br>(<br>文)<br>(<br>文)<br>(<br>)<br>(<br>)<br>)<br>(<br>)<br>(<br>)<br>)<br>(<br>)<br>()<br>)<br>()<br>)<br>(<br>)<br>(<br>)<br>) | ◆照 2<br>◆照 1<br>◆照 1<br>・<br>単位 担<br>1 2 単                                                                                                    | 14日7 次 ,<br>766 倍 ,<br>2014 倍 ,<br>2014 倍 ,<br>2014 倍 ,<br>5888 数定 ↓1<br>157 次 , 祥()                                                                                                    |                                                                                                    |
| <ul> <li>株式社 使用は、</li> <li>株式サンパングコー</li> <li>LET-+H.AG225J</li> <li>LET-+H.AG225J</li> <li>LET-+H.AG225J</li> <li>株式取</li> <li>株式取</li> <li>株式取</li> <li>株式取</li> <li>株式取</li> <li>株式取</li> <li>株式取</li> <li>株式取</li> <li>株式取</li> <li>株式取</li> <li>株式取</li> <li>株式の取</li> <li>(1)</li> <li>(1)</li> <li< td=""><td><u>Я</u>2 170<br/><u>Я</u>2 170<br/><u>Я</u>2 170<br/><u>Я</u>2 170<br/><u>Я</u>2 170<br/><u>Я</u>2 170<br/><u>Я</u>2 170</td><td></td><td>2)<br/>第<br/>2)<br/>第<br/>2)<br/>第<br/>2)<br/>第<br/>2)<br/>第<br/>2)<br/>第<br/>2)<br/>第<br/>2)<br/>第<br/>2)<br/>第<br/>2)<br/>第<br/>2)<br/>1<br/>2)<br/>5<br/>2)<br/>1<br/>2)<br/>5<br/>2)<br/>1<br/>2)<br/>5<br/>2)<br/>1<br/>2)<br/>1<br/>2)<br/>1<br/>2)<br/>1<br/>2)<br/>1<br/>2)<br/>1<br/>2)<br/>1<br/>2)<br/>1<br/>2)<br/>1<br/>2)<br/>1<br/>2)<br/>1<br/>2)<br/>1<br/>2)<br/>1<br/>2)<br/>1<br/>2)<br/>1<br/>2)<br/>1<br/>2)<br/>1<br/>2)<br/>1<br/>2)<br/>1<br/>2)<br/>2)<br/>1<br/>2)<br/>2)<br/>1<br/>2)<br/>2)<br/>2)<br/>2)<br/>2)<br/>2)<br/>2)<br/>2)<br/>2)<br/>2)</td><td>◆照 2<br/>◆照 1<br/>・<br/>・<br/>・<br/>・<br/>・<br/>・<br/>・<br/>・</td><td>14日7 次 .<br/>(日 7 次 .<br/>(日 7 次 .<br/>(日 7 次 .<br/>(日 7 次 .)<br/>(日 7 次 .)<br/>(</td><td>福嶋地区 文学部<br/>福嶋地区 文学部<br/>福嶋地区 文学部<br/>福嶋地区 文学部<br/>(講義を選択する)</td></li<></ul>                                                                                                    | <u>Я</u> 2 170<br><u>Я</u> 2 170<br><u>Я</u> 2 170<br><u>Я</u> 2 170<br><u>Я</u> 2 170<br><u>Я</u> 2 170<br><u>Я</u> 2 170                                                                                                    |                                                                                                    | 2)<br>第<br>2)<br>第<br>2)<br>第<br>2)<br>第<br>2)<br>第<br>2)<br>第<br>2)<br>第<br>2)<br>第<br>2)<br>第<br>2)<br>第<br>2)<br>1<br>2)<br>5<br>2)<br>1<br>2)<br>5<br>2)<br>1<br>2)<br>5<br>2)<br>1<br>2)<br>1<br>2)<br>1<br>2)<br>1<br>2)<br>1<br>2)<br>1<br>2)<br>1<br>2)<br>1<br>2)<br>1<br>2)<br>1<br>2)<br>1<br>2)<br>1<br>2)<br>1<br>2)<br>1<br>2)<br>1<br>2)<br>1<br>2)<br>1<br>2)<br>1<br>2)<br>1<br>2)<br>2)<br>1<br>2)<br>2)<br>1<br>2)<br>2)<br>2)<br>2)<br>2)<br>2)<br>2)<br>2)<br>2)<br>2)                                                                                                    | ◆照 2<br>◆照 1<br>・<br>・<br>・<br>・<br>・<br>・<br>・<br>・                                                                                                    | 14日7 次 .<br>(日 7 次 .<br>(日 7 次 .<br>(日 7 次 .<br>(日 7 次 .)<br>(日 7 次 .)<br>(                                                                                   | 福嶋地区 文学部<br>福嶋地区 文学部<br>福嶋地区 文学部<br>福嶋地区 文学部<br>(講義を選択する)                                                                                                    |
| ALF                                                                                                    | Я2         170           Я2         170           Я2         170           Я2         170           ВВО-F         ВВО           17051800 (СВР)         СВР)                                                                                                    |                                                                                                    |                                                                                                    | ◆照 2<br>◆照 1<br>◆照 1<br>1<br>● 照 1<br>1<br>■ 2 月                                                                                                    | 14日7 次 .<br>字び 登 .<br>割除 表 .<br>1407 (○<br>1407 (○<br>1 | 福嶋地区 文学部       福嶋地区 文学部       福嶋地区 文学部       福嶋地区 文学部       福嶋地区 文学部       福嶋地区 文学部       ● 現表を追加する       ● 現表を追加する                                                                                                    |
| ALF                                                                                                    | Я2 170<br>Я2 170<br>Я2 170<br>Я2 170<br>В\$114<br>17051800 € <sup>(1077)</sup>                                                                                                    |                                                                                                    | 2)<br>(<br>2)<br>(<br>)<br>(<br>)<br>(<br>)<br>(<br>)<br>(<br>)<br>(<br>)<br>(<br>)<br>()<br>)<br>()<br>(                                                                                                    | ◆照 2<br>◆照 1<br>◆照 1<br>・<br>単位 10<br>こ 2 第                                                                                                    | 14日7 次 .<br><u>第6</u> 倍 .<br>割時 義 .<br>1477 (平<br>157 次 . 前<br>157 次 . 前                                                                                                    | 福嶋地区 文学部       福嶋地区 文学部       福嶋地区 文学部       福嶋地区 文学部       ()       ()       ()       ()       ()       ()       ()       ()       ()       ()       ()       ()       ()       ()       ()       ()       ()       ()       ()       ()       ()       ()       ()       ()       ()       ()       ()       ()       ()       ()       ()       ()       ()       ()       ()       ()       ()       ()       ()       ()       ()       ()       ()       ()       ()       ()       ()       ()       ()       ()       ()       ()       ()       ()       ()       ()       ()       ()       ()       ()       ()    < |
| ALH 秋田4年     代表44年     代表44     代表44     代表44     代表44      代表44                                                                                                    | Я2 170<br>Я2 170<br>Я2 170<br>Я2 170<br>В2 170<br>В2 170<br>В2 170<br>В2 170<br>В2 170<br>В2 170<br>В2 170<br>В2 170<br>В2 170<br>В2 170<br>В2 170<br>В2 170<br>В2 170<br>В2 170<br>В2 170<br>В2 170<br>В2 170<br>В2 170<br>В2 170<br>В2 170<br>В2 170<br>В2 170<br>В3 170<br>В3 170<br>В3 170<br>В3 170<br>В3 170<br>В3 170<br>В3 170<br>В3 170<br>В3 170<br>В3 170<br>В 170<br>В 10<br>В 10<br>В 10<br>В 10<br>В 10<br>В 10<br>В 10<br>В 1 | <ul> <li>(1) (1) (1) (1) (1) (1) (1) (1) (1) (1)</li></ul>                                                                                                    |                                                                                                    | ・ 新作品 19     ・ 新作品 19     ・ 新作品 19 | 14日7 次 .<br>(14日 7 次 .<br>(14日 7 2 .<br>(14日 7 2 .<br>(14日 7 2 .<br>(14日 7 2 .<br>(14日 7 2 .<br>(14日 7 2 .<br>(14日 7 2 .<br>(14日 7 2 .<br>(14日 7 2 .<br>(14日 7 2 .<br>(14日 7 2 .<br>(14日 7 2 .<br>(14日 7 2 .<br>(14日 7 2 .<br>(14日 7 .<br>(14日 7 .<br>(14) (14) .<br>(14) .<br>(14) . | 福嶋地区 文学部       福嶋地区 文学部       福嶋地区 文学部       福嶋地区 文学部       福嶋地区 文学部       • 講義を選択する)       • 講義を選択する       • 講義を追加する       • → 講義を追加する                                                                                                    |
|                                                                                                    | <u>Я</u> 2 170<br><u>Я</u> 2 170<br><u>Я</u> 2 170<br><u>Я</u> 2 170<br><u>Я</u> 2 170<br><u>Я</u> 2 170<br><u>Я</u> 2 170<br><u>Я</u> 2 170<br><u>Я</u> 2 170<br><u>Я</u> 2 170<br><u>Я</u> 2 170<br><u>Я</u> 2 170<br><u>Я</u> 2 170<br><u>Я</u> 2 170<br><u>Я</u> 2 170<br><u>Я</u> 2 170<br><u>Я</u> 2 170                                                                                                    |                                                                                                    | Image: Second second second                                                                                                    |                                                                                                    | 14日7 次 .<br>(147 次 .<br>(147 元 .<br>(147 元 .)))))))))))))))))))))))))))))))))))                                                                                                    | 福嶋地区 文学部       福嶋地区 文学部       福嶋地区 文学部       福嶋地区 文学部       福嶋地区 文学部       福嶋地区 文学部                                                                                                    |
| <ul> <li>高川十 秋末43年</li> <li>日日ナンパワングコー</li> <li>LET-HARCOOTJ</li> <li>LET-HARCOOTJ</li> <li>高額収</li> <li>年 祉務</li> <li>他が認識者を強化してくび</li> <li>日日ナンパワング</li> <li>日日ナンパワング</li> <li>日日ナンパワング</li> <li>日日ナンパワング</li> <li>「日日ナンパワング</li> <li>「日日ナンパワング<!--</td--><td>Я2 170<br/>Я2 170<br/>Я2 170<br/>ВЗЛ-т ВЖ<br/>17051600 (СВР7)</td><td></td><td>Image: Second second second</td><td></td><td>14日7 次 .<br/>(14) 7 次 .<br/>(14) 10<br/>(14) 10<br/>(14)</td><td><ul> <li>福嶋地区 文学部</li> <li>福嶋地区 文学部</li> <li>福嶋地区 文学部</li> <li>福嶋地区 文学部</li> <li>福嶋地区 文学部</li> <li>() () () () () () () () () () () () () (</li></ul></td></li></ul> | Я2 170<br>Я2 170<br>Я2 170<br>ВЗЛ-т ВЖ<br>17051600 (СВР7)                                                                                                    |                                                                                                    | Image: Second second second                                                                                                    |                                                                                                    | 14日7 次 .<br>(14) 7 次 .<br>(14) 10<br>(14) 10<br>(14)    | <ul> <li>福嶋地区 文学部</li> <li>福嶋地区 文学部</li> <li>福嶋地区 文学部</li> <li>福嶋地区 文学部</li> <li>福嶋地区 文学部</li> <li>() () () () () () () () () () () () () (</li></ul>                                                                                                    |

- (8) 他学部・他学府講義を選択する場合は、 (ペロジョンス ボタンを クリックしてください。
- (9) 「講義を追加する」ボタンをクリックします。
- (10) 他学部講義検索画面で検索条件を入力し,「講義を検索する」 ボタンをクリックします。

(11)他学部講義検索画面から対象の講義に ✓ をいれ、「講義を 選択する」ボタンをクリックします。

- (12) 確認画面が表示されるので、「登録する」をクリックします。
- (13) 履修登録画面に「 🗏 他 」の表示付きで, 講義名が表示され ます。

他学部・他学府が開講する講義は、必ず受講できると は限りません。

履修確認期間に、受講が許可されたかどうか必ず確 認するようにしてください。

(履修確認期間に他学部講義の選択画面を開き, 講義一 覧に表示されていれば, 受講が許可されています。)

|        |                                     |                                                                              | 101 144                         | 宇宙変更不可の           | 構成です。                                           | e i hende pa                       | · PARKER THE ·                                           | 16-3-ab-star                         | 1118.90 | -    |
|--------|-------------------------------------|------------------------------------------------------------------------------|---------------------------------|-------------------|-------------------------------------------------|------------------------------------|----------------------------------------------------------|--------------------------------------|---------|------|
| nsire. |                                     | 月曜日                                                                          |                                 | 128               | 水曜日                                             | オロロ目                               |                                                          | 金曜日                                  | 土曜日     | 8428 |
|        | 9                                   | 17531518<br>生命の科学A<br>回行 次本                                                  | 17532517<br>社会と数                | 17532522<br>27742 | 17530521<br>14484177                            | 1753451<br>7022                    | 5                                                        | 1753E520<br>身の回り                     |         |      |
| neithe | 9                                   |                                                                              | 1214-175<br>14 0214             | 思考<br>千井 建之       | 大久保 文<br>載                                      | 6.19 IBA                           |                                                          | 0112年<br>在書 在時                       |         |      |
|        |                                     | ■ 他<br>17055600<br>化极学演習M                                                    | 1753080<br>哲学·思想)<br>百年 第7      | <b>3-1</b>        | 日<br>175339644<br>学術英語<br>1・リー<br>ディング・<br>リスニン | 1753464<br>P-1728<br>I<br>IIIII 82 | 4                                                        |                                      |         |      |
| 明夜     | 17051600<br>(7.数学)]<br>留VI<br>回新 32 | 日 17531644<br>ドイツ語Ⅱ<br>田崎 東之<br>田 田崎 東之<br>日 田<br>17051900<br>仏教学演習初<br>岡町 支 |                                 |                   | ร์ฉิม                                           |                                    |                                                          |                                      |         |      |
| 明瞭     | 1753<br>月休道和<br>内田 若有               | 170)1<br>664797387322 1                                                      | 175327<br>Arts 378174<br>Chr Re | 10<br>19738:321   | 9                                               | 9                                  | <ul> <li>1</li> <li>学術引<br/>ング・<br/>日<br/>オノデ</li> </ul> | 元(6761<br>転録1・ライティ<br>スピーキング<br>5. 4 |         |      |
| #17#   | 9                                   |                                                                              |                                 |                   | 9                                               | 9                                  | 9                                                        |                                      |         |      |
| 对很     | 9                                   |                                                                              | 9                               |                   | 0                                               | 0                                  | 9                                                        |                                      |         |      |
| 中調義    | £                                   |                                                                              |                                 |                   |                                                 |                                    |                                                          |                                      |         |      |
| 1911   | vı                                  | 3883-F                                                                       |                                 | ##6               |                                                 |                                    | 11                                                       | 15thA                                |         | CR.  |
| 15     | í                                   | 17530511                                                                     | 技術系アントレス                        | ルナーシップ            |                                                 |                                    | 五十嵐 仲子                                                   | F                                    |         |      |
|        |                                     |                                                                              |                                 |                   | 11-1-1                                          | 10,003                             | 1 dar er                                                 | 16.00]                               | 40 M    | 1    |
|        |                                     |                                                                              |                                 | 上席                | 原語                                              | - 2                                | -                                                        | 165                                  | -       | 37.5 |
|        |                                     |                                                                              |                                 | 下键                | 100.00                                          | -                                  | -                                                        |                                      | -       |      |

### (エラーがない場合)

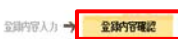

- ◆ 入力東面へ戻る ■ 局格内容を確認していたさい。\_\_\_
- (エラーがある場合)
  - 時間割が重複しています。
     月曜日 2時限 17051600 仏教学演習VI
     月曜日 2時限 17531644 ドイツ語 I
  - ▶ 履修したい講義のある曜日・時限を選択してください。

☞ 未登録 💷 登録清 💷 変更不可 2017年前期 2017年後期 
 \*\* 青字は変更不可の講義です。 抽:抽選 隔:隔週 他:他学部を指しています。
 スページ

 火曜日
 木曜日
 金曜日
 土曜日
 日曜日
 時限 月曜日 1753451E ブログラ ミング演 圏 島井 は高 17531518 生命の科学A 田村 茂彦 17532511 社会と数 理科学 17532522 デザイン 思考 F# 度之 17533521 情報科学 太久保文 17536520 身の回り の化学 松売 住間 1時間 17531644 ドイツ語 II 田畑 蔵え 17539644 学術英語 1・リー ディング・ リスニン グB アレルス, J 17534644 ドイツ語 II 田畑 業之 17532601 哲学·思想入門 17531644 ドイツ語I 田畑 美之 17535761 学術英語1・ライ ティング・スピー キングB オノデラ、Q 17532780 身体運動科学実習I 西村 秀敬 17531781 身体運動科学実習 I 内田 著参 3時限 時限 8568 後期 年間 前期 上限 履修 単位 21 14.5 35.5 下限 ◆ 入力画面へ戻る ≫ この内容を登録する

登録内容入力 艻 登録内容確認

▶ 以下の内容を登録しました。

第1外国語: 英語

| 2017 | 年 前期 | 2017年後期                   | *  | 青字は変更不可                         | 可の講義です。                         | 抽:抽選 隔:                        | 隔週 他:他                                 | 学部を指 |
|------|------|---------------------------|----|---------------------------------|---------------------------------|--------------------------------|----------------------------------------|------|
| 時限   |      | 月曜日                       |    | 火                               | <b>2</b> ⊟                      | 水曜日                            | 木曜日                                    |      |
| 1時限  |      | 17531518<br>生命の科<br>田村 茂彦 | ₹A | 17532517<br>社会と数<br>理科学<br>角 後雄 | 17532522<br>デザイン<br>思考<br>平井 康之 | 17533521<br>情報科学<br>大久保 女<br>載 | 17534515<br>ブログラ<br>ミング演<br>習<br>亀井 靖高 |      |

(14) 選択した講義を履修登録する場合は、 (④ > ファヘฅモ чജть) ボタンを クリックします。

(エラーがない場合) 選択した内容にエラーがない場合は、「登録内容入力」から 「登録内容確認」に移ります。

(エラーがある場合) 左のように,エラー内容が表示されます。

(15) 履修選択した内容を再度確認し、「この内容を登録する」ボタン をクリックします。

(16) 「 < 」<br />
メアの内容を登録しました。」と表示されたことを確認してください。

履修登録期間中であれば、何度でも修正を行うことが できます。

ー度履修登録した後に、再度履修登録画面で受講す る講義の修正等を行った場合、必ず最後に(14)から(16) までの手順を実行しないと、履修する講義の修正等が反 映されませんので、注意してください。2回目の履修登録 期間までに、修正を含めて履修登録した講義が、あなた が学生ポータルシステム上で最終的に履修を申請した講 義になります。

## 5.2 履修登録を確認する

#### ここでは,履修登録期間内に履修登録の内容を確認する方法を説明します。 \_ \_ \_ \_ -----------

(1) メニュー画面から[履修・成績]をクリックします。 HOME | 数務総示 | シラバス | 服除・成績 学生支援 | 鉱業支援 本日のスケジュール ■ 大学とうのお知らせ き あなた家のお知らせ 0件の転着 九州大学各種提学金一覧 【重要】伊都地区センターン (制限のれ)【インターンン・ 2017年11月30日 17時25分 本日の時間期はありませ 11/30(木) 11/21(火) 11/29 (33) 11/20 (4) 107インユーザ 九大 八郎 11/28(以) 11/28(以) 11/28(以) 9/29(金) (h)【重要】システム (h)【基幹教育】冬 九州大学からのあ知らせ() 【重要】「九州大学安全の日 \*1 1 19/5 ●全てを見る。 ● □ 風俗研究 ■全てを見る 履修登録 成績 成績探会 \$5 **ブックマーク** 回九大HP 履修確認 11/5 11/5 11/5 11/5 ・CLOSE D 屋修 ·/E?! 相關語题 网络登绿 成績照会 ■ 履修確認 11/3 成績 ■ 成績照会 通用スケジュール (ステジュールを発展) -----ブックマーク 12/15(金) 12/16(土) 12/17(日) 12/18(月) ●九大HP

| 現在登1          | 間にてい                 | 心理控制程で3<br>第2分回                 | f <u>。</u><br>语: F-f-y語           |                                  |                                                      |                                    | πε.<br>→ -¤                                      | - 70歳(1), 7<br>(一) 印刷<br>(一) 日刷<br>(1) 日月<br>(1) 日月<br>(1) 日) (1) 日<br>(1) 日) (1) 日) (1) 日) (1) 日) (1) 日) (1) 日) (1) 日) (1) 日) (1) (1) 日) (1) (1) (1) (1) (1) (1) (1) (1) (1) (1 | 78<br>78 | 1000 1000 100 100 100 100 100 100 100 1 |
|---------------|----------------------|---------------------------------|-----------------------------------|----------------------------------|------------------------------------------------------|------------------------------------|--------------------------------------------------|----------------------------------------------------------------------------------------------------|----------|-----------------------------------------|
| 2017          | 8 at 19              | 20174 28.8                      | 1                                 | ※ <b>会</b> 宅1233                 | 不可の調査です                                              | 10:1036 5                          | 4:隔离 生:生学的<br>会研究                                | きねしてい                                                                                                    | tt.      | stants                                  |
| *145<br>145(褒 |                      | 17531518<br>生命の科<br>学A<br>田村 武庫 | 17532517<br>社会と取<br>増料学<br>有 余期   | 175305022<br>デザイン<br>思考<br>千片 康之 | 小場日<br>17538521<br>情報和审<br>大久保 文教                    | 17534515<br>プログラミ<br>ング演習<br>転用 諸英 | 二<br>17585500<br>身の回り<br>の化学<br>転高 信用            | THER                                                                                                    | DNED     |                                         |
| 34YR          | 1755<br>1755<br>1190 | 11644<br>2/13 11<br>#2          | 17530601<br>哲学-思想入<br>古里 留子       | n                                | 1天10644<br>学術英語<br>1-リーディ<br>ング・リス<br>ニング8<br>アレレス J | 175346644<br>ドイン語<br>日<br>田和 第2    | L                                                |                                                                                                    |          |                                         |
| 38418         | 175件1日               | 81781<br>運動科学実<br>著4            | 17532780<br>8 (2)330142<br>841 88 | 7821                             | 他<br>177553701<br>外国法律<br>者講題(英<br>許)<br>下A 2        |                                    | 1万3万円)<br>学術英語1:ライ<br>ティング・スピー<br>キングB<br>オンデ5.4 |                                                                                                    |          |                                         |
| 時很            |                      |                                 |                                   |                                  |                                                      |                                    |                                                  |                                                                                                    |          |                                         |
| 54418         |                      |                                 |                                   |                                  |                                                      |                                    |                                                  |                                                                                                    |          |                                         |

### ▲ 現在室舗している環境情報の一覧です。

| 011728.00 | 20178            | 20.00    |                         |                |     |                | -    | <ul> <li>約100利用</li> </ul> | に表示す       |
|-----------|------------------|----------|-------------------------|----------------|-----|----------------|------|----------------------------|------------|
| 旧時限       | 期空               | and -r   | 調養名                     | 分野系列           | 单位  | 包当牧科           | w.e. | 4+2112                     | 1849       |
| 91        | KED-<br>SE(1011) | 17501518 | 生命の科学A                  | 理系ディン<br>プルス将目 | 1   | 田村 茂           | -    | PAPER                      | 冬学期        |
| 12        | HED-<br>LOB1210J | 17531644 | FY2081                  | 常語文化<br>基礎科目   | 1   | 田畑 養<br>之      |      | 1745362                    |            |
| 12        | KED-<br>HSP1221J | 17531791 | 条体運動科学家<br>習1           | 「「「「「「」」       | 1   | <b>小田 昭</b>    | 2    | (#45%)区                    |            |
| a         | KED-<br>SMA1011J | 17502517 | 社会と取種科学                 | 鹅脂             | 1   | A 015          |      | 伊都地区                       | 秋中期        |
| 51        |                  | 17532522 | 717170思考                | 那時自            | 1   | 平井 唐<br>2      | -    | 1745762                    | <b>冬季期</b> |
| 2         | HED-<br>HSSIIIIJ | 17532601 | 数学-思想入門                 | 魏韜             | 2   | 李原 雅           | -    | (#4518)2                   |            |
| (9        | KED-<br>HSP1221J | 17602700 | 泉市運動科学家<br>201          | 標調品目           | 1   | 西村 秀<br>朝      | *    | 伊耶地区                       |            |
| u         | HED-<br>SIS1111J | 17538521 | 1878119                 | 题缩             | 1.5 | 大久保<br>文法      | 2    | FUE                        |            |
| K2        | KED-<br>LCB1112W | 17533644 | 学術英語1-ツー<br>アイング・リスニングロ | 會語文化<br>整唱科日   | 1   | 7662.          | -    | (#451852                   |            |
| (3        |                  | 17159701 |                         | (法)慶双<br>教育科目  | 8   | 小島 立           | ÷    | 相植地区                       | 他          |
| ki        | KED-<br>SIS1121J | 17534515 | 705752/57演習             | 影响             | 1   | 島井 语<br>丙      |      | 伊都地区                       |            |
| 52        | HED-<br>LOB1212J | 17534644 | FY2881                  | 書語文化<br>思報料日   | 1   | 開始義            |      | PEPER                      |            |
| E1        | KED-<br>SCH1011J | 17636620 | 身の囲いの化学                 | 熟霜             | 1   | 80.00 18<br>19 | 2    | 伊林地区                       | \$7M       |
| 13        | KED-             | 17535761 | 学術英語1-5/74              | 意識文化           | 1   | オノデラ・          |      | PERMIX                     |            |
| ŧΦ        |                  | 17530511 | 鉄術系アントレフレ<br>ナーンップ      | 総合料目           | 2   | 五十张<br>仲西      |      | _                          |            |
| φ.        |                  | 17530512 | 起来值值评估                  | 10:0F1 8       | 2   | 西井服            |      | PEPER                      |            |

【タブ】 履修•成績 → 履修確認 【サイドメニュー】 履修 → 履修確認 ※最終確認期間は、「履修登録」メニューは、表示されま せん。 厢修 Se 尾修登録 📕 ▶ 履修確認 成績 ▶ 成績照会 ブックマーク ▶九大HP

(2) 履修登録した講義が、時間割形式で表示されますので、 今回, 履修登録した講義が, 表示されていることを, 確認 してください。

→ 即刺する ボタンで, 印刷する ことができます。

※集中講義は、時間割形式には表示されませんので、 さい。

- (3) 履修登録した内容が、一覧で表示されますので、今回、 履修登録した講義が、表示されていることを、確認してく ださい。
  - ※ 集中講義は、「曜日時限」欄に「集中」と表示されて いる講義です。

最終確認期間は、学生ポータルシステムからは、履修 登録内容を修正することができません。

履修登録内容を修正する場合は、基幹教育科目は、 基幹教育教務係に申し出てください。専攻教育科目・大 学院科目は、所属する学部・学府の教務(学生)係に申し 出てください。

## 5.3 成績を確認する

成績照会

▲ 科目ごとの成績を確認してください。

## ここでは、成績を確認する操作を説明します。

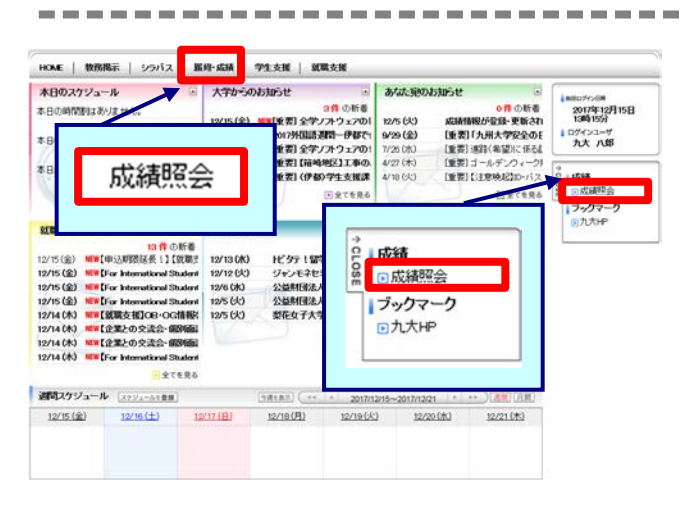

# -----

(1) メニュー画面から[履修・成績]をクリックします。

【タブ】

履修·成績 → 成績照会

【サイドメニュー】 成績 → 成績照会

(2) 成績を確認してください。

| 第1外国語:英語  | 第2外国語 | き: ドイツ語 |     |      |     |              |          | プレビューで | 確認して下さい    |
|-----------|-------|---------|-----|------|-----|--------------|----------|--------|------------|
| 料目一覧を見る   | GPA   | さ見る     | T.  |      |     |              |          | (      | → 印刷する     |
| 分野系列名/科目名 | 単位    | 2918    | GP  | 年度   | NAM | 科目ナンバ<br>リング | 訓練コード    | 成秭回当者  | 最終更新日      |
| 教育教育科目    |       |         | _   | _    |     |              |          |        |            |
| 共通37科目    |       |         |     |      |     |              |          |        |            |
| 人間性       | 2     | R       | •   | 2009 | 1k  |              | 09543508 | 平田 伸子  | 2012/07/04 |
| 社会性       | 2     | R       |     | 2009 | 辕   |              | 09543608 | 石田 清隆  |            |
| コアセミナー    |       |         |     |      |     |              |          |        |            |
| コアセミナー    | 2     | А       | 4.0 | 2009 | 約   |              | 09547406 | 8石 迷   |            |
| 文系37科目    |       |         |     |      |     |              |          |        |            |
| 牧育学       | 2     | в       | 30  | 2009 | 約   |              | 09541402 | 野~打 波  | 2013/01/23 |
| 心理学       | 2     | B       | 30  | 2009 | 約   |              | 09545404 | 箱田 裕司  |            |
| 理系コア科目    |       |         |     |      |     |              |          |        |            |
| 生物科学Ⅱ     | 2     | с       | 20  | 2009 | 1&  |              | 09541904 | 久木田 敏  |            |
| 少人数セミナー   |       |         |     |      |     |              |          |        |            |
| 少人数セミナー   | 2     | A       | 40  | 2009 | 18  |              | 05645905 | 後間 貴文  |            |

※成績登録のメール通知について 本システムを利用して成績が登録されると、あなた宛の お知らせに成績が登録されたことをお知らせする メッセージが掲載されます。

メールでの通知を希望する場合、メッセージ転送設定で のメッセージ種別で「あなた宛のお知らせ」のチェックをオ ンにしてください。

成績が提出されていない講義については、「評価」「成 績担当者」は空白となっています。また、教員が成績を提 出してから、「成績確認」画面に成績が反映されるまで、 2~3日かかる場合があるので、注意してください。

「更新日付」欄に日付が記載されて、「評価」が空白か つ「GP」が\*印になっている場合は、成績が保留されて いる状態です。 WEBで履修登録をおこなった講義ついて、時間割を表示します。

## 6.1 My時間割を確認する

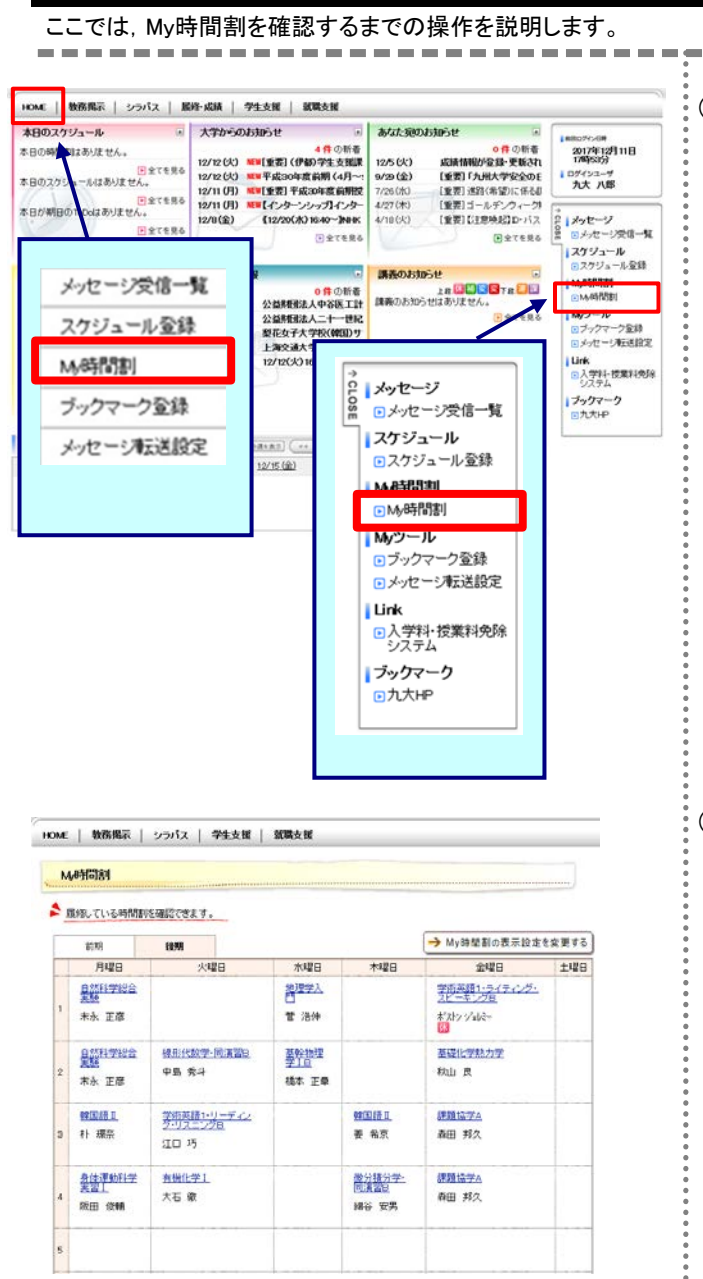

| ● 履修年度  | 2016年度 後期                                                                                                    |            |               |
|---------|----------------------------------------------------------------------------------------------------|------------|---------------|
| 🧇 講義コード | 16535544                                                                                                    | 🥌 8輩日時限    | 金1            |
| - 講教名   | 学術英語1・ライティ                                                                                                    | ンジ・スピーキンジロ |               |
| 🤫 牧室    | 1                                                                                                    |            |               |
| · 但当数局  | キストン ショレモー (ボス)                                                                                                    | トン ジェレミー)  |               |
| 講情報     |                                                                                                    |            |               |
| SHARE!  | and a state of the state of the | 编考         | 揭示日           |
| 2/3(金)  |                                                                                                    |            | 1/31 (3) 1159 |

(1) メニュー画面から[My時間割]をクリックします。タブおよびサイド メニューから選択できます。

【タブ】

HOME → My時間割

【サイドメニュー】

My時間割 → My時間割

(2) My時間割画面が表示されます。詳細を確認したい場合は、時間割内の講義名をクリックします。

[※注意]

時間割内に<sup>103</sup>アイコンがある場合は、対象の講義に休講の情報が登録されていることを意味します。小つの開講分が休講になっているかを確認する場合は、講義名をクリックし、詳細で確認してください。

(3) 詳細が表示されます。

[参考] 左の画面を参考に説明すると、赤枠の部分に休講情報等が、 表示されます。

# 第7章 スケジュール

学内イベント, 試験, ガイダンス, 部活の練習などの様々なスケジュールを管理できます。 スケジュールだけでなく, ToDoの管理を行うこともできます。

## 7.1 スケジュールを登録する

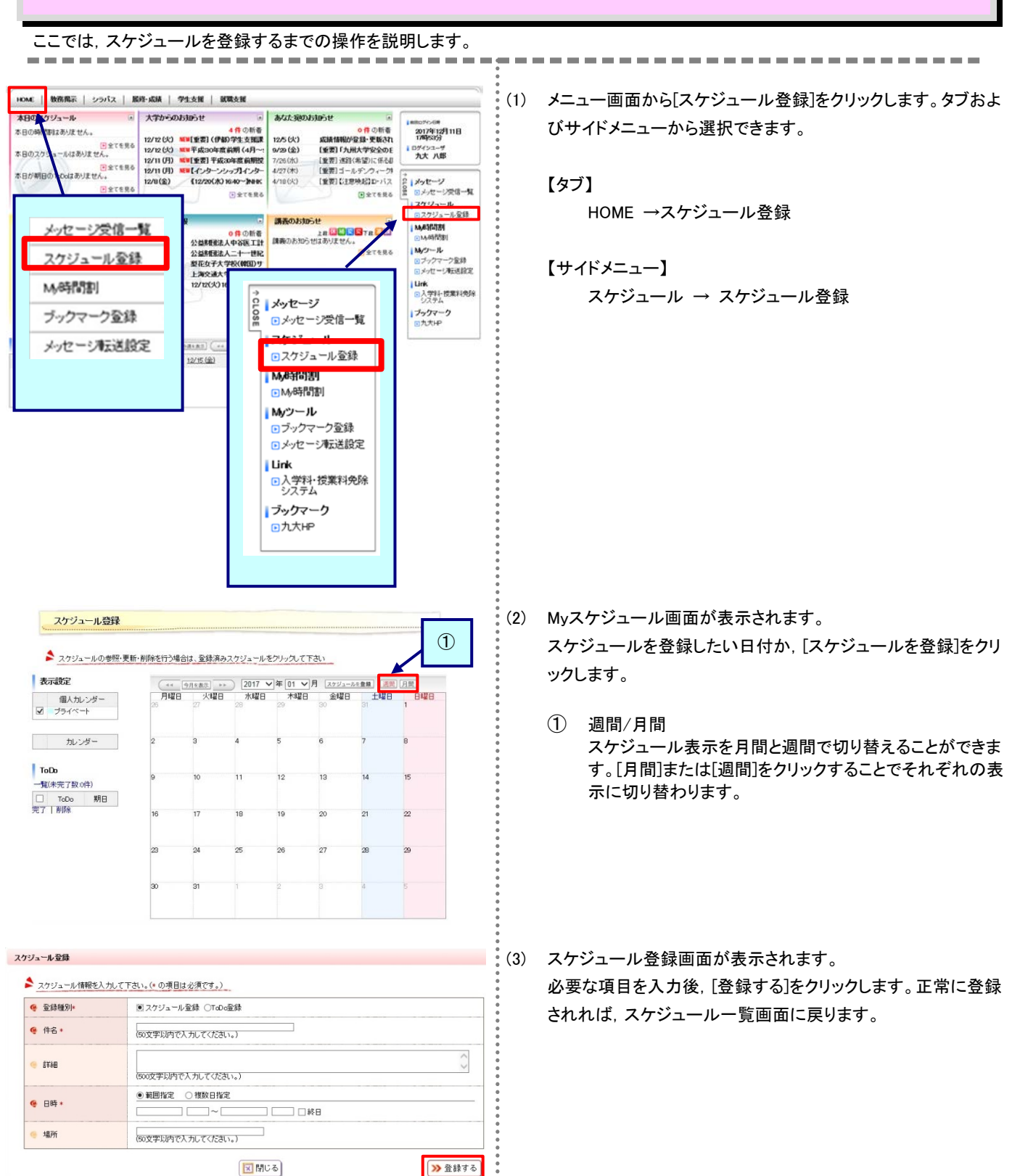

## 7.2 スケジュールを確認・更新・削除する

ここでは、スケジュールを確認・更新・削除するまでの操作を説明します。

 スケジュール協会

 スケジュールの学習/更新・新除を行う場合は、登録用みスケジュールをクリックル(Träu)

 大の切っールの学習/更新・新除を行う場合は、登録用みスケジュールをクリックル(Träu)

 東京教授
 日本日本
 日本日本
 日本日本
 日本日本
 日本日本
 日本日本

 加レンダー
 ア
 月間日
 スペジョールをクリックル(Träu)
 日本日本
 日本日本
 日本日本
 日本日本
 日本日本
 日本日本
 日本日本
 日本日本
 日本日本
 日本日本
 日本日本
 日本日本
 日本日本
 日本日本
 日本日本
 日本日本
 日本日本
 日本日本
 日本日本
 日本日本
 日本日本
 日本日本
 日本日本
 日本日本
 日本日本
 日本日本
 日本日本
 日本日本
 日本日本
 日本日本
 日本日本
 日本日本
 日本日本
 日本日本
 日本
 日本
 日本
 日本
 日本
 日本
 日本
 日本
 日本
 日本
 日本
 日本
 日本
 日本
 日本
 日本
 日本
 日本
 日本
 日本
 日本
 日本
 日本
 日本
 日本
 日本
 日本
 日本
 日本
 日本
 日本
 日本
 日本
 日本
 日本
 日本
 日本
 日本
 日本
 日本
 日本
 日本
 日本
 日本
 日本
 日本
 日本
 日本
 日本

(1) メニュー画面から[スケジュール登録]をクリックします。タブおよびサイドメニューから選択できます。
 詳細は「7.1 スケジュールを登録する」の(1)を確認してください。

------

(2) スケジュール登録画面が表示されます。 確認したいスケジュールのタイトルをクリックします。

 表示設定 スケジュールに表示したいカレンダーを選択できます。 チェックボックスをつけると対象のカレンダーが表示され、 外すと表示されなくなります。

(3) スケジュールの詳細が表示されます。

【確認する場合】 内容を確認し、[閉じる]をクリックします。 スケジュールー覧画面に戻ります。

【更新する場合】 必要な項目について修正を行い, [更新する]をクリックします。 スケジュールー覧画面に戻り, 更新内容が反映された状態で 表示されます。

【削除する場合】 削除して問題ないスケジュールであることを確認の上, [削除す る]をクリックします。 スケジュールー覧画面に戻り, 削除したスケジュールが消えた 状態で表示されます。

| e #8·   | テストでの。<br>(50文字が内で入力してください。) |
|---------|------------------------------|
| • Itie  | デスト (200文字以内でスカルで(たさい。)      |
| • 期日    | 2017/01/27 [15:00]           |
| . 108 - | ④未完了 〇完了                     |

TdDo更新

| 1072-4.602         11         メニュー画面から[スケジュールを登録する]の(1)を確認してくけい。         11         メニュー画面から[スケジュールを登録する]の(1)を確認してくけい。         12         メデジョールを登録する]たり、こと登録画面が表示されます。         画面左下[CT:DDo-覧上部の[一覧(未完了数:xx件)]をクリ、         13         アンラール60         14         アンラール20         15         16         アンラール60         17         18         19         19         19         19         19         19         10         10         11         11         12         13         14         15         15         16         17         17         18         18         18         18         19         19         19         19         19         19         19         19         19         19         19         19                                                                                                    |                                          | を新規に登録するます                         | での操作を説明します。                 | -:  |                                                     |
|----------------------------------------------------------------------------------------------------|------------------------------------------|------------------------------------|-----------------------------|-----|-----------------------------------------------------|
| Corrected ####bird#y_BB#20/0+020/CTL:     Face     Face | スケジュール登録                                 |                                    |                             | (1) | メニュー画面から[スケジュール登録]をクリックします。タブま                      |
|                                                                                                    | ▲ スケジュールの参照・更佳                           | f・削除を行う場合は、登録演みスクジュールをクリック         | して下さい                       | •   | いサイトメニューから選択でさます。<br>詳細け「フー1 スケジュールを登録する」の(1)を確認してく |
| ・       ・       ・       ・       ・       ・       ・       ・       ・       ・       ・       ・       ・       ・       ・       ・       ・       ・       ・       ・       ・       ・       ・       ・       ・       ・       ・       ・       ・       ・       ・       ・       ・       ・       ・       ・       ・       ・       ・       ・       ・       ・       ・       ・       ・       ・       ・       ・       ・       ・       ・       ・       ・       ・       ・       ・       ・       ・       ・       ・       ・       ・       ・       ・       ・       ・       ・       ・       ・       ・       ・       ・       ・       ・       ・       ・       ・       ・       ・       ・       ・       ・       ・       ・       ・       ・       ・       ・       ・       ・       ・       ・       ・       ・       ・       ・       ・       ・       ・       ・       ・       ・       ・       ・       ・       ・       ・       ・       ・       ・       ・       ・       ・       ・       ・       ・       ・       ・       ・                                                                                                          | 表示裁定                                     | ( <u>** (†用≤数次)</u> ··· 2017 ♥年[01 | 1 - 月 [2722-34章章] [通用] [月用] | •   | 計測は、1、インノエンレを登録する」の(1)を確認して()                       |
| ・         ・         ・         ・         ・         ・         ・         ・         ・         ・         ・         ・         ・         ・         ・         ・         ・         ・         ・         ・         ・         ・         ・         ・         ・         ・         ・         ・         ・         ・         ・         ・         ・         ・         ・         ・         ・         ・         ・         ・         ・         ・         ・         ・         ・         ・         ・         ・         ・         ・         ・         ・         ・         ・         ・         ・         ・         ・         ・         ・         ・         ・         ・         ・         ・         ・         ・         ・         ・         ・         ・         ・         ・         ・         ・         ・         ・         ・         ・         ・         ・         ・         ・         ・         ・         ・         ・         ・         ・         ・         ・         ・         ・         ・         ・         ・         ・         ・         ・         ・         ・         ・         ・         ・         ・         ・         ・                                                                                                            | 個人カレンダー<br>図 プライベート                      | 月曜日 火曜日 水曜日 木<br>25 27 28 29 29    |                             | •   |                                                     |
|                                                                                                    | カレンダー                                    | 2 3 4 5                            | 6 7 8                       | (2) | スケジュール登録画面が表示されます。                                  |
| ・       ・       ・       ・       ・       ・       ・       ・       ・       ・       ・       ・       ・       ・       ・       ・       ・       ・       ・       ・       ・       ・       ・       ・       ・       ・       ・       ・       ・       ・       ・       ・       ・       ・       ・       ・       ・       ・       ・       ・       ・       ・       ・       ・       ・       ・       ・       ・       ・       ・       ・       ・       ・       ・       ・       ・       ・       ・       ・       ・       ・       ・       ・       ・       ・       ・       ・       ・       ・       ・       ・       ・       ・       ・       ・       ・       ・       ・       ・       ・       ・       ・       ・       ・       ・       ・       ・       ・       ・       ・       ・       ・       ・       ・       ・       ・       ・       ・       ・       ・       ・       ・       ・       ・       ・       ・       ・       ・       ・       ・       ・       ・       ・       ・       ・       ・       ・       ・       ・                                                                                                          | TaDa                                     |                                    |                             | •   | 画面左下にToDo一覧上部の[一覧(未完了数:xx件)]をクリ                     |
|                                                                                                    | 一覧(未完了数:1件)<br>ToDo 期日                   | 9 10 11 12                         | 13 14 15                    | •   | します。                                                |
| ・ ・ ・ ・ ・ ・ ・ ・ ・ ・ ・ ・ ・ ・ ・ ・ ・                                                                                                    | □ <u>FZETaDa</u> 1/27<br>1500<br>売7   制除 | 16 17 18 19                        | 20 21 22                    | •   |                                                     |
|                                                                                                    |                                          | 23 24 25 26                        | 272829                      | •   |                                                     |
| <ul> <li>(3) ToDoの一覧が表示されます。<br/>(ToDoを登録する]をクリックします。</li> <li>(3) ToDoの一覧が表示されます。<br/>(ToDoを登録する]をクリックします。</li> <li>(4) ToDoの登録画面が表示されます。</li> <li>(5) ToDoの登録画面が表示されます。</li> <li>(6) Weg な 項目を入力後、[登録する]をクリックします。登録後<br/>ToDo-覧画面に戻ります。</li> </ul>                                                                                                    |                                          |                                    | 7.2F                        | •   |                                                     |
| <ul> <li>▲ WARE 1 27/2 TASH WEAK</li> <li>(3) ToDoの一覧が表示されます。<br/>[ToDoを登録する]をクリックします。</li> <li>(3) ToDoの登録回面が表示されます。</li> <li>(4) ToDoの登録回面が表示されます。</li> <li>必要な項目を入力後、[登録する]をクリックします。登録都での回転に戻ります。</li> </ul>                                                                                                    |                                          | w 01 1 2                           |                             | •   |                                                     |
| <ul> <li>▲ 取用菜 1 201% 7 212日 東京日</li> <li>(3) TODOOD - 見かなかくされます。<br/>(5) TODOE 登録する]をクリックします。</li> <li>(4) ToDoの 登録画面が表示されます。<br/>からの意識の面が表示されます。<br/>からの意識の面が表示されます。<br/>が表示されます。<br/>が変す取得で入力でなない。)<br/>市合いたのの<br/>市合いたのの<br/>でいたの<br/>でいたの<br/>でいの<br/>でいたの<br/>でいたの<br/>でいたの</li></ul>                                                                                                    |                                          |                                    |                             | (2) | エ-ロ-の _ 際 がま ニャッキオ                                  |
| スプシュール設建         1000000000000000000000000000000000000                                                                                                    | €   教務掲示   シラバス                          | 学生支援   就職支援                        |                             | (3) | ToDoの一見か衣示されます。<br>「ToDoを登録する」をクリックにます。             |
| <ul> <li>ペステレールのおき</li> <li>マステレールのおき</li> <li>マステレールのおき</li> <li>マスクレールのまき</li> <li>マンクレールのまき</li> <li>マンクレールのまき</li> <li>マンクレールのまき</li> <li>マンクレールのまき</li> <li>マンクレールのまき</li> <li>マンクレールのまき</li> <li>マンクレールのまき</li> <li>マンクレールのまま</li> <li>マンクレールのまま</li> <li>マンクレールの</li></ul>                                                                                                    | フケビュール 内容                                |                                    |                             |     |                                                     |
|                                                                                                    |                                          |                                    |                             | •   |                                                     |
|                                                                                                    | べて表示   未完了のみ   完了のみ                      | ×                                  |                             | •   |                                                     |
| <ul> <li>▲ 2023 配 (2011)</li> <li>▲ 201700/27 500 米友丁</li> <li>→ 1046天元/1月中 5 ○ 月秋元</li> <li>→ 10002世期76</li> <li>→ 10002世期76</li> <li>→ 10002世界76</li> <li>→ 10002世界76</li> <li>→ 100020世界76</li> <li>→ 100020世界76</li> <li>→ 10002</li></ul>                                                                                                    |                                          |                                    | 1-1件表示/1件中 5 🗸 件表示          | •   |                                                     |
| 21102       21102       20170127 500       東京         1-11株式/14PP ⓒ ● 株式       1-11株式/14PP ⓒ ● 株式         * #05星2~R3       ● 10002世界节         ***/0.25-W/WEX5/D.TT3L.(* 0.98BL&2675.).       ● 10002世界节         258999       0.7072-W/258 @ 100-258         ***/0.25-W/WEX5/D.TT3L.(* 0.98BL@2675.).       ● 10002世界节         258999       0.7072-W/258 @ 100-258         ***/0.25       ● 10002世界节         ***       ● 10002世界节         ***       ● 10002世界         ***       ● 10002世界         ***       ● 10002世界         ***       ● 10002世界         ***       ● 10002世界         ***       ● 10002世界         ***       ● 10002世界         ***       ● 10002世界         ***       ● 10002世界         ***       ● 10002世界         ***       ● 10002世界         ***       ● 10002世界         ***       ● 100002世界         ***       ● 100002世界         ***       ● 100002世界         ***       ● 100002世界         ***       ● 100002世界         ***       ● 100002世界         ***       ● 100002世界         **       ● 100002世界 <t< td=""><td></td><td><u>100ož</u></td><td>MEL LINE</td><td>•</td><td></td></t<>                                                                                                    |                                          | <u>100ož</u>                       | MEL LINE                    | •   |                                                     |
|                                                                                                    | う 前の画面へ戻る                                |                                    | → ToDoを登録する                 |     |                                                     |
| 2017年-N4欄組を入力にてたい。(の理想は必須です。)<br>登録種物:                                                                                                    | 一儿登録                                     |                                    |                             | (4) | ToDoの登録画面が表示されます。                                   |
| 全線維約・                                                                                                    | スケジュール情報を入力して下さい                         | 。(* の項目は必須です。)                     |                             |     | 必要な項目を入力後, [登録する]をクリックします。登録後                       |
| HPB・                                                                                                    | 登録種別*                                    | スケジュール登録 ITaDo登録                   |                             |     | ToDo一覧画面に戻ります。                                      |
| ### 「<br>「SOO文字以内で入力して伏さい。」<br>期日 「<br>「<br>「<br>」<br>「<br>」<br>】<br>】<br>】<br>】<br>登録する                                                                                                    | (50                                      | 文字以内で入力してください。)                    | A                           |     |                                                     |
| 期日     二       Image: Image:                                         | #¥#B<br>(50                              | 0文字以内で入力してください。)                   | Ç                           | •   |                                                     |
| ▼ 間じる                                                                                                    | 期日                                       |                                    |                             |     |                                                     |
|                                                                                                    |                                          | 👿 閉じる                              | ≫ 登録する                      |     |                                                     |
|                                                                                                    |                                          |                                    |                             |     |                                                     |
|                                                                                                    |                                          |                                    |                             | •   |                                                     |
|                                                                                                    |                                          |                                    |                             | •   |                                                     |
|                                                                                                    |                                          |                                    |                             | •   |                                                     |
|                                                                                                    |                                          |                                    |                             | •   |                                                     |
|                                                                                                    |                                          |                                    |                             |     |                                                     |
|                                                                                                    |                                          |                                    |                             | •   |                                                     |

. . . . . . . . . .

#### 7.4 ToDo を確認・更新・削除する ここでは、ToDoを確認・更新・削除するまでの操作を説明します。 ------------(1) メニュー画面から[スケジュール登録]をクリックします。タブおよ スケジュール登録 びサイドメニューから選択できます。 スケジュールの参照・更新・削除を行う場合は、登録演みスケジュールをクリックして下さい 詳細は,「7.1 スケジュールを登録する」の(1)を確認してくだ 表示設定 さい。 個人カレンダー 0 スケジュールー覧画面が表示されます。 (2) カレンダー 画面左下にToDo一覧が表示されます。[一覧(未完了数:xx 1 件)]のリンクをクリックします。 f氧(未完了数:1件) 期日 ToDo TZETODo 1 直接移動 2 ToDoのリンクをクリックすることで、直接ToDo更新画面に 7.21 移動できます。 2 一括操作 チェックをつけたToDoに対して、一括で「完了」または「削 除」できます。 HOME | 敬務掲示 | シラバス | 学生支援 | 就職支援 (3) ToDoの一覧画面が表示されます。 確認・更新・削除したいToDoの[ToDo名]リンクをクリックしま スケジュール登録 す。 ◆ 前の画面へ戻る すべて表示 | 未完了のみ | 完了のみ 1-1件表示/1件中 5 🗸 件表示 ToDora 期日 1000 ☐ <u>₹₹₹₺То₽о</u> 2017/01/27 15:00 未完了 1-1件表示/1件中 5 🗸 件表示 チェックしたメッセージを 🛛 🗸 東行 ◆ 前の画面へ戻る → ToDoを登録する ToDo更新 ToDo更新画面が表示されます。 (4) スケジュール情報を入力して下さい。(\* の項目は必須です。) · 件名 · テストToDo (50文字以内で入力してください。) 【確認する場合】 内容を確認し、[閉じる]をクリックします。 S¥\$8 (500文字以内で入力してください。) ToDo一覧画面に戻ります。 2017/01/27 15:00 期日 ●未完了 〇完了 ● 状態 【更新する場合】 🗵 閉じる >>> 更新する ★ 削除する 必要な項目について修正を行い、「更新する」をクリックします。 ToDo一覧画面に戻り、更新内容が反映された状態で表示され ます。 【削除する場合】 削除して問題ないToDoであることを確認の上, [削除する]をク リックします。 ToDo一覧画面に戻り,削除したToDoが消えた状態で表示され ます。

## 7.5 週間スケジュールポートレットからスケジュールを確認する

### ここでは、週間スケジュールポートレットからスケジュールの詳細を確認する操作を説明します。

.......

÷

- HOME | 敬務掲示 | シラバス | 顕緑・成績 | 学生支援 | 鉱職支援 ※ 大学からのお知らせ あなた現のお知らせ 本日のスケジュール 10日 0月の新書 成績情報が登録・更報され (筆習)「九州大学安全のE (筆習) 迷路(希望)に任る却 (筆習)ゴールデンウィーク3 (筆習) (注意快起)わーバス 2017年12月11日 12/5 (火) 9/29 (金) 7/26 (水) 4/27 (木) 4/18 (火) カナ 八郎 ここ メッセージ ロメッセージ受信一覧 ●全てを見る ●全てを見る スケジュール 回スケジュール登録 創業のお知らせ → 海外留学情報 講義のお知らせ MARKER M M9-ル -2-18 1 2 3 全てを見る K 通問スケジュール ステジュール・世界 931480 )[3 1/23(月) 1/24(火) 1/25 (水) 1/26(木) 1/27(金) 1/28 (±) 1/29(B) () 721
- (1) メニュー画面に表示される週間スケジュールポートレットから, スケジュールの[タイトル名]をクリックします。
  - スケジュールを登録 スケジュールの新規登録画面に移動します。
     詳細は、「7.1 スケジュールを登録する」の(3)を確認し てください。
  - 日付選択 週間スケジュールの表示期間を変更します。
     1週間前,1日前,1日後,1週間後,指定日 を指定できます。
  - ③ 週間/月間 週間または月間のスケジュール画面に移動します。
     詳細は「7.1 スケジュールを登録する」の(2)を確認してください。
- (2) スケジュール参照画面が表示されます。 詳細は「7.2 スケジュールを確認・更新・削除する」の(3)を確認してください。この画面からは[閉じる]以外の操作はできません。

#### スケジュール参照

| 🧐 件名   | テスト            |
|--------|----------------|
| 🤏 言羊糸田 | テスト            |
| 🤏 日時   | 2017/01/27 (金) |
| 🧐 場所   | 伊都キャンパス        |

図 閉じる

## 7.6 本日のスケジュールポートレットからスケジュールや ToDo を確認する

### ここでは、本日のスケジュールポートレットからスケジュールやToDoの詳細を確認する操作を説明します。

\_\_\_\_\_

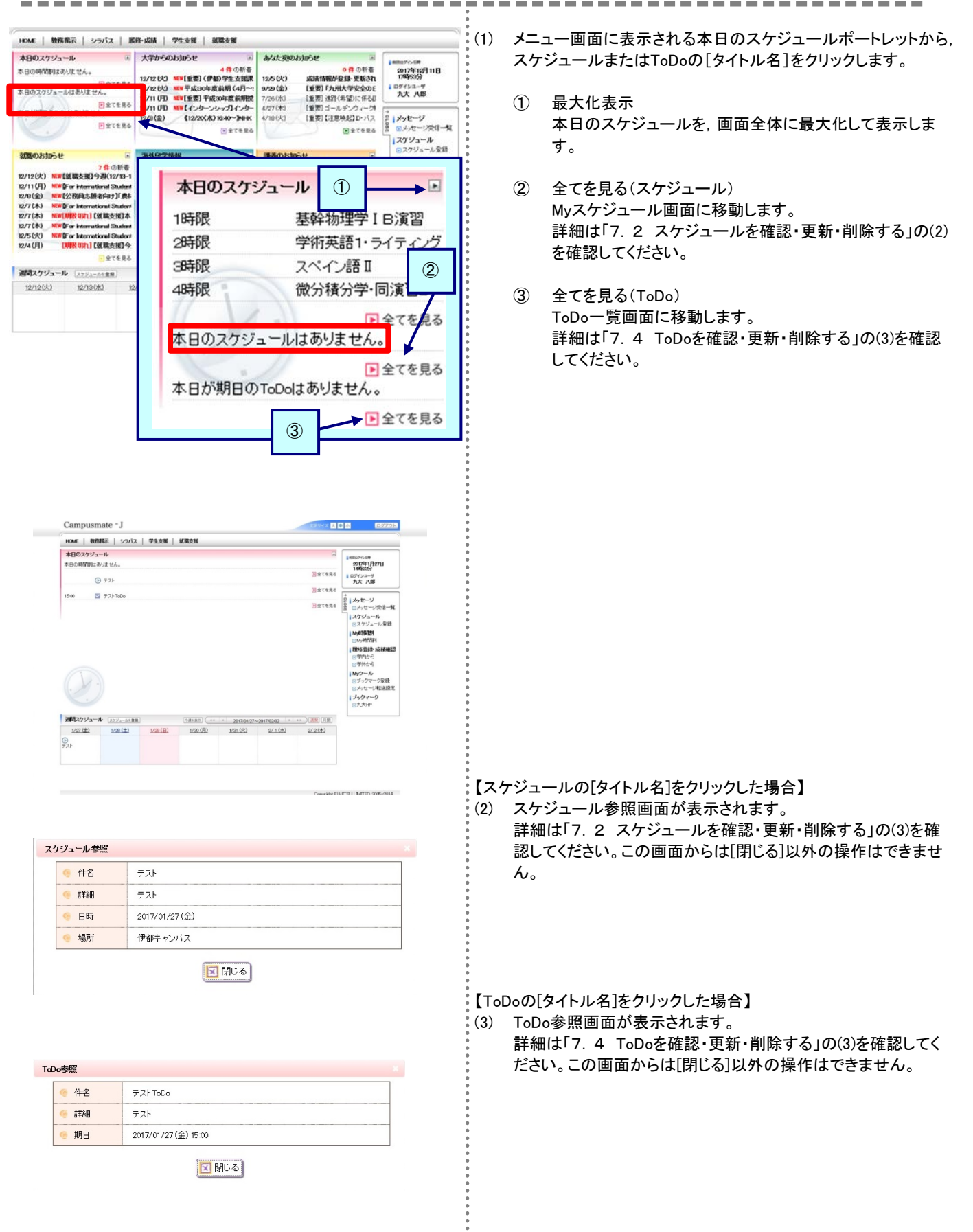

# 第8章 My ツール

サイドメニューに表示するブックマークの設定を行います。 また、お知らせ情報などを指定したメールアドレスへ自動転送されるように設定できます。

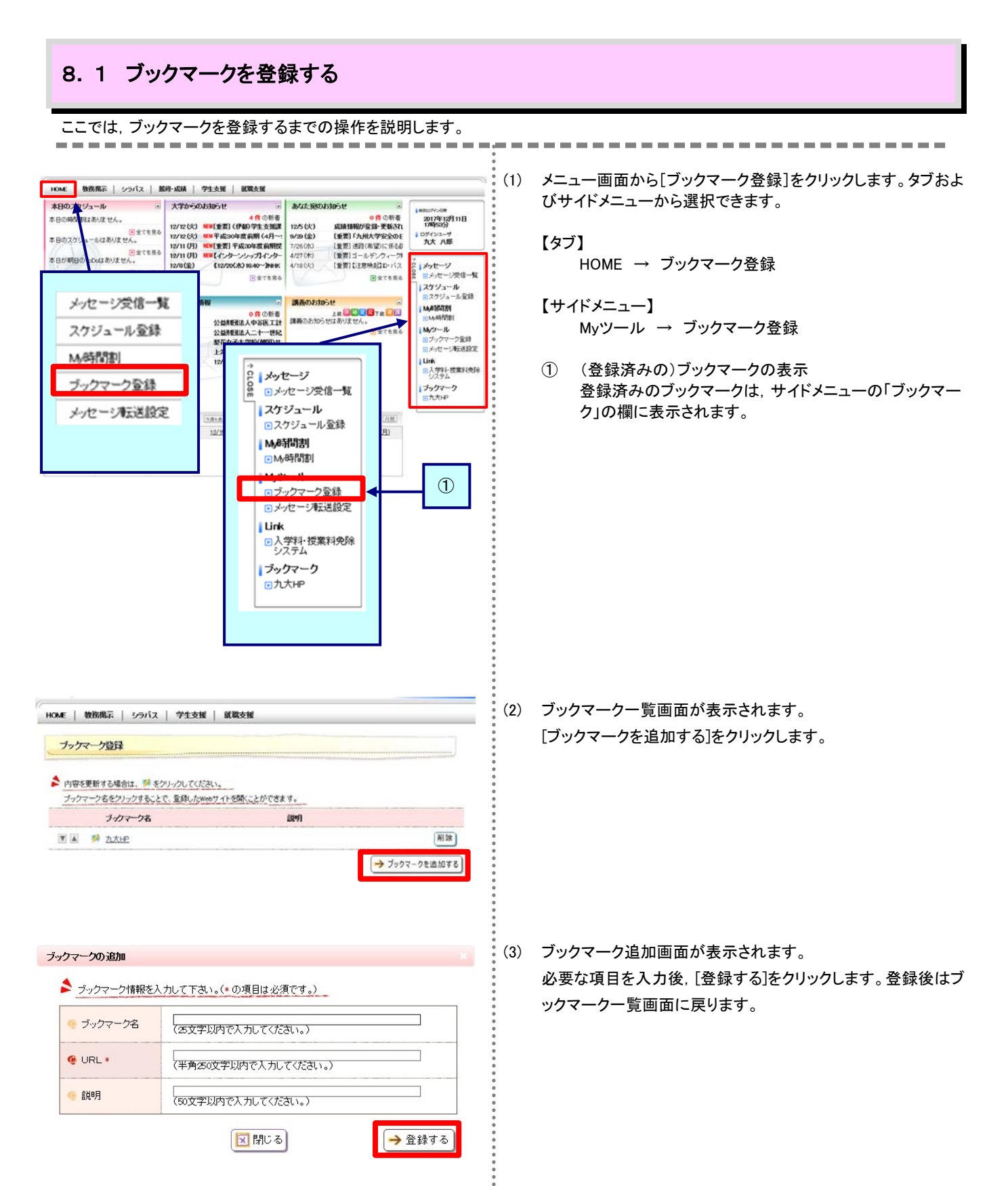

## 8.2 ブックマークを確認・更新・削除する

ここでは、ブックマークを確認・更新・削除するまでの操作を説明します。

| ME   数務掲示   シラバス   学生支援  <br>ブッケマーク啓祥                    | 就戰支援           |               |
|----------------------------------------------------------|----------------|---------------|
| 内容を更新する場合は、「「をクリックしてください。<br>ブックマーク名をクリックすることで、登録したWebサー | 「トを聞くことができます。」 | 3             |
| ブックマーク名                                                  | (Ref)          |               |
| 🗷 🔺 🏓 九太HE                                               |                | <b>N</b> (3)  |
|                                                          |                | → ブックマークを追加する |
| 1 2                                                      |                |               |

| ブックマーク情報を | 人力して下さい。(*の項目は必須です。)                            |
|-----------|-------------------------------------------------|
| 🥛 ブックマーク名 | 九大HP ×<br>(25文字以内で入力してください。)                    |
| URL *     | http://www.kyushu-uac.p<br>(半角50文字以内で入力してください。) |
| ● 説明      | (50文字以内で入力してください。)                              |

(1) メニュー画面から[ブックマーク登録]をクリックします。タブおよびサイドメニューから選択できます。
 詳細は、「8.1 ブックマークを登録する」の(1)を確認してください。

-----

- (2) ブックマークー覧画面が表示されます。
   [ブックマークを追加する]をクリックすることで、ブックマークの 新規登録を行うことができます。
  - ブックマーク表示順の変更
     [▼][▲]をクリックすると、該当のブックマークと上下のブックマークの順番が入れ替わります。
  - ブックマーク移動確認
     [ブックマーク名]のリンクをクリックすることで、ブックマークの設定先を別画面で開きます。
  - ③ ブックマーク削除
     [削除]をクリックすると、該当のブックマークを削除します。
- (3) ブックマーク更新画面が表示されます。
   内容を修正後、[更新する]をクリックします。登録後はブックマーク登録画面に戻ります。

## 8.3 メッセージ転送設定を行う

ここでは、メッセージ転送設定の操作を説明します。

登録されたメッセージのうち,学生のみなさんへメールが必要なものは,ここで登録したメールアドレス宛にメッセージが送付されます。

配信されたメッセージは、即時配信、定時配信の2種類の方法で配信されます。

- ・即時配信 メッセージが登録された際に配信されます。
- ·定時配信
- ここで設定された転送時刻に配信されます。

※メッセージが登録された時間によって、必ずしも設定された転送時刻に配信されるとは限りません。

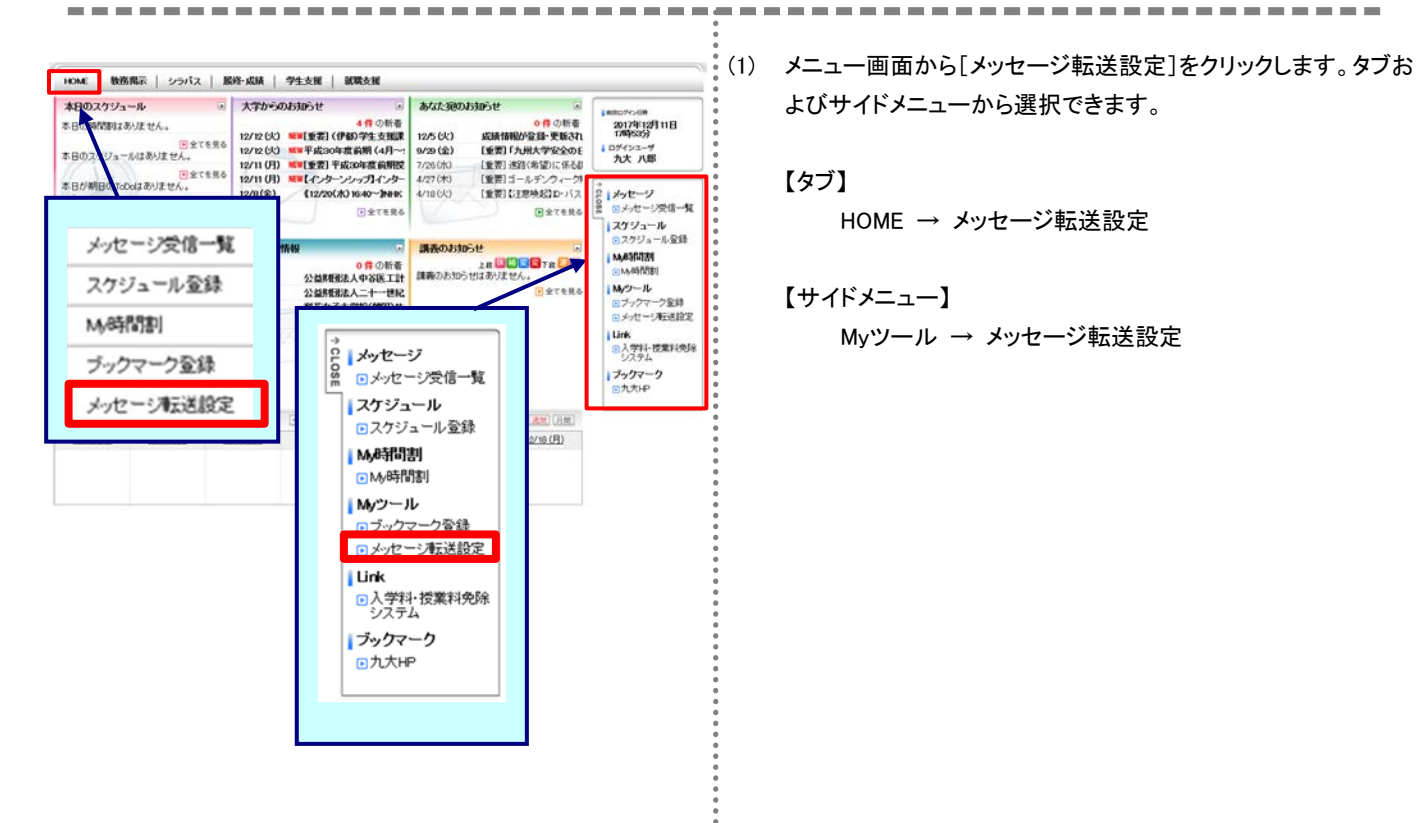

| メッセージ転送                                      | 設定                                                 |                       |                                 |                      | 100日ロジイン印刷<br>2017年1月27日                                     |
|----------------------------------------------|----------------------------------------------------|-----------------------|---------------------------------|----------------------|--------------------------------------------------------------|
|                                              |                                                    | 設定                    | 内容入力 → 設                        | 定内容確認 → 設定完了         | 1442200<br>10グインユーザ<br>九大 八郎                                 |
| 送信元メールア<br>注意事項★<br>ール受信/拒否設                 | しス kurportalØjimukyushuruac.j<br>記で上記の送信元メールアドレスから | ー<br>のメール受信を許可して      | くだきい。                           |                      | 2 メッセージ<br>2 シッセージ                                           |
| 9 アドレス1                                      | 1AB09008K@s.lojushu-u.ac.jp                        |                       | 🤏 転送内容1                         | ○タイトル ⑧件数            | ロスケジュール登録                                                    |
| <ul> <li>アドレス2 (80文字以内で記入してください。)</li> </ul> |                                                    |                       | 🤫 転送内容2                         | ●タイトル ○件数            | My#新聞書<br>My時間割                                              |
| 9 アドレス3 (80文字以内で記入してください。)                   |                                                    |                       | 🧐 転送内容3                         | ●タイトル ○件数            | <ul> <li>         ・</li></ul>                                |
| 🧐 転送時刻                                       | 16:00                                              |                       |                                 |                      | Myウール<br>・<br>ブックマーク登録                                       |
| メッセージ種<br>全選択<br>全解除                         | <ul> <li>              ■ 数務時係</li></ul>            | ☑ 学生支援関係 ☑ 呼出 ☑ 時間制度更 | 図イベント<br>図費方宛のお知<br>らせ<br>図講務連絡 | ☑ 募集 ☑ 体課情報 ☑ 就職お知らせ | <ul> <li>シッセージ転送設賃</li> <li>ブックマーク</li> <li>・カ大HP</li> </ul> |

(2) メッセージ転送設定画面が表示されます。

必要な項目を入力し、[入力内容を確認する]をクリックします。 ※ メッセージ転送設定画面に表示されているアドレス1は、

標準で学生基本メール(学生番号付きのメールアドレス) が,設定されています。

| 入力画面へ戻る        | 設定內容入力 🔿 💦 | 定内容確認 → 設 | 定完了 |
|----------------|------------|-----------|-----|
| 入力内容を確認してください。 | ● 転送内容     | タイトル      |     |
| 7FUZ2          | • 転送内容2    | 91FN      |     |
| 7FU23          | 📀 転送内容3    | タイトル      |     |
| 転送時刻           |            |           |     |
| メッセージ種別        |            |           |     |

| メッセージ転送設 | Ē |
|----------|---|
|----------|---|

設定内容入力 🔶 設定内容確認 🌧 🧮

設定完了

### ▶ 以下の内容を設定しました。

| アドレス1     | 🥌 転送内容1                               | タイトル |
|-----------|---------------------------------------|------|
| アドレス2     | · 転送内容2                               | タイトル |
| 9 7FU 73  | 🥌 転送内容3                               | タイトル |
| 🥶 転送時刻    | · · · · · · · · · · · · · · · · · · · |      |
| 🤨 メッセージ種別 |                                       |      |

(3) メッセージ転送設定確認画面が表示されます。 内容を確認後, [この内容を設定する]をクリックします。

- (4) メッセージ転送設定完了画面が表示されます。
   入力された内容を確認して問題なければメッセージ転送設定は
   完了です。
  - ※ メッセージ転送設定後には,確認メールが利用者宛に送 信されます。

# 第9章 教務揭示

休講・補講等の教務掲示一覧を確認できます。

## 9.1 検索メニュー

ここでは,教務掲示一覧の表示方法を説明します。

#### HOME 数務掲示 シラバス | 学生支援 | 就職支援 教務揭示一覧 教務揭示一覧 ▶ 現在掲示中の教務情報は以下の通りです。 掲示内容を絞り込む場合は、下の検索条件から絞り込んでください。 ▶ 現在掲示中の教務情報は存在しません。 検索条件 メッセージ種別 全道択 ✔ 休講情報 ✔ 請義連絡 ☑ 捕講情報 ✓時間割変更 全解除 (正式名称・総称・カナ名称・英語名称のいずれかを指定) 請養名 曜日時限 × × 部分一致 🗸 送信元 対象日 L\_\_\_\_\_」 にの条件を指定した場合、講義連絡、レポート課題は検索できません。) ~ [ 揭示日 揭示条件 ☑自分に関連のある時間割のみを表示する 詳細検索条件 ▼検索条件を開く

- HOME | 牧防陽永 | シラバス | 学生支援 | 威略支援 被装掘示一覧 現在接当中の数務債務は以下の通りです。 限売の寄をおり込む場合は、下の構成条件から取り込んでいない。 1-10件表示/00件 9 9 Z 9 9 (2010年22 [10 ~] 仲内示 ▼.BLA.El 2017/02/06 14:03 ますま 条件少に高声論 単端には8500003205セ 条件少に常単調整にあります。 条件少に常単調整レポート提出について 条件少に常時調整レポート提出について 10.571 N 10-540.64 -----西米・首切加 we --76 08-993-98-16 08-993-98-16 卡牌 純色 1.00 mm 2.00 2017/02/06 11:07 電子工学 河原一度 2017/02/06 1055 タイトル:学習別達成再調査について 添付ファイル:第 IN VALUE es al rene mailer 大津 草房 9017/02/06 10388 2011ファイル:第 タイトル:学習別達用再調査について 添けファイル:第 CRIVE CRIAT E-COMB II. 2017/02/05 10:02 -14185 WILE タイトル 1 学習別連度再調査について 条付ラティル 1 集 1-1-1-18T 2017/00 05 10.31 ネイトルースのの演習の開始 条付ファイルーム ----TN JC IMIES BA PHINE 16:001 2017/02/06 0855 ----mar Ken 条件头,花型客词的加度 2012/02/06 08/65 MO9F 1.12 EN 496-52-65

542-10 M

1

ALC: NO. OF CO.

| 教務情報講         | 赛連絡情報)         |                                                                |                                                                                                    |                 |       |
|---------------|----------------|----------------------------------------------------------------|----------------------------------------------------------------------------------------------------|-----------------|-------|
| 義連絡対象の        | )BHIIBI        |                                                                |                                                                                                    |                 |       |
| 曜日時限          | <b>曜日時限 講奏</b> |                                                                | 牧員                                                                                                    | 牧室              | xipy: |
| 金3            | ドイツ語耳          |                                                                | 阿部 吉雄                                                                                                    | -               | 稜     |
| 義連絡の詳細        |                |                                                                |                                                                                                    |                 |       |
| 🤫 メッセージ種別 講義連 |                | 講義連絡                                                           |                                                                                                    |                 |       |
| 送信者 (茎幹)茎幹教   |                | 盲軟務係                                                           |                                                                                                    |                 |       |
| 🤏 タイトル 学習到達度再 |                | 観査について                                                         |                                                                                                    |                 |       |
| • IT18        |                | この料目では、<br>対象者につい<br>確認してくたさ<br>単相目名にドイ<br>単担当時22月1<br>単増所:セング | しての通り学習到達度再調査が実施<br>ては、伊都地区センターソーン注筆編成の<br>い。<br>の語言<br>期間言語<br>7日(全)3課(12:00~14:30)<br>7日(全)3課(12:00~14:30)<br>7日(全)3課(12:00~14:30) | されます。<br>公用掲示板で |       |
|               |                |                                                                | TAR INVITAL                                                                                                    |                 |       |

(1) メニュー画面から、検索条件に従って検索結果を表示します。

【タブ】 教務掲示 → 教務掲示一覧

検索条件を指定し、 🤍 教務掲示を検索する をクリックします。

自分に関連する時間割のみ表示する場合は、必ず「自分に関 連のある時間割のみを表示する」に
「が、付いていることを確 認してください。

(2) 検索結果から該当の講義名をクリックすると,詳細が表示され ます。

(3) 詳細が確認できます。一覧に戻る場合は、 (1- 東画面へ戻る) ボタンを クリックします。

🔍 教務掲示を検索する

🕑 ሳሀፖ

各種申請を照会または新規に申請することができます。

## 10.1 申請状況を照会する

ここでは、申請状況照会画面の表示方法を説明します。 \_\_\_\_\_ 就開支援 HOME | 数務掲示 | シラバス | 脂粉・成腈 学生支援 本日のスケジュール - あなた宛のおからせ 大学が 0.510-12 (1) メニュー画面から、申請状況を照会します。 0年の新春 応藤情報が登録・更新され 【重要】「九州大学安全のE 【重要]:注辞(希望)に任る却 本日の時間割はありません。 2017年12月12日 1455月分 ●全てを見る 本日のスケジュールはありません。 申請状況照会 ログインユーザ 九大 八郎 全てを見る
本日が期日のToDeはありません。 (重要)ゴールデンウィーク! (重要)(注意映記)D・パス 中請 ●申請状況照会 ●新規申請 【タブ】 ● 全てを見る 新規申請 る見き7全王 学生支援 → 申請状況照会 ブックマーク 海外留学情報 就能のお知らせ ● 講義のお知らせ 5.9372 週間スケジュール (スァジューム1全日) (-#+#1) (-+ + 2017/12/12~2017/12 (MR) (RM) 12/12(以) 12/13(水) 12/14(水) 12/15(金) 12/18(月) 12/16(±) 12/17(日) 申請状況の一覧が表示されます。 (2) 申請状況照会 該当の申請番号をクリックします。 ▶ 承認済みデータの反映こは時間がかかる場合があります。 申請日 抚戀 申請番号 申請名称 201612130123 サークル会計 2016年12月13日(火)14時46分 差し戻し サークル会計 2016年12月13日(火)14時43分 承認済 01612130122 申請状況照会 (3) 申請状況の詳細が表示されます。 ◆ 一覧画面へ戻る サークル会計 ▶ 内容を確認して下さい。 🤏 申請番号 201612130122 申請日 2016年12月13日(火)14時43分 🤏 状態 承認済 욷 既に承認済です。 テスト 🤏 項目 1 奈良県 添付ファイル 🤏 添付ファイル1 <u>20161299 揭示文.pdf</u> ◆ 一覧画面へ戻る

#### 10.2 新規申請 ここでは,新規申請の表示方法を説明します。 \_\_\_\_\_ -----\_ \_ \_ \_ \_ \_ \_ \_ \_ (1) メニュー画面から、申請状況を照会します。 HOME | 教務掲示 | シラバス | 顕修-成績 学生支援 就職支援 本日のスケジュール - 大学が あなた卵のお知らせ ▲作の所者 ○作の所者 (日 **0 件**の新着 **が登録・更新され** い根大学安全のE 路(希望)に係る副 140 100270-00 2017年12月12日 16時157 本日の時間到はありません。 【タブ】 申請状況照会 ログインユーザ 九大 八郎 学生支援 → 新規申請 デンウィークタ で ( 中語 ) 申請状況照由 ) 新規申請 (ブックマーク ) 九大HP 新規申請 ●全てを見る 就職のお知らせ 画 海外留 5**9**37<del>2</del> ##27792~# (#1974-568) 5#181 (\*\*\* 2017/0212-2017/2718 (\*\*) (#\*) 12/12(12) 12/12(13) 12/14(13) 12/15(12) 12/15(12) 12/15(13) 12/16(13) 週間スケジュール (スケジューム+金根) (2) 新規申請の一覧が表示されます。 T\_HOME | T\_数務掲示 | T\_シラバス | T\_学生支援 | T\_就職支援 該当の名称をクリックすると、詳細が表示されます。 新規申請 課外活動申請 受付期間 名称 189F サークル会計 PART 申請状況驗会 (3) 詳細が表示されます。 「一覧画面へ戻る」 サークル会計 🎽 内容を確認して下さい。 😑 申請番号 201612130122 日続申 🤛 2016年12月13日(火)14時43分 0 100 承認清 🏂 師に承認済です。 🤫 項目 1 奈良県 添付ファイル 🤫 添付ファイル1 20161299 揭示文 pdf 「一覧面面へ戻る」

就職支援に関する情報を検索,照会することができます。

## 11.1 お知らせを照会する

#### ここでは、お知らせの表示方法を説明します。

| 本日のスケ               | ジュール                                            | 6 大7                         | からのおからせ                                                                    | in 35            | なた宛のお知らせ          | 8                | into/cda                                                            |
|---------------------|-------------------------------------------------|------------------------------|----------------------------------------------------------------------------|------------------|-------------------|------------------|---------------------------------------------------------------------|
| を日の時的ま<br>本日のスケジ    | はめりません。<br>回会:<br>コールはありません。                    | 12/1<br>12/1                 | 2(次) NEW[重要](伊朝)<br>2(次) NEW平成30年度(                                        | お知ら              | ö₽                |                  | 2017年1231228<br>16時8分<br>ログインユーザ<br>九大八郎                            |
| 本日が明日の              | 日本<br>DTaDeはありません。                              | 12/1<br>12/1<br>12/1<br>12/8 | 10月) ***(金安) 平成:07<br>10月) ***(インターンシッ<br>(金) (12/20(木) 16                 | イベン              | ト・説明会             | 情報検索             | i RCN2.54b                                                          |
|                     |                                                 | ego _                        |                                                                            | 就職₁              | ベントカレ             | ンダー              | 10月からせ<br>10イベント・説明会情報<br>秋浩                                        |
| 記載のお加<br>12/12(火)   | らせ<br>7件(<br>111)(現象支援)今月(1                     | 同時者<br>2/13-1 12/15          | 留学情報<br>1<br>((火) WWジャンモネセミ)                                               | 企業情              | 靜報検索              |                  | 回取開イベントカレン<br>ダッ<br>回企業情報検索                                         |
| 12/11(月)<br>12/8(金) | WW (For international S<br>WW (公務員志願者向け         | tudent 12/6<br>丁献 12/5       | <ul> <li>(水) 公益期間法人(</li> <li>(火) 公益期間法人(</li> <li>(小) 財共な子士(物)</li> </ul> | 求人们              | と業情報検             | 索                | <ul> <li>シネヘ企業1時後代の</li> <li>空空業ブックマーク</li> <li>空企業ランキング</li> </ul> |
| 2/7(木)<br>2/7(木)    | sew (WIR OR) (Stars<br>SEW (For international S | 报]本 12/4<br>Student          | (月) 上湖交通大学(                                                                | 企業プ              | "ックマーク            | 7                | <b>ブックマーク</b><br>回九大HP                                              |
| 12/4(FI)            | (WW Con International 3<br>(WW Con ) (SC W23    | Autory<br>[批]今<br>(を見る       |                                                                            | 企業ラ              | シキング              |                  |                                                                     |
| 週間スケジ:              | -₩ (xyy2+00                                     | 0                            | (94183) (**                                                                | 2017/12/12-      | -2017/12/18       | )(22)(32)        |                                                                     |
| <u>12/12(k)</u>     | <u>12/13.0%)</u>                                | <u>12/14(*</u>               | 12/15(金)                                                                   | <u>12/16 (±)</u> | 1 <u>2/17 (B)</u> | <u>12/10 (月)</u> |                                                                     |

(1) メニュー画面から、お知らせを照会します。

【タブ】

就職支援 → お知らせ

(2) 詳細を確認したい場合は,該当の求人情報の 📀 🖽 ボタン をクリックします。

- HOME | 敬務掲示 | シラバス | 学生支援 | 就職支援
- お知らせ

\_ \_ \_ \_

一覧から、詳細表示したい情報の詳細ボタンを押ってください。 音:あなたの所属学部・学術を対象にした求人情報です。

| 新着求人们  | M45  | 新着イ        | 心卜情  | 19: BF2 | 多企業認想来該情報              |                        |             |
|--------|------|------------|------|---------|------------------------|------------------------|-------------|
|        |      |            |      |         | 1-5件表示                 | 10件中 12 法05月           | シシ 5 V 件表示  |
| 選択     | সঙ্ক | 受録日        | 年度   | 求人方法    | 企業名/グループ名              | <b>春葉所名</b> 月          | 医动用胃 添付     |
| 2 詳細   | )    | 2017/02/08 | 2017 | 事業所求人   | 奄美医療生活協同組合             | 本社                     |             |
| Di Yi  | )    | 2017/02/08 | 2017 | 事業所求人   | 株式会社マニュー)(−            | 本社                     |             |
| D 1¥18 | )    | 2017/02/08 | 2017 | 事業所求人   | 社会医療法人 石川記念<br>会       |                        |             |
| D I¥相  | )    | 2017/02/08 | 2017 | 事業所求人   | 社会福祉法人カメリア 2<br>村橋の春学園 | * 本社                   |             |
| D 1¥18 | )    | 2017/02/03 | 2017 | 事業所求人   | 公益期间法人主体山内<br>記念期间     | 公益期团法人<br>主任山内記念<br>期団 |             |
|        |      |            |      |         | 1-5件表示                 | 10件中 1 2 次の5件          | () 5 () 件表示 |

| カー覧画面へ戻る    | )            |    |      |
|-------------|--------------|----|------|
| 「黒所情報」(イノ   | い、説明会」       |    |      |
| 求人動相        | 企業情報         |    |      |
| ● 案録日       | 2017/02/08   |    |      |
| ◎ 求人方法      | 事業所求人        |    |      |
| 全業名         | 社会医療法人 石川記念会 |    |      |
| 事業所名        | HITOMOR      |    |      |
| 年度          | 2017 年度      |    |      |
| ファイル番号      |              |    |      |
| 受付日         | 2017/02/08   |    |      |
| 定器期期        |              |    |      |
| 申込方法        |              |    | <br> |
| 東人東         | கர           |    |      |
| - 銀明会       | 121          |    |      |
| 77-121      | 石川記念会#       |    |      |
| 77-11/2     |              | 01 | <br> |
| TAIN NOTION |              |    |      |

(3) 該当の求人情報の詳細が表示されます。

:

## 11.2 イベント・説明会情報を検索する

ここでは、イベント・説明会情報を検索する方法を説明します。 - - -

| 本日のスケジュール 本日の時間割はありません。  本日の時間割はありません。  本日のスケジュールはありません。                         | 人学か<br>12/12 C<br>12/12 C<br>12/12 C<br>12/12 C<br>12/12 C<br>12/12 C | 5のお加らせ<br>() MEW[重要](<br>() MEW平成ac<br>() MEW[重要] | 。<br>##0168<br>お知らせ | :宛のお知らせ  | ●<br>●件の紙番<br>E | 18000年0月12日<br>2017年12月12日<br>16時65分<br>1日ゲインユーザ<br>カス、八郎               |
|----------------------------------------------------------------------------------|-----------------------------------------------------------------------|---------------------------------------------------|---------------------|----------|-----------------|-------------------------------------------------------------------------|
| き日が朝日のToDoはありません。<br>・                                                           | 21686 12/11 0<br>12/8(2<br>21686                                      | 0 ••••••••••••••••••••••••••••••••••••            | イベント・説              | 明会情報     | 検索              | 2<br>(1)<br>(1)<br>(1)<br>(1)<br>(1)<br>(1)<br>(1)<br>(1)<br>(1)<br>(1) |
| 就職のおからせ                                                                          | 国 海外雷                                                                 | 71649                                             | 別1011111            | ר עניז   | _               | 検索<br>回動調イペントカレン                                                        |
| 71<br>12/12(火) ₩₩【就職支援】今週                                                        | 10新香<br>(12/13-1 12/12()                                              | 0                                                 | 企業情報検               | 索        |                 | ッー<br>・企業情報検索<br>・家人企業情報検索                                              |
| 12/11(13) ##[公務前志錄都<br>12/11(金) ##[公務前志錄都<br>12/7(木) ##[Continuation             | 12/5(次<br>11) 加速 12/5(次<br>11) Student 12/5(次                         | )<br>公益無<br>)<br>公益無<br>()<br>製花女 <sup>-</sup>    | 求人企業情               | 報検索      | ľ               | <ul> <li>①企業ブックマーク</li> <li>②企業ランキング</li> <li>(ゴークマーク)</li> </ul>       |
| 12/7(木) 12/11(水) 12/11<br>12/7(木) 12/15(水) 12/11<br>12/5(火) 110 [For Internation | 技能本 12/4(月<br>d Student<br>d Student                                  | ) Lang                                            | 企業ブック               | マーク      |                 | ◎九九中                                                                    |
| 12/4()9) (MRR (SAL) (200                                                         | <b>(支援)今</b><br>全てを見る                                                 |                                                   | 企業ランキン              | ング       |                 |                                                                         |
| 通問スケジュール スケジュールモ                                                                 | 18                                                                    | 98182                                             | 2017/12/12~201      | 17/12/18 | CARL LAR        |                                                                         |
| 12/12(0) 12/13(0)                                                                | 12/14(木)                                                              | 12/15 (金)                                         | 12/16(生)            | 12/17(日) | 12/10(月)        |                                                                         |

- (1) メニュー画面から、イベント・説明会についての情報を検 索します。
  - 【タブ】 就職支援 → イベント・説明会情報検索

(2) 検索条件を指定し、 (ペント・説明会情報を検索する) ボタンをクリ ックします。

### ▶ 検索条件を入力してください。

使素条件

イベント・説明会情報検索

HOME | 教務掲示 | シラバス | 学生支援 | 就職支援

HOME | 数務掲示 | シラバス | 学生支援 | 数載支援

イベント・説明会情報検索 イベント・説明会情報一覧

-

| 🧐 年度   | 2017 年度 入力例2009年9月卒業の場合は2009年間になります。 |             |          |              |                 |  |  |
|--------|--------------------------------------|-------------|----------|--------------|-----------------|--|--|
| 🧐 開催日  | 2017/02/13                           | ]~ [        |          |              |                 |  |  |
| 🤨 開催場所 | □箱崎キャンパス                             | □伊都キャンパス    | □病院キャンパス | □筑紫キャンパ<br>ス | □大橋キャンパス        |  |  |
|        | ロガイダンス・セミ ロ合同企業額<br>ナー 会             |             | 口個別企業說明  | □公務員関連       | ロインターンシップ開<br>連 |  |  |
| 11/4/  | □その他のイベント                            | □低年次向け      | □留学生向け   |              |                 |  |  |
| 4个小内容  | (1~                                  | <b>첫</b> 평) |          | 邮分一数 🗸       |                 |  |  |

| (3) | 詳細を確認したい求人情報の 횓 🖽 | ボタンをクリックし |
|-----|-------------------|-----------|
|     | ます。               |           |

| イベント・設計  | 月合情報一覧が   | 5. 詳細表示し | たいイベント | ・説明合の詳細ポタン | を押してください  | · **         |       |
|----------|-----------|----------|--------|------------|-----------|--------------|-------|
| 2. 首果が赤き | の構理的に使力   | 中国の中北市は  | 参加実績のあ | あイベント・説明会で | đ.        |              |       |
|          |           |          |        |            |           | 1-5件表示/5件中 5 | ✓ 件表示 |
| 30210    | PROPERTY. | PRANTER  | 10.10  | 000010726  | daments i | 64.4         | 15.44 |

| 年度                                                                                 | 民的合电针的                                  | <b>BINKE</b>                                                                                                    | 9839                                                                                                    | 3                                                                                                    |
|------------------------------------------------------------------------------------|-----------------------------------------|----------------------------------------------------------------------------------------------------|----------------------------------------------------------------------------------------------------|----------------------------------------------------------------------------------------------------|
| 2017~~<br>2020                                                                     | 17:30                                   | 2017/02/13                                                                                                    | 1710                                                                                                    | 0                                                                                                    |
| 2017<br>9090                                                                       | 19:00                                   | 2017/02/14                                                                                                    | \$¥ 400                                                                                                    | 0                                                                                                    |
| 2017~<br>2020                                                                      | 16:00                                   | 2017/02/15                                                                                                    | 5¥ 80                                                                                                    | 0                                                                                                    |
| 2017~<br>2020                                                                      | 13:30                                   | 2017/02/16                                                                                                    | 1¥ 80                                                                                                    | 0                                                                                                    |
| 2017~<br>2020                                                                      | 1300                                    | 2017/08/15                                                                                                    | 5 <b>T</b> 101                                                                                                    | 0                                                                                                    |
| 年度<br>017~<br>2020<br>017~<br>2020<br>017~<br>2020<br>017~<br>2020<br>017~<br>2020 | 2 2 2 2 2 2 2 2 2 2 2 2 2 2 2 2 2 2 2 2 | 17:30         2           19:00         2           18:00         2           13:30         2           13:00         2 | DRAZ E3         DRA/=SIG1           2017/02/13         17:300         2           2017/02/14         19:00         2           2017/02/15         16:00         2           2017/02/16         13:30         2           2017/02/16         13:30         2           2017/02/16         13:30         2 | Binke cl         Binke-series           IFMa         2017/02/15         17.30         2           IFMa         2017/02/14         13000         2           IFMa         2017/02/15         16000         2           IFMa         2017/02/16         13300         2           IFMa         2017/02/16         13300         2           IFMa         2017/02/15         13000         2 |

| - | 秋 | Ê | 搛 | 科保 | 検索 |
|---|---|---|---|----|----|
|   |   |   |   |    |    |

### 「一覧美国へ戻る」

事業所情報 イベント・説明会 訪問来訪特記

| 求人编辑                      | 企業情報                  |  |
|---------------------------|-----------------------|--|
| 全律日                       | 2017/02/08            |  |
| 求人方法                      | 事業所求人                 |  |
| 企業名                       | 社会医療法人 石川記念会          |  |
| 8%##                      | нломя                 |  |
| 年度                        | 2017年度                |  |
| 9 ファイル番号                  |                       |  |
| 8112                      | 2017/02/08            |  |
| (17.000)                  |                       |  |
| 申込方法                      |                       |  |
| 南人来:                      | <b>務</b> 日            |  |
| <ul> <li>10%分金</li> </ul> | tal.                  |  |
| · 77-11-1                 | 石 <sup>11</sup> 纪念会ad |  |
| 9 77-11-2                 |                       |  |
| 10787定地                   |                       |  |

(4) 該当の求人情報の詳細が、表示されます。

# 11.3 就職イベントカレンダーを照会する

ここでは, 就職イベントをカレンダー形式で表示する方法を説明します。

| 本日のスケジュ・                              | -JL (a)                                                               | 大学からの                  | あからせ                       | ් න්          | なた宛のお知らせ      |              | 100070300                                                       |
|---------------------------------------|-----------------------------------------------------------------------|------------------------|----------------------------|---------------|---------------|--------------|-----------------------------------------------------------------|
| K B () 69 M () 13 8                   | 55度 せん。<br>●全てを見る                                                     | 12/12 (k)<br>12/12 (k) | KW[重要](伊<br>KW平成30年1       | お知らせ          | ±             |              | 2017411291121<br>161555<br>1 091122-4                           |
|                                       | んはめりません。<br>・全てを見る<br>ぬはありません。                                        | 12/11 (月)<br>12/11 (月) | MEN[重要] 平成<br>MEN[インターン    | イベント          | ·説明会愉         | 輻検索          | 7.X AB                                                          |
|                                       | ● 全てを見る                                                               | 12/8(3E)               | (12/30.8                   | 就職イイ          | ベントカレン        | <i>/</i> ダー  | 2 14142540<br>2 回志知らせ<br>日子ペント・説明会情報<br>秋奈                      |
| <b>就版のお知らせ</b><br>7件の紙書               |                                                                       | 海外留学的                  | A49                        | 企業情報検索        |               |              | 回 就職イベントカレン<br>ダー<br>⑤企業情報検索                                    |
| 2/11(月) 虹目<br>2/11(月) 虹目<br>2/8(金) 町目 | 130年15日)<br>For international Studen<br>(公務員志録者向け)「農社                 | 12/6(水)<br>12/5(水)     | シャンモギー<br>公益県板道法<br>公益県板道法 | 求人企業          | 業情報検索         | 2            | <ul> <li>家人企業情報状況</li> <li>企業ブックマーク</li> <li>企業ランキング</li> </ul> |
| 2/7(木) 昭朝<br>2/7(木) 昭朝<br>2/7(木) 昭朝   | For International Studen<br>斯酸切れ】【就職支援】本<br>(For international Studen | 12/5(X)<br>12/4(J])    | 要花女子大<br>上海交通大             | 企業ブッ          | ックマーク         |              | <b>ブックマーク</b><br>③九大HP                                          |
| 2/5(大) ===<br>2/4(月)                  | (For International Studen<br>NBR切れ)【記(職支知2今<br>三全てを見る                 |                        |                            | 企業ラン          | ノキング          |              |                                                                 |
| 間切スケジュール                              | ↓ [275/3-88∰#]                                                        |                        | 98182 (++                  | 1 2017/12/12- | ~2017/12/18 * | ·• (42) (42) |                                                                 |
| 12/12(4)                              | 12/13 (%)                                                             | 2/14(木)                | 12/15(余)                   | 12/16(±)      | 12/17(日)      | 12/18(用)     |                                                                 |

(1) メニュー画面から、就職イベントカレンダーを照会します。

------

### 【タブ】

就職支援 → 就職イベントカレンダー

(2) 月毎の就職関連イベントについて一覧が表示されます。 詳細を確認したいイベントの ド# ボタンをクリックします。

| 2017 🗸          | 年 [0]       | 2 🗸 J           | 1 🤍 第2           | <b>と月を表示する</b>            | (← 前月                  | を表示する 2017/02   | 次月を表示する →                                | )    |
|-----------------|-------------|-----------------|------------------|---------------------------|------------------------|-----------------|------------------------------------------|------|
| 年度の表記<br>※背景が赤き | こついて        | : 20064<br>ま参加の | ¥9月卒業及<br>申込中または | び2007年3月卒第<br>1 参加実績のある   | 0の場合は 2006<br>イベント・説明会 | 年度になります。<br>です。 | <b>b</b> .a.a                            | 14.4 |
| 041R            | 8 <b>FT</b> | 唱日月             | 17:30            | <b>위</b> 문<br>2017 ~ 2020 | 同語是相對                  | ガデコリ            | タイトル<br>面接対策課症(集団面<br>接課症)」(2-3月開催<br>分) | 21   |
| <b>0</b> 17 HB  | 14          | 火               | 13:00            | 2017 ~ 2020               |                        | ガイダンス・セミナー      | 面接対策課理(グループ<br>ディスカッジ(講座)」(2-<br>3月開催分)  |      |
| 2 詳細            | 15          | ж               | 16:00            | $2017 \sim 2020$          | 伊都キャンバス                | ガイダンス・セミナー      | 業界・企業研究セミナー<br>DISCOVER(2月開催<br>分)       |      |
|                 | 16          | *               | 13:30            | 2017~2020                 |                        | ガイダンス・セミナー      | 合同企業説明会の歩き<br>方講座                        |      |

### 就職イベントカレンダー

HOME | 教務掲示 | シラバス | 学生支援 | 就職支援

### 「一覧画図へ戻る」

### タイトル

| 年度                    | 2017年度 ~ 2020年度                                                                                                    |
|-----------------------|----------------------------------------------------------------------------------------------------|
| ● 開催日時                | 2017/02/16 13:30 ~ 15:00                                                                                                    |
| • 開催場所                | 伊都地区及び藉崎地区                                                                                                    |
| き カテゴリ                | ガイダンス・セミナー                                                                                                    |
| 8 94FN                | 合同企業説明会の歩き方講座                                                                                                    |
| <mark>।</mark><br>मुख | 学生のみなえへ、<br>以下の日程で1台段企業積明急の歩き方満座」を開催します。<br>3月1日の元程を補償法以降に学巧やて開催される合同企業間的分に向けて、<br>本学問当者に主催している主要的な目的単新による後明会実施施します。<br>約年、合理企業時時に登場けれていたの、「場本を新加速費等の説明、法半は<br>参社主催の合同企業時時会の時間などと説明、ます。差別に学加けたい、<br>準備時申込み不要 並用菜自由<br>(伊熱地区)<br>日朝: 平安回回線用目6日(木) 13:30~16:00<br>場所: 工学習問題施務 2倍 第1篇数室<br>(神地区)<br>日朝: 平安回回年長 7萬章<br>「教徒」の一般の大学に、種りついートキャリア、<br>力光(学育部学生実施録<br>「読いのターの80~680~<br>「本社会」の10~680~680~<br>E-mail:assyduciar@mu.byu.bru.byu.b |
| - ファイル                | 合錢歩き方饋座求スター。edf                                                                                                    |
| ホームページアドレス            |                                                                                                    |

(3) イベントの詳細が、表示されます。

## 11.4 企業情報を検索する

# ここでは,企業情報を検索する方法を説明します。

| 本日の時代割はあい<br>本日のスケジュール<br>本日が明日のToDol                                                                                                    | ル (n)<br>ほせん。<br>ほかりません。<br>を全てを見る<br>まありません。<br>を全てを見る                                                         | 大平からのお<br>12/12(以) 第<br>12/12(以) 第<br>12/11(月) 第<br>12/11(月) 第<br>12/11(月) 第<br>12/8(金) | D5セ<br>(重要)(1<br>(重要)(<br>(重要)平<br>(インター<br>(12/20() | 4月015日<br>お知らせ<br>イベント・ | with specific texts of the second second se | 。<br>•#•##<br>報検索 | imito/*>dm<br>2017年2月12日<br>10月07日<br>10月07日<br>10月07日<br>10月07日<br>10月07日<br>10月12日<br>10月12日<br>10月12日<br>10月12日<br>10月12日       |
|----------------------------------------------------------------------------------------------------|----------------------------------------------------------------------------------------------------|-----------------------------------------------------------------------------------------|------------------------------------------------------|-------------------------|----------------------------------------------------------------------------------------------------|-------------------|----------------------------------------------------------------------------------------------------|
| 2000のおおからせ<br>12/12(火) ***【2                                                                                                    | 国<br>7件の新者<br>(職支援 <b>]今</b> 週(12/13-1                                                                          | 海外留学情報<br>12/12(火) 40                                                                   | 9424                                                 | <u>就職イベ</u><br>企業情報     | ントカレン<br>跳検索                                                                                                    | ダー                | <ul> <li>         ・・・・・説明会信号         ・・・説明会信号         ・・・説明会信号         ・・・・・・説明会信号         ・・・・・・・・・・・・・・・・・・・・・・・・・・・・・</li></ul> |
| 12/11(月) 第二日<br>12/11(金) 第三日<br>12/11(木) 第三日<br>12/1(木) 第三日<br>12/1(木) 第三日<br>12/1(木) 第三日                                                                                                    | or international Student<br>予約但志説者向け】「劇社<br>or International Student<br>開切れ」【記載支紙】本<br>or international Student | 12/6(水)<br>12/5(火)<br>12/5(火)<br>12/4(月)                                                | 公益時間<br>公益時間<br>型花女子<br>上海交通                         | 求人企業<br>企業ブッ            | 創情報検索<br>クマーク                                                                                                    |                   | <ul> <li>①企業ブックマーク</li> <li>②企業ランキング</li> <li>ブックマーク</li> <li>③力大HP</li> </ul>                                                     |
| 12/5(3) MP DF<br>12/4(3) (3                                                                                                    | or International Studen<br>[現切れ] [銀環支報]今<br>三全てを見る                                                              |                                                                                         |                                                      | 企業ラン                    | キング                                                                                                    |                   |                                                                                                    |
| THE REPORT OF A DESCRIPTION OF A DESCRIPTION OF A DESCRIP |                                                                                                    | 1.4                                                                                     | Remain Cone                                          | 2017/12/12              | 2017/12/18 *                                                                                                    | A                 |                                                                                                    |

(1) メニュー画面から、企業情報を検索します。

......

### 【タブ】

就職支援 → 企業情報検索

- (2) 検索条件を指定し、 🤍 企業情報を検索する ボタンをクリックしま
  - す。
  - ※ 検索条件を最低1つ指定する必要があります

(3) 詳細を確認したい企業情報の<sup>● 詳細</sup> ボタンをクリックします。

▲ 企業情報一覧から、詳細表示したい企業の詳細ボタンを押してください。

\_\_\_\_\_

~

□ 46-0 □ 46-0 □ 46-0

HOME | 牧伤指示 | シラバス | 学生支援 | 鉱績支援

▶ 検索条件を1つ以上入力・選択してください。

企業情報技術

**2業①** 

①第4276
 第12
 ※回17
 金回17
 金回17

• #3079 • #3084 • #3084

市上市(当期)
 手(12(当期))

企業情報検索

企業一覧

\_

インターンシップ実績

| 現状         企業コード         企業名(王式)         経動用紙         業種         株式市場           ● 詳細         0A00021         株式会社西日本リビング新期社         福岡県         メーカー         未設定           ● 詳細         0A00000         株式会社西日本リビング新期社         福岡県         メーカー         来設1部           ● 詳細         0A00010         非式会社モリタホールディングス         大阪府         メーカー         東証1部           ● 詳細         0A00101         ユニ・チャーム株式会社         東京都         メーカー         東証1部           ● 詳細         CS00034         上村工業株式会社         大阪府         メーカー         東証2部         1 |   |       |         |                 |      |      |        |             |
|----------------------------------------------------------------------------------------------------|---|-------|---------|-----------------|------|------|--------|-------------|
|                                                                                                    | 1 | 選択    | 企業コード   | 企業名(正式)         | 都通府県 | 業役   | 林式市場   | 資本金(千<br>円) |
|                                                                                                    | 0 | 詳細    | GM00021 | 株式会社西日本リビング新聞社  | 補図県  | メーカー | 未設定    |             |
|                                                                                                    | 0 | IX HE | CM00100 | 株式会社モリタホールディングス | 大阪府  | メーカー | 東部185  |             |
| ● 詳細         CS00034         上村工業株式会社         大阪府         メーカー         東証2部         1           ● 詳細         CS00034         上村工業株式会社         東京都         メーカー         東記2         1                                                                                                    | 0 | 詳細    | CM00101 | ユニ・チャーム株式会社     | 東京都  | メーカー | 東部     |             |
| □ ○ IFIE CS00081 平田様工株式会社 東京都 メーカー 未設定                                                                                                    | 0 | 詳細    | CS00034 | 上村工業株式会社        | 大阪府  | メーカー | 東(社286 | 1,396,990   |
|                                                                                                    |   | I¥ HB | CS00081 | 平田梯工株式会社        | 東京都  | メーカー | 未設定    |             |

| う 前の画面へ扉          | 6             |              |                                        |             |
|-------------------|---------------|--------------|----------------------------------------|-------------|
| ● む第コード           | CM00021       | 8#£          | 特式会社西日本リビング新聞社                         | ブックマークに追加する |
| <b>中東州(南和)</b> (平 | (人情報) (イベント   | -2049 (2010) |                                        | (二月二月日)     |
| 举战本情報             |               |              |                                        |             |
|                   | a-F           | CM00021      |                                        |             |
|                   | 正式名林          | 林式会社西日本ワビ    | ~~~~~~~~~~~~~~~~~~~~~~~~~~~~~~~~~~~~~~ |             |
| 142               | 8284          | 林水会社返日本ソビ    | ~~~ \$6 NOR1                           |             |
| 企業                | 1 <b>2</b> 80 |              |                                        |             |
|                   | まずカナ          |              |                                        |             |
|                   | 82.96         |              |                                        |             |
| 安内家事 🥐            |               |              |                                        |             |
| · 平兼生在社校          |               |              |                                        |             |
| BRITIZZAL         |               | *#2018       |                                        |             |
| ● 所属サルーナ          |               |              |                                        |             |
| (金) 無種(金)         |               | +-13-        |                                        |             |
|                   |               |              |                                        |             |
| (12) 新陳(12)       |               |              |                                        |             |

▶ 仲表示

(● クリア) (二) 企業情報を検索する

(4) 該当の企業情報の詳細が、表示されます。

## 11.5 求人企業情報を検索する

ここでは、求人企業情報を検索する方法を説明します。

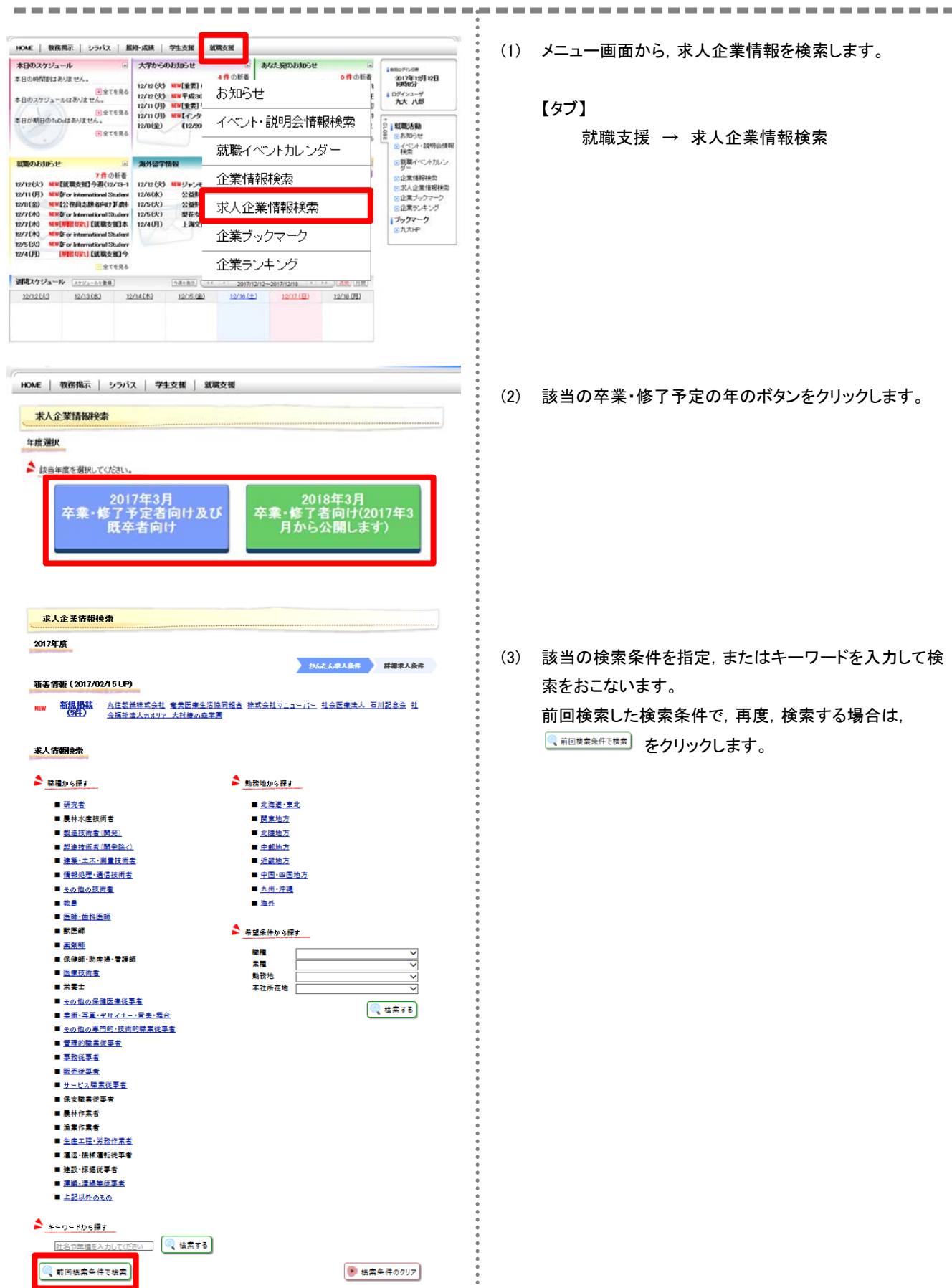

| 九州·沖縄<br>全選択           | N HEAN                | 🗆 (ERNA                                                                                                    | □ 長崎県                | 🗆 Rikal      | □ 大分県                    |       |
|------------------------|-----------------------|----------------------------------------------------------------------------------------------------|----------------------|--------------|--------------------------|-------|
| 全解除                    | 🗆 डाब्स्              | 🗆 鹿児島県                                                                                                    | - :## <b>#</b> #     |              |                          |       |
| 人企業情報                  | 读者                    | (                                                                                                    | 又開ける                 |              | <b>《</b> 枝               | 索す₹   |
|                        |                       | ħ                                                                                                    | へたん求人条件 目            | BERARA 💽     | 凡企業指導成素                  | -1    |
| A- 100                 | 2017                  |                                                                                                    |                      |              |                          |       |
| 半度                     | 2017                  |                                                                                                    | 3                    |              |                          |       |
| AFL IS                 | 50 JU                 | パンボス、1首報で称                                                                                                    | (                    |              |                          |       |
| 布呈明初期                  | e fam)s               | W.                                                                                                    |                      |              |                          |       |
| 企業情報を一!                | 括ブックマークする             | 1-5件表:                                                                                                    | 元/127件中 12345        | 678910···· 法 | 05ft>> 5                 | -) 件ł |
| 選択                     | 刘敬 登録日                | 1 年 求人方<br>度                                                                                                    | 法 企業名/グルーフ           | 28 事業所名      | 心林明問                     | 添     |
| 0 I¥HE                 | 2017/01/              | 31 2017 事業所才                                                                                                    | t人 株式会社建設技術<br>究所    | 翻 本社         | 2017/03/01<br>2017/04/27 |       |
| 17 HE                  | 2016/11/              | 30 2017 事業所分                                                                                                    | (有)オフィス青山            | 本社           | paes                     |       |
| <b>5</b> 1¥ 18         | ( <b>8</b> ) 2016/11/ | /24 2017 事業所分                                                                                                    | さん (神)いい生活           | 東京本社         | 印度日本                     |       |
| <ul><li>〕 詳細</li></ul> | 2016/11/              | /08 2017 事業所才                                                                                                    | で人 やまざわつ税理士<br>労士事務所 | 社 本社         | Party                    |       |
| 0 17 HE                | ·8· 2016/10/          | /26 2017 事業所才                                                                                                    | 代人 株式会社三共物商          | i 本社         | P.804                    |       |
|                        |                       | 1-5件素5                                                                                                    | 〒/127件中 12345        | 678910 X     | (05(th)) E 1             | 刁曲    |
|                        |                       |                                                                                                    | STATE I STATE        |              | accenter 19              | 110   |
|                        |                       | 1.0(1)(                                                                                                    |                      |              |                          |       |
|                        |                       | 1.000                                                                                                    |                      |              |                          |       |
| 校合業情報                  | <del>2</del> 2        |                                                                                                    |                      |              |                          |       |
| 校人企業情報                 | 発売<br>かんたんR           | A&# ITHER</td><td>人条件 求人企業籍</td><td>1618:m-15. 3</td><td>人企業指導設備部計</td><td>10</td></tr><tr><th></th><th>RA<br>TARAR</th><th>Art Inter</th><th>人条件 求人业美丽</th><th>1514.R-11 > 3</th><th>人企業指移技術部</th><th></th></tr><tr><th></th><th><b>発売</b><br>かんよんR.<br>16</th><th></th><th>人条件 求人业素情</th><th>1518-11 <b>)</b> :</th><th>人<b>企業184519 #5</b>7</th><th></th></tr><tr><th><b>大企業情報</b><br>り一覧画面へ戻<br>(業所情報)</th><th><u>発売</u><br>かんたん沢<br>る<br>イベント・説明会</th><th>人条件 III服料<br>[5]開来訪特記</th><th>入泉井 水人业茶坊</th><th>1600:m-11 3</th><th>A. (2) 20 10 10 10 10 10 10 10 10 10 10 10 10 10</th><th></th></tr><tr><td>大企業情報     小     「     市内     町     「     東     町     「     市内     和     町     、     八     田     田     「     、     八     田     田     「     、     八     田     田     、     八     田     田     、     八     田     田     、     八     田     田     、     八     田     田     、     八     田     田     、     八     田     田     、     、     、     八     田     、     、     、     、     、     、     、     、     、     、     、     、     、     、     、     、     、     、     、     、     、     、     、     、     、     、     、     、     、     、     、     、     、     、     、     、     、     、     、     、     、     、     、     、     、     、     、     、     、     、     、     、     、     、     、     、     、     、     、     、     、     、     、     、     、     、     、     、     、     、     、     、     、     、     、     、     、     、     、     、     、     、     、     、     、     、     、     、     、     、     、     、     、     、     、     、     、     、     、     、     、     、     、      、     、     、     、     、     、     、     、     、     、     、     、     、     、     、     、     、     、     、     、     、     、     、     、     、     、     、     、     、     、     、     、     、     、     、     、     、     、     、     、     、     、     、     、     、     、     、     、     、     、     、     、     、     、     、     、     、     、     、     、     、     、     、     、     、     、     、     、     、     、     、     、     、     、     、     、     、     、     、     、     、     、     、     、     、     、     、     、     、     、     、     、     、     、     、     、     、     、     、     、     、     、     、     、     、     、     、     、     、     、     、     、     、     、     、     、     、     、     、     、     、     、     、     、     、     、     、     、     、     、     、     、     、     、     、     、     、     、     、     、     、     、     、     、     、     、     、     、     、     、     、     、     、     、     、     、     、     、     、     、     、     、     、     、     、     、     、     、     、     、     、     、     、     、     、     、     、     、     、     、     、</td><td><ul>     <li>              かんたん</td><td>人生件 11年1日<br>(15例末15号12)</td><td>人条件 家人业案籍</td><td>950cm-11 3</td><td></td><td></td></tr><tr><td><ul>     <li>大企業情報</li>     <li>一覧画面へ戻</li>     <li>気所信報)</li>     <li>・</li>     <li>・</li></td><td><ul>     <li>              かんたん求      </li>     <li>             かんたん求         </li>     <li>             がったし、求         </li>     <li>             がったし、求         </li>     <li>             がったし、求         </li> </ul></td><td>人產件</td><td>入条件 家人业素特</td><td>468878-13. <u>)</u> 3</td><td>A 2 # 181507#27</td><td></td></tr><tr><td>大企業情報<br>う一覧重直へ戻<br>業所情報 まえな解析 なみないので、こので、こので、こので、こので、こので、こので、こので、こので、こので、こ</td><td></td><td>A集件 目18世<br>日本日<br>日本日<br>日本日<br>日本日<br>日<br>日<br>日<br>日<br>日<br>日<br>日<br>日<br>日<br>日<br>日</td><td>人走件<br>求人业素特<br>17/01/31<br>変所求人</td><td>HRR:r−¥z 23</td><td></td><td>11</td></tr><tr><td>次人企業情報研約 カー复画面へ戻<br>業所情報 第人指称<br>登録日<br>求人方法<br>企業名</td><td></td><td>A集件 目18里F<br>[2] 中式15年1月<br>[2]<br>[2]<br>[2]<br>[4]<br>[4]<br>[4]</td><td>人条件 家人业素特<br>17/01/31<br>業所求人<br>式会社建設株術研究所</td><td>9500m-12 3</td><td></td><td></td></tr><tr><td>次人企業情報研約 内一覧重面へ戻<br>業所情報 第大16時 第人15法 企業名 事業所名</td><td></td><td>人条件 ITSEF<br>[5]例末15待[2]<br>20<br>事<br>样<br>本</td><td>人条件 家人企業結<br>17/01/31<br>業所求人<br>式会社建設技術研究所<br>社</td><td>928878-11 <b>3</b></td><td></td><td>1</td></tr><tr><td>次人企業情報研約 カー复画面へ戻<br>業所情報 第人指称 第人指称 第人方法 企業名 事業所名 年度</td><td></td><td>A集件 目19世界<br>日本日本日本日本日本日本日本日本日本日本日本日本日本日本日本日本日本日本日本</td><td>人条件 求人业素精<br>17/01/31<br>業所求人<br>式会社建設株的研究所<br>社<br>17 年度</td><td>928878-11 <b>3</b></td><td></td><td></td></tr><tr><td><ul>     <li>大企業情報研</li>     <li>・一互重面面へ戻</li>     <li>二葉所情報</li>     <li>空録日</li>     <li>求人防法</li>     <li>企業名</li>     <li>事業所名</li>     <li>年度</li>     <li>ファイル毎号</li> </ul></td><td>えな<br>かんたん求<br>る<br>イベント・説明会<br>全家信軽</td><td>人生件 目19世界<br>正が明末にが特正<br>20<br>事<br>4<br>20<br>20<br>20<br>20<br>20<br>20<br>20<br>20<br>20<br>20</td><td>人条件<br>求人企業結<br>17/01/01<br>業所求人<br>式会社建設株的研究所<br>社<br>17 年度</td><td>928em-12 3</td><td></td><td></td></tr><tr><td><ul>     <li>大企業情報研</li>     <li>一頁面面へ戻</li>     <li>案所情報</li>     <li>室跡日</li>     <li>家人方法</li>     <li>企業名</li>     <li>事業所名</li>     <li>年度</li>     <li>ファイル番号</li>     <li>受付日</li> </ul></td><td></td><td>人生件 目19世界<br>日3世界<br>日3世界<br>日<br>日<br>日<br>日<br>日<br>日<br>日<br>日<br>日<br>日<br>日<br>日<br>日</td><td><ul>     <li>八条件 求人企業等</li>     <li>17/01/31</li>     <li>業所求人</li>     <li>式会社建設技術研究所</li>     <li>社</li>     <li>17 年度</li>     <li>18/12/14</li> </ul></td><td>960træ-11 3</td><td>A ≥ 1 18 10 H Hor</td><td></td></tr><tr><td><ul>     <li>大企業情報研</li>     <li>一頁面面へ戻</li>     <li>第六情報</li>     <li>登録日</li>     <li>求人彷彿</li>     <li>空録日</li>     <li>求人方法</li>     <li>企業名</li>     <li>事業所名</li>     <li>年度</li>     <li>ファイル毎号</li>     <li>受付日</li>     <li>応募利間</li> </ul></td><td>★京<br>かんたん求<br>・ さ<br>・ 立 軍値昭</td><td>A進作 単純点</td><td>入条件 求人主要補<br>17/01/31<br>業所求人<br>式会社建設株所研究所<br>社<br>17 年度<br>18/12/14<br>17/00/01 ~ 2017/01/27</td><td>16747-11 3</td><td>A ≥ 11999 197</td><td></td></tr><tr><td><ul>     <li>大企業情報研究</li>     <li>一頁重面へ戻</li>     <li>家八指報</li>     <li>室録日</li>     <li>求人方法</li>     <li>企業名</li>     <li>事業所名</li>     <li>年度</li>     <li>ファイル毎号</li>     <li>受付日</li>     <li>応募利期</li>     <li>申込方法</li> </ul></td><td>★京<br>かんたん求. 15 17、2ト・説明会 立案値略</td><td>和語作社 仲永人<br>5日時社(末)時代<br>5日<br>5日<br>5日<br>5日<br>5日<br>5日<br>5日<br>5日<br>5日<br>5日</td><td>入売井 求人主軍協<br>17/01/31<br>業所求人<br>式会社建設技術研究所<br>社<br>17 年度<br>18/12/14<br>17/02/01~2017/01/27<br>イナビ</td><td>96887.97-71 3</td><td>A ≥ 15 18 1994 1937</td><td></td></tr><tr><td><ul>     <li>大企業情報研</li>     <li>支運馬(県</li>     <li>実入情報</li>     <li>登録日</li>     <li>求入方法</li>     <li>企業名</li>     <li>事業所名</li>     <li>年度</li>     <li>ファイル毎号</li>     <li>交付日</li>     <li>応募加期</li>     <li>申込方法</li>     <li>求人業</li> </ul></td><td>★京<br>かんたん求<br>55 イペント・説明会 全案信略</td><td>41年1日 41年入<br>1日日日 41日<br>1日日日 1日<br>1日日 1日<br>1日<br>1日日 1日<br>1日<br>1日<br>1日<br>1日<br>1日<br>1日<br>1日<br>1日<br>1日</td><td>入売井<br>求人主要称<br>17/01/31<br>変形求人<br>式会社建設技術研究所<br>社<br>17 年度<br>18/12/14<br>17/02/01 ~ 2017/04/27<br>イナビ<br>し</td><td>9600 m - 11 3</td><td></td><td></td></tr><tr><td><ul>     <li>ウー契黒面へ具</li>     <li>実所情報</li>     <li>実入情報</li>     <li>空跡日</li>     <li>求入方法</li>     <li>企業名</li>     <li>事業所名</li>     <li>年度</li>     <li>ファイル毎号</li>     <li>交付日</li>     <li>応募項昭</li>     <li>申込方法</li>     <li>求人環</li>     <li>段明会</li> </ul></td><td>★京<br>かんたん求<br>55 イベント・説明会 全案信略</td><td>日本 日本 日本 日本 日本 日本 日本 日本 日本 日本 日本 日本 日本</td><td>入売井<br>求人主要補<br>17/01/31<br>変所求人<br>式会社建設技術研究の所<br>社<br>17 年度<br>18/12/14<br>17/02/01 ~ 2017/04/27<br>イナビ<br>し<br>し</td><td>96787.7812 3</td><td></td><td></td></tr><tr><td><ul>     <li>大企業情報</li>     <li>大企業情報</li>     <li>東所信報</li>     <li>主人協報</li>     <li>室39日</li>     <li>求人方法</li>     <li>企業名</li>     <li>事業所名</li>     <li>年度</li>     <li>ファイル毎号</li>     <li>受付日</li>     <li>応募項的</li>     <li>史付日</li>     <li>応募項的</li>     <li>史付日</li>     <li>応募項的</li>     <li>史付日</li>     <li>応募項的</li>     <li>史付日</li>     <li>た募項的</li>     <li>史付日</li>     <li>た募項的</li>     <li>史付日</li>     <li>た募項的</li>     <li>タ付日</li>     <li>た募項的</li>     <li>タ付日</li>     <li>た募項的</li>     <li>シウィル</li> </ul></td><td>余穴<br>かんたん沢<br>15<br>2 (パント・説明会)</td><td></td><td>入条件<br>求人企業情<br>17/01/31<br>案所求人<br>式会社建設技術研究所<br>社<br>17 年度<br>16/12/14<br>17/02/01 ~ 2017/04/27<br>イナビ<br>し<br>し</td><td></td><td></td><td></td></tr><tr><td><ul>     <li>大企業付替研</li>     <li>大企業付替研</li>     <li>第八信報</li>     <li>第八信報</li>     <li>第八信報</li>     <li>第二人協報</li>     <li>第二人協報</li>     <li>第二人協報</li>     <li>第二人協報</li>     <li>第二人協報</li>     <li>第二人協報</li>     <li>第二人協報</li>     <li>第二人協報</li>     <li>第二人協報</li>     <li>第二人協報</li>     <li>第二人協和</li>     <li>第二人協和</li>     <li>第二人的法</li>     <li>第二人的法</li>     <li</td><td>余穴<br>かんたん沢<br>15<br>イベント・説明会<br>企業値昭</td><td></td><td>入条件<br>求人企業情<br>17/01/31<br>案所求人<br>式会社建設技術研究判所<br>社<br>17 年度<br>16/12/14<br>17/02/01 ~ 2017/04/27<br>イナビ<br>し<br>し</td><td></td><td></td><td></td></tr><tr><td><ul>     <li>大企業情報研</li>     <li>大企業情報研</li>     <li>支入協報</li>     <li>室跡日</li>     <li>菜入協報</li>     <li>室跡日</li>     <li>菜人方法</li>     <li>企業名</li>     <li>事業所名</li>     <li>年度</li>     <li>ファイル番号</li>     <li>受付日</li>     <li>応募項図</li>     <li>申込方法</li>     <li>某人業</li>     <li>課り会</li>     <li>ファイル1</li>     <li>ファイル2</li>     <li>対応率で地</li> </ul></td><td>余穴 かんたん沢 る ・ ・ こ の 、 、 、 、 、 、 、 、 、 、 、 、 、 、 、 、 、 、</td><td></td><td>入泉井 求人主要請<br>17/01/31<br>案所求人<br>式会社建設技術研究外所<br>社<br>17 年度<br>18/12/14<br>17/02/01 ~ 2017/04/27<br>イナビ<br>し<br>し<br>18/12/14</td><td>\$888年-11 3</td><td></td><td></td></tr><tr><td><ul>     <li>大企業情報研</li>     <li>二互面回へ戻</li>     <li>室所信報</li>     <li>室が日</li>     <li>求入场場</li>     <li>室が日</li>     <li>ネス方法</li>     <li>企業名</li>     <li>事業所名</li>     <li>単広方法</li>     <li>定長期間</li>     <li>申込方法</li>     <li>求人県</li>     <li>従り会</li>     <li>ファイル1</li>     <li>ファイル1</li>     <li>ファイル2</li>     <li>読得完定地</li> </ul></td><td>条穴<br>かんたん沢<br>さ<br>イベント・説明会<br>企業価格</td><td>日本     日本     日本</td><td>人長件 求人企業協<br>17/01/31<br>業所求人<br>式会社建設技術研究所<br>社<br>17/02/01~2017/04/27<br>イナビ<br>し<br>し<br>10~1700</td><td>₩₩★→12 3</td><td>入企業14004747/</td><td></td></tr><tr><td><ul>     <li>一覧面面へ戻</li>     <li>三所信組</li>     <li>室が信組</li>     <li>室がら</li>     <li>家人協相</li>     <li>室がら</li>     <li>求人万法</li>     <li>企業名</li>     <li>事業所名</li>     <li>単広方法</li>     <li>草気日</li>     <li>応募項間</li>     <li>申込方法</li>     <li>求人県</li>     <li>観外会</li>     <li>ファイル1</li>     <li>ファイル2</li>     <li>勤務予定地</li> </ul></td><td>条穴<br>かんたん沢<br>13<br>(ペント・説明会)<br>企業(488</td><td>33年1日 作品人     33年1日 作品人     33年1日 作品人     45年1日 作品人     45年1日 年1日 1日 1日 1日 1日 1日 1日 1日 1日 1日 1日 1日 1日 1</td><td>人長件 求人企業額<br>17/01/31<br>業所求人<br>式会社建設技術研究所<br>社<br>17/02/01~2017/04/27<br>イナビ<br>し<br>し<br>地<br>地観、茨磁県、埼玉県、東:<br>00~17/00</td><td>₩₩★→12 3</td><td><u> </u></td><td></td></tr></tbody></table> |                      |              |                          |       |

(4) 検索する箇所に **✓**をつけて, (液南する) ボタンをクリックします。

. . . . . . . . . . .

(5) 詳細を確認したい求人企業情報の<sup>● 詳細</sup> ボタンをクリ ックします。

(6) 求人企業情報の詳細が表示されます。

# 11.6 企業ブックマークを照会する

ここでは, 企業ブックマークを照会する方法を説明します。

| 本日のスケジュー。<br>本日の時間割はあり<br>本日のスケジュール<br>本日が明日のTebel                       | t     t     ません。         ・         ・         ・                    | 大学から<br>12/12 (K)<br>12/12 (K)<br>12/11 (月)<br>12/11 (月)<br>12/8(金) | 1111日<br>1111日<br>11111日<br>11111日<br>11111日<br>1111日<br>1111日<br>1111日<br>1111日<br>1111日<br>1111日<br>1 | *#05#<br>お知らせ<br>イベント<br>就職イヘ | wite(Republication)<br>・説明会情<br>ベントカレン | ●#の睡着<br>静般検索 | important     important     importan |
|--------------------------------------------------------------------------|-------------------------------------------------------------------|---------------------------------------------------------------------|----------------------------------------------------------------------------------------------------|-------------------------------|----------------------------------------|---------------|----------------------------------------------------------------------------------------------------|
| 就職のお加らせ<br>12/12(火) *** [第                                               | 。<br>7件の新者<br>職支組3今週(12/13-                                       | 海外留学<br>12/12(大)                                                    | 情報<br>##ジャンモネ                                                                                                    | 企業情報                          |                                        |               | <ul> <li>         ・         ・         ・</li></ul>                                                                                                    |
| 12/11(月) 111(日)<br>12/11(金) 111(位)<br>12/11(金) 111(位)<br>12/17(木) 111(位) | or international Studer<br>帝國志願者向け】「劇<br>or International Studer  | 12/6(株)<br>12/5(大)<br>12/5(大)                                       | 公益無低<br>公益無低<br>型花女子:                                                                                                    | 求人企業                          | 影情報検索                                  | 2             | <ul> <li>①企業ブックマーク</li> <li>②企業ランキング</li> <li>ゴックマーク</li> </ul>                                                                                                    |
| 12/7(木) 12/7(木) 12/5(大) 12/5(大) 12/5(大) 12/5(大)                          | 限(別)【紙構支紙】本<br>or international Studen<br>or International Studen | 12/4 (0])                                                           | EMRS                                                                                                    | 企業ブッ                          | ウマーク                                   |               | ③力はhP                                                                                                    |
| 12/4(月) 🕅                                                                | 【新職支部】9<br>   全てを見る                                               |                                                                     |                                                                                                    | 企業ラン                          | キング                                    |               |                                                                                                    |
| 週間スケジュール                                                                 | (201/3-22番編)                                                      |                                                                     | 98182 (+*                                                                                                    | 2017/12/12-                   | -2017/12/18 *                          |               | ]                                                                                                    |
| 12/12 (-1/2)                                                             | 12/13(36)                                                         | 12/14(木)                                                            | 12/15 (金)                                                                                                    | 12/16(±)                      | 12/17(日)                               | 12/18(用)      |                                                                                                    |

(1) メニュー画面から, ブックマークされた企業情報を照会します。

### 【タブ】

就職支援 → 企業ブックマーク

- 企業ブックマーク 企業ブックマーク-覧
- 全葉に関するメモを更新する場合はメモ更新ポタンをクリックしてください。
- ▶ 企業名をクリックすることで、詳細な企業情報を参照できます。

|       |                              |                | 1-4件表示/4件中 1            | 0 🗸 件表示            |
|-------|------------------------------|----------------|-------------------------|--------------------|
| ▼ 志望度 | 企業名                          | <u>1870 El</u> | ブックマーク                  |                    |
| м     | <u>小倉記念病院</u><br>小倉駅の北口に移転した | 2015/11/11     | ランキング 15位<br>ブックマーク数:2人 | メモ更新<br><u>解</u> 除 |
| 30    | <u>エヌビーエス株式会社</u><br>エントリー済み | 2016/08/03     | ランキング 42位<br>ブックマーク数:1人 | メモ更新<br>解除         |
| 20    | 新日鉄住金ソリューションズ株式会社            | 2016/08/17     | ランキング 42位<br>ブックマーク数:1人 | メモ更新               |
| 1     | 様式会社コム・デ・ギャルソン               | 2016/09/01     | ランキング 42位<br>ブックマーク数:1人 | メモ更新               |
|       |                              |                | 1-4件表示/4件中 1            | 0 🗸 件表示            |

#### 後索条件

① 企業名
(正式・昭特・通符・正式カナ・英語名のいずれかを指定)

| ■分一数 ∨ |  |
|--------|--|
| ()     |  |

| 企業情報検索    | <br> |  | <br> |
|-----------|------|--|------|
| か 前の画面へ戻る |      |  |      |

| 🤏 企業⊐ — F | MD00002 | 🤨 企業名 | 小倉記念病院                | ブックマークを解除する |
|-----------|---------|-------|-----------------------|-------------|
|           |         |       | (manager ) (manager ) |             |

(事業所情報) 求人情報) イベント・説明会) 試職活動報告) 訪問未訪特記 「採用実績」 卒業生情報

企業基本情報

|          | コード    | MD00002      |  |
|----------|--------|--------------|--|
|          | 正式名称   | 小倉記念碑院       |  |
| 1.12     | 85\$\$ | 小會記念柳英       |  |
| 🤫 正業     | 通称     |              |  |
|          | 正式カナ   | コクラキネンビョウ・イン |  |
|          | 英語     |              |  |
| 🧁 事業内容   |        |              |  |
| 🧐 卒業生在社数 |        |              |  |
| 🧧 株式市場   |        | 未設定          |  |
| 🤏 所属グループ |        |              |  |
| ● 業種(主)  |        | 医療・福祉        |  |

(2) 詳細を確認したい企業名をクリックします。

### (3) 企業情報の詳細が、表示されます。

## 11.7 企業ランキングを照会する

ここでは、企業ランキングを照会する方法を説明します。

| 本日のスケジューホ                                                                                                    | ル<br>「度せん。<br>「自全てを見<br>「はありません。                                | 12/12 (火)<br>12/12 (火)<br>12/12 (火)<br>12/12 (火)<br>12/12 (八) | のお知らせ<br>※※[重要]() ※※平成304 ※※[重要]早_ | 。<br>4#0%#<br>お知らせ | なた宛のお知らせ    | ●件の転着<br>●件の転着 | 1000570-00<br>2017年12月12日<br>16時8分<br>10分インユーザ<br>ナル大 八郎        |
|----------------------------------------------------------------------------------------------------|-----------------------------------------------------------------|---------------------------------------------------------------|------------------------------------|--------------------|-------------|----------------|-----------------------------------------------------------------|
| 本日が明日の1000                                                                                                    | <ul> <li>全てを見<br/>はありません。</li> <li>全てを見</li> </ul>              | る<br>12/11 (月)<br>12/8(金)<br>る                                | 12/200                             | イベント・              | 説明会情        | 報検索            | 2 <b>1 10002860</b><br>8 0083054                                |
| 20005to5#                                                                                                    |                                                                 | 399.022                                                       | 18.00                              | 就職イベ               | ントカレン       | ダー             | <ul> <li>マイベント・説明合情<br/>税業</li> <li>(回新聞イベントカレン)</li> </ul>     |
| 12/12(次) 1110                                                                                                    | 7件の新<br>観観支観3今週(12/13                                           | F<br>-1 12/12 (k)                                             | *** <b>ジャン</b> モ                   | 企業情報               | 融索          |                | ター<br>回企業情報接索<br>回求人企業情報接索                                      |
| 12/11(月) 111(日) 112/11(金) 112/11(金) 112/11(金) 112/11(金) 112/11(本) 112/11(木) 112/11(木)                                                                                                    | or international Stude<br>公務員志原者向け17劇<br>or International Stude | nt 12/6(水)<br>非 12/5(火)<br>nt 12/5(火)                         | 公益無行<br>公益無行<br>要花女子               | 求人企業               | 創情報検索       |                | <ul> <li>①企業ブックマーク</li> <li>②企業ランキング</li> <li>ゴックマーク</li> </ul> |
| 12/7(木) 12/7(木) 12/7(木) 12/5(大) 12/5(大) 12/5(T) 12/5(T) 12/5( | 相較切れ】【紙構支報】<br>or international Stude<br>or International Stude | K 12/4 (/I)                                                   | Ealest                             | 企業ブッ               | クマーク        |                | <ul><li>③九大HP</li></ul>                                         |
| 12/4()]) 🚺                                                                                                    | <mark>1股切れ】【紙職支紙】</mark><br>                                    | 9.<br>6                                                       |                                    | 企業ラン               | キング         |                |                                                                 |
| 週間スケジュール                                                                                                    | [スケジョールを登録]                                                     |                                                               | (98182)                            | * * 2017/12/12     | ~2017/12/18 |                |                                                                 |
| 12/12(2)                                                                                                    | 12/13(36)                                                       | 12/14(木)                                                      | 12/15 (金)                          | 12/16(土)           | 12/17(日)    | 12/18(月)       |                                                                 |

HOME | 教務掲示 | シラバス | 学生支援 | 基礎支援

ラジオオタンを変更することで、表示するランキングを変更できます。
 企業名をクリックすることで、詳細な企業情報を参照できます。

旭化成样式会社

九州旅客鉄道株式会社

企業名

企業ランキング

企業ランキング一覧

ランキング

1位

2 位

(1) メニュー画面から、企業ランキングを照会します。

【タブ】

就職支援 → 企業ランキング

(2) ブックマーク数, または参照数での企業ランキングが, 表示されます。

●ブックマーク数/ ○響数
 のチェックで、切り替えができます。
 詳細を確認したい企業名をクリックします。

(3) 企業情報の詳細が、表示されます。

| 3 10               | 三浦工業株式会      | 81               |          | ブックマーク数:7人<br>参照数:176人 |       |
|--------------------|--------------|------------------|----------|------------------------|-------|
| 3 位                | HEINERAL     | at .             |          | ブックマーク数:7人<br>参照数:65人  |       |
| 5 位                | 大正製業株式会      | 社                |          | ブックマーク数:6人<br>参照数:91人  |       |
| 奥索条件               |              | 1-5件表示/1963件中 1  | 2345678  | 9 10 … 法②5措>> 5        | ✔ 件表示 |
| 🤋 企業名              | <br>(正式・簡2   | 称・通称・正式カナ・英語名のいす | (れかを指定)  | ■分一致 ∨                 |       |
| 企業情報研究<br>か前の画面へ戻  | 5            |                  |          |                        |       |
| 🤨 企業コード            | SV00457      | 🤨 企業名            | 九州旅客鉄道株式 | 会社<br>プックマークに          | 追加する  |
| 事實所情報) 浮<br>主業基本情報 | 2人情報) (7/2)- | ·説明会 (就職活動報告)    | 訪問来訪特記   | 探用英語 (卒業生情報            | Ł     |
|                    | コード          | SV00457          |          |                        |       |
|                    | 正式名称         | 九州旅客鉄道株式会社       |          |                        |       |
|                    | 暗称           | 九州旅客鉄道株式会社       |          |                        |       |
| 1E.M               | 通称           |                  |          |                        |       |
|                    | 正式力ナ         |                  |          |                        |       |
|                    | 西部           |                  |          |                        |       |
| 🤫 事業内容             |              |                  |          |                        |       |
| 🥶 卒業生在社政           |              |                  |          |                        |       |
| G 株式市場             |              |                  |          |                        |       |
| describes.         |              | 未設定              |          |                        |       |
| * 所属グループ           |              | 未設定              |          |                        |       |

1-5件表示/1963件中 12345578910… 次の5件>> 5 V 件表示

ブックマーク数/ ②参照数
 ブックマーク数:9人

参照数:371人 ブックマーク数:8人

春照数:40人 ブックマーク数:7人

# 第12章 スマートフォン向けサービス

スマートフォン向けサービスとして、メッセージ、スケジュール、ToDo管理、就職情報の機能を提供しています。

## 12.1 スマートフォン画面の構成

ここでは, スマートフォン向けサービスで提供する画面の, 共通的な操作について説明します。

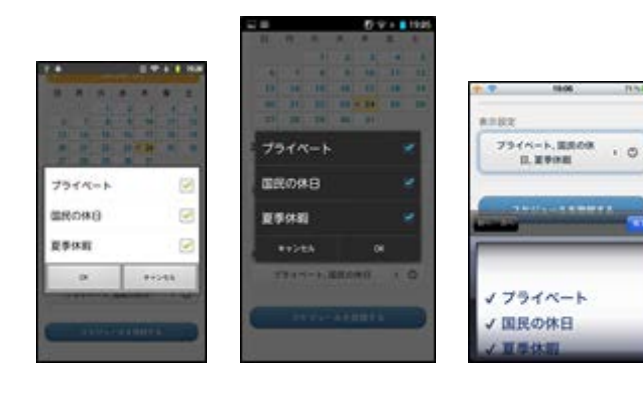

### 【セレクトメニュー】

カレンダー選択など、複数の選択肢から対象を選択する際に表示される画面です。 利用しているスマートフォンのOSによって表示される画面は異なりますが、基本的な操作はどのOSでも同様です。

左:Android2.X系画面 中央:Android4.X系画面 右:iPhone画面

【時刻入力フォーム】

です。

スケジュールの入力など、時刻を入力する際に表示される画面 です。時、分をそれぞれフリックして指定し、[設定]をタップしま す。 画面はiPhoneの画面ですが、基本的な操作はどのOSでも同様

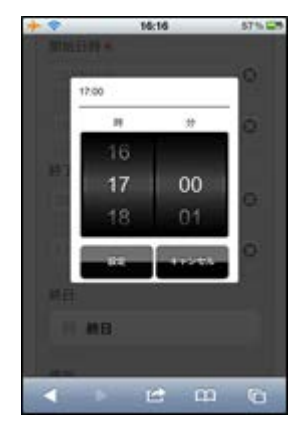

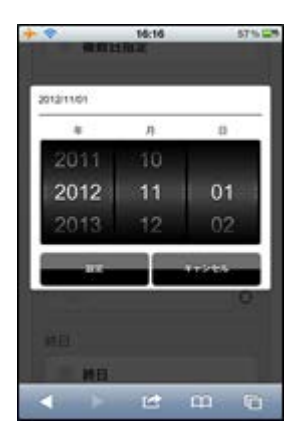

### 【日付入力フォーム】

スケジュールの入力など、日付を入力する際に表示される画面 です。年、月、日をそれぞれフリックして指定し、[設定]をタップ します。

画面はiPhoneの画面ですが、基本的な操作はどのOSでも同様です。

## 12.2 ログインとログアウト(スマートフォン版)

ここでは、スマートフォンでシステムを利用する際のログインとログアウトの手順を説明します。

スマートフォン用のログイン画面には、大学で指定されたURLを入力してアクセスします。

※ スマートフォン用のログイン画面は、パソコン用のログイン画面とはURLが異なります。

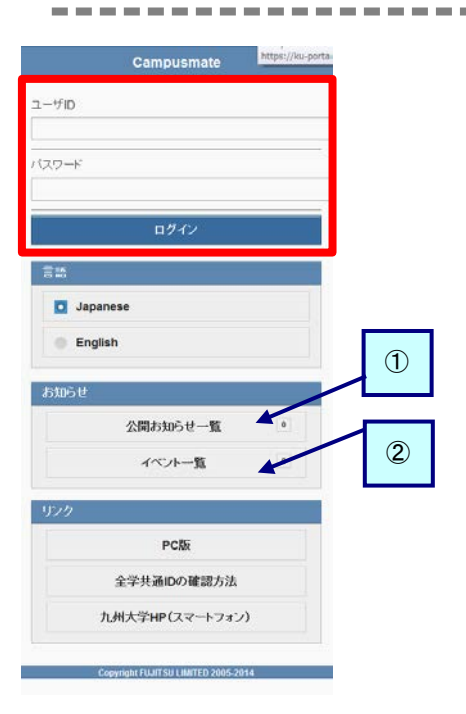

|      | ×=2-        | 09791 |
|------|-------------|-------|
| 共通   |             |       |
|      | メッセージ受信一覧   |       |
|      | 公開お知らせ一覧    | 0     |
|      | イベント一覧      | 0     |
|      | スケジュール登録    |       |
| 教務   |             |       |
|      | 教務揭示一覧      |       |
|      | My時間割       |       |
|      | 履修登録·成績確認   |       |
| 就職   |             |       |
|      | お知らせ        |       |
|      | 就職イベントカレンダー |       |
|      | 求人企業情報検索    |       |
|      | 企業ブックマーク    |       |
| 個人設定 |             |       |
| -    | メッセージ転送設定   |       |

### 【ログイン】

 スマートフォンで、スマートフォン用のページにアクセスします。 https://ku-portal.kyushu-u.ac.jp/campuswe/sptop.do

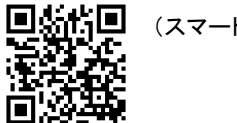

ユマートフォン用サイト)

- (2) ユーザIDとパスワードを入力し、 [ログイン]をタップします。
   ⇒スマートフォン用のメニュー画面が表示されます。
  - ※ ユーザIDとパスワード、もしくはそのいずれかに誤りがあった場合はエラーメッセージを表示します。 正しいユーザID、パスワードを再入力してください。
  - 公開お知らせ 公開お知らせは、ログイン前に確認できます。
     [公開お知らせ一覧]をタップすると、一覧画面から確認で きます。
  - 公開イベント 公開イベントは、ログイン前に確認できます。
     [イベントー覧]をタップすると、一覧画面から確認できます。

### 【ログアウト】

- (3) 画面右上の[ログアウト]をタップします。
  - ※ ログアウト確認メッセージが表示されます。 [OK]をタップすることでログイン画面に戻ります。

## 12.3 スマートフォンから公開お知らせを確認する

メッセージの概要については、第3章を確認してください。

ここでは、スマートフォンで公開お知らせ一覧から公開お知らせを確認する操作を説明します。

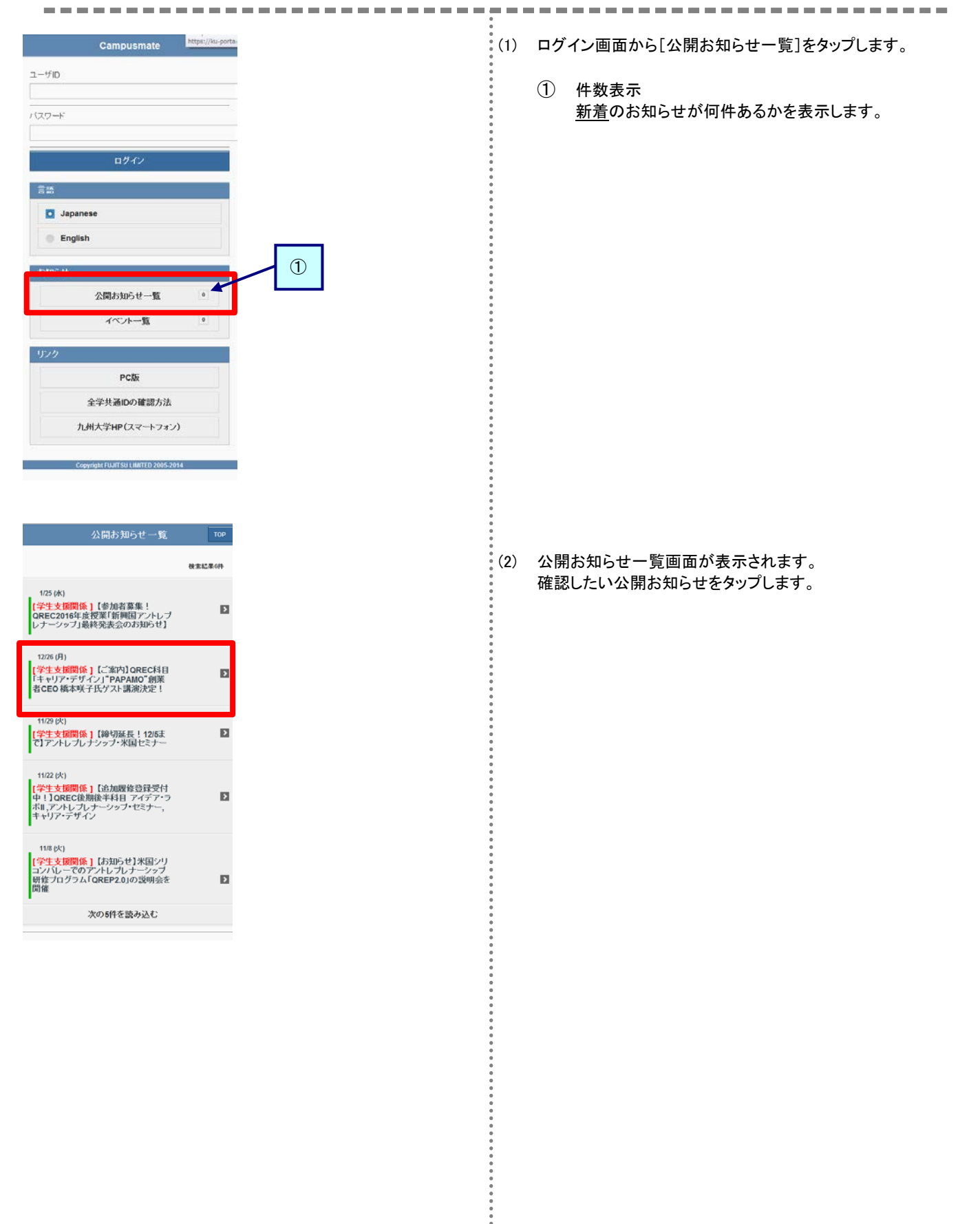

| [重要] | ポータル   | サイト  | 22開お知らt |
|------|--------|------|---------|
| 利用方  | 法につい   | τ    |         |
| ボータ  | レサイト利用 | 用方法に | ついて不明な  |
| 点があ  | る場合には、 | 教務課題 | 窓口までお問  |
| い合わっ | さください。 |      |         |

#### Indextipatoines

添付ファイル1

ポータル利用法について.pdf

添付ファイル2 <u>利用の手引き.pdf</u>

添付ファイル3

ログイン方法.pdf

\*スマートフォンではファイルが正常 に表示されない場合があります。

### 揭示日

2012/11/01 (木)

### 揭示期間

2012/11/01 (木) 04:44 ~ 2014/04/14 (月) 04:44

### 送信者

システム管理者

(3) 公開お知らせについての詳細画面が表示されます。 詳細を確認してください。

• • • • • • •

. . . . . . . . . . . .

## 12.4 スマートフォンからイベントを確認する

メッセージの概要については、第3章を確認してください。

ここでは、スマートフォンでイベントー覧からイベントを確認する操作を説明します。

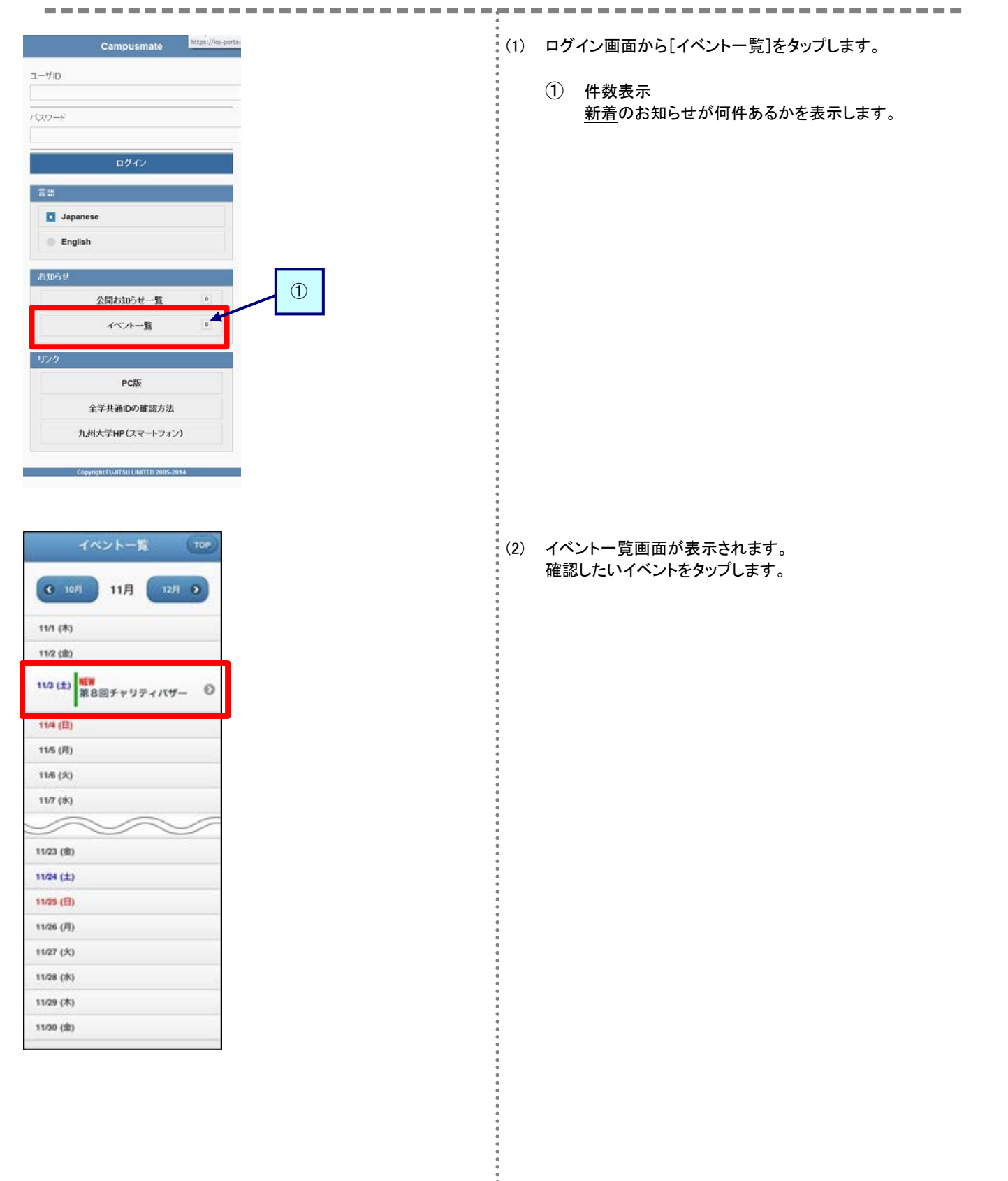

| Back イベントー覧 TOP                      |
|--------------------------------------|
| 612/11/03 (土) イベンド                   |
| <b>重要]</b> 第8回チャリティバザー<br>開催         |
| 大運動場で実施します。                          |
| URL                                  |
| http://jp.fujitsu.com/               |
| 添付ファイル1<br>チャリティバザー開催について.pdf        |
| 本付ファイル2<br>出店場所について.pdf              |
| 添付ファイル3<br>出品物について.pdf               |
| ■スマートフォンではファイルが正常<br>に表示されない場合があります。 |
| 揭示日                                  |
| 2012/11/01 (木)                       |
| 送信者                                  |
| 大学学務部教務課                             |

(3) イベントについての詳細画面が表示されます。 詳細を確認してください。

\* \* \* \* \*

•

## 12.5 スマートフォンからメッセージを確認する

メッセージの概要については、第3章を確認してください。

ここでは、スマートフォンでメッセージを確認し、コメントを登録するまでの操作を説明します。

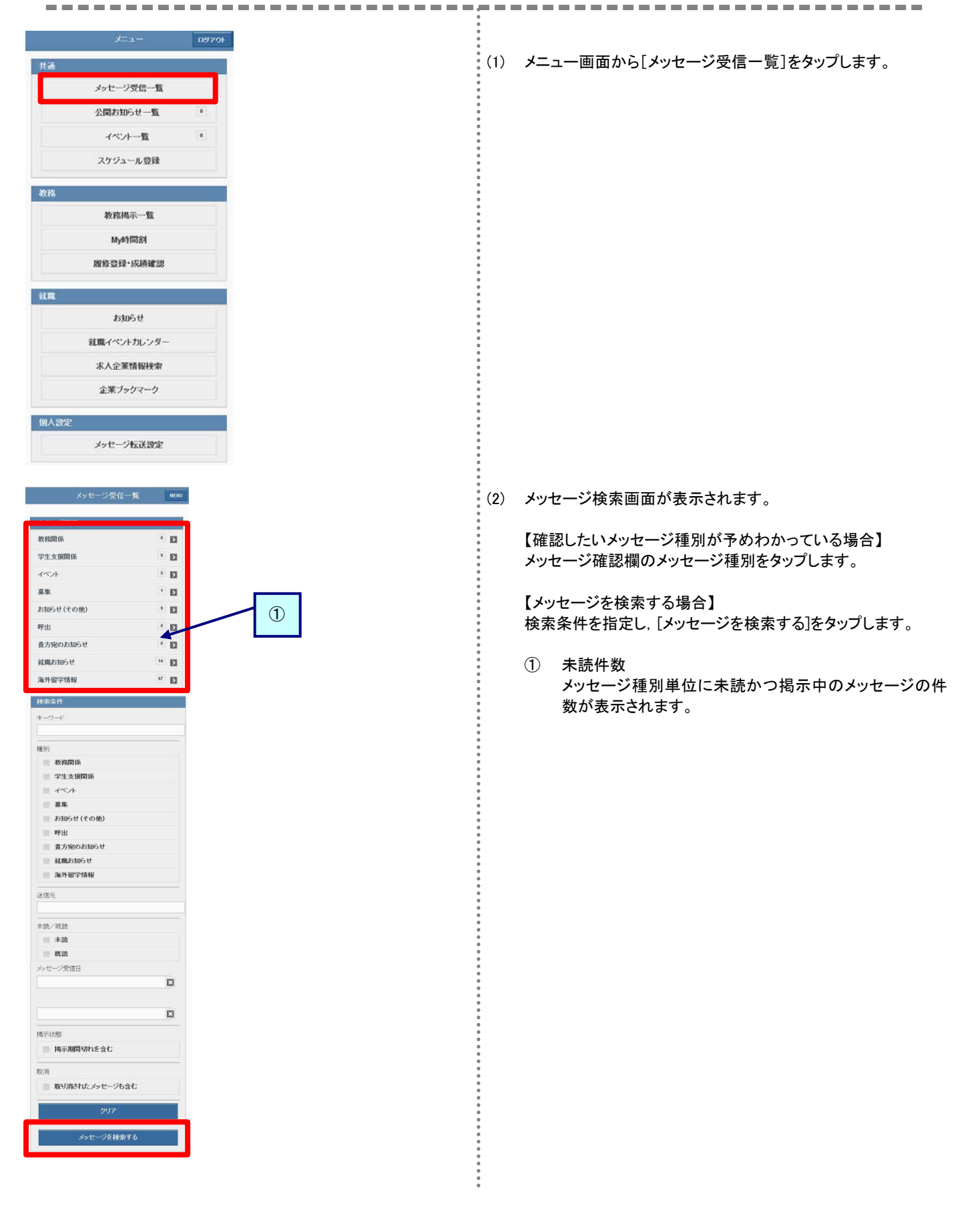

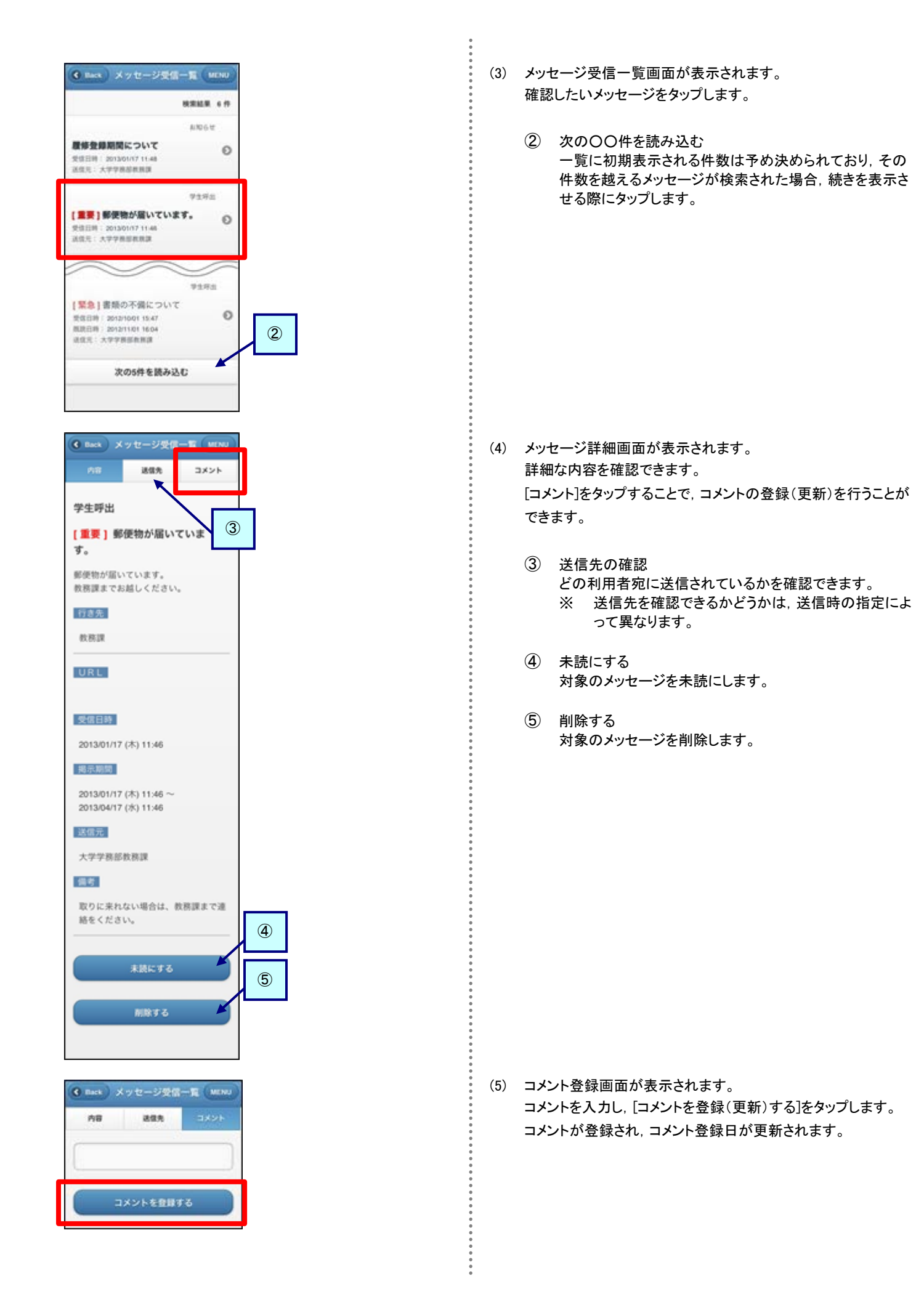

## 12.6 スマートフォンからスケジュールを登録する

学内イベント, 試験, ガイダンス, 部活の練習などの様々なスケジュールを管理できます。

スケジュールだけでなく、ToDoの管理を行うこともできます。

ここでは、スマートフォンでスケジュールを登録するまでの操作を説明します。

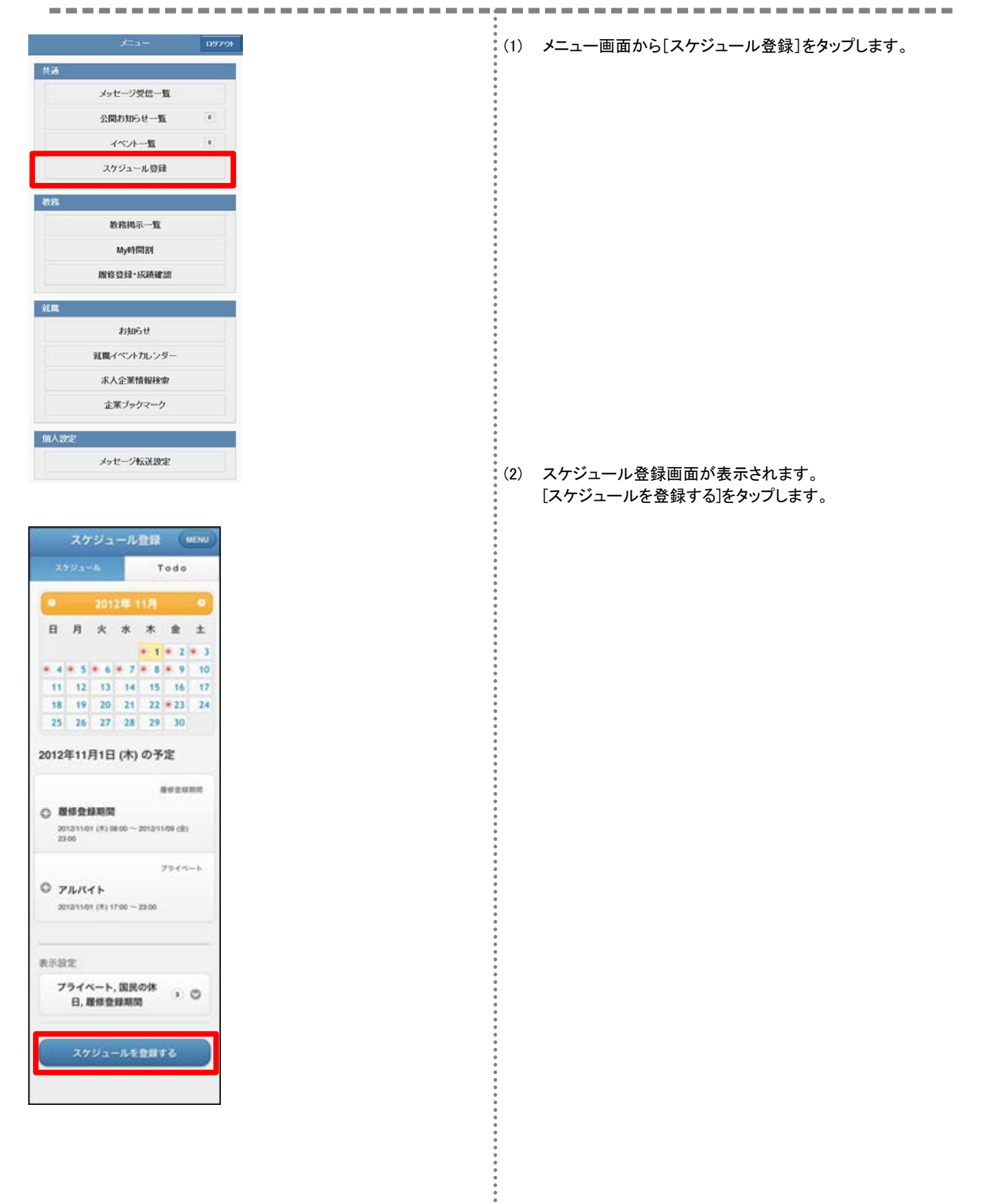

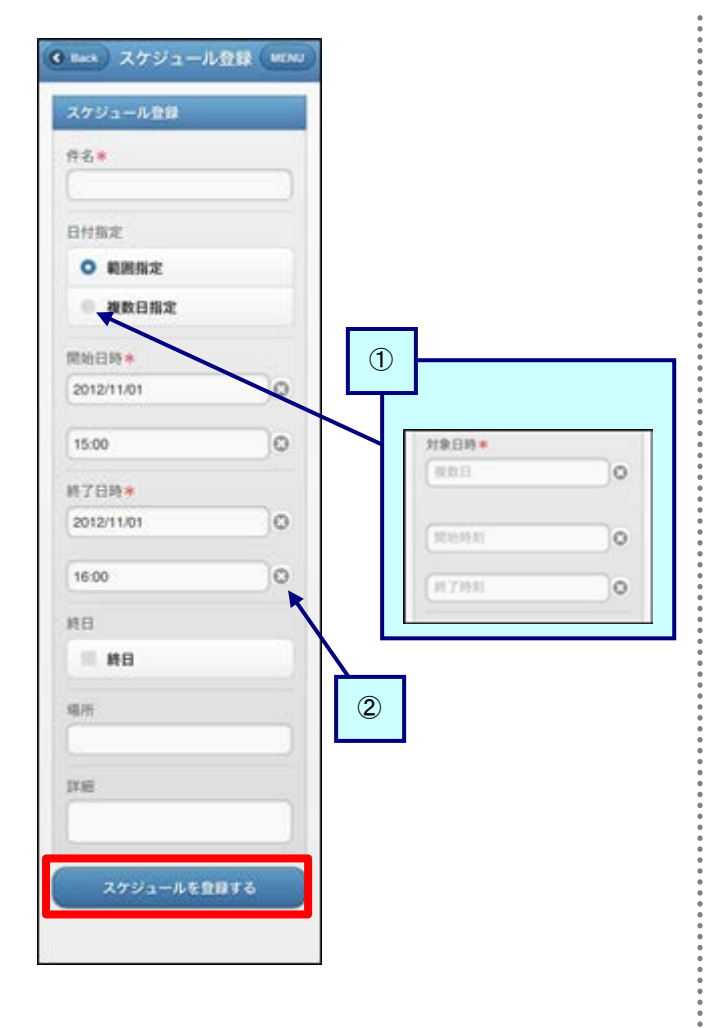

(3) スケジュール登録画面が表示されます。 スケジュールを入力し、[スケジュールを登録する]をタップしま す。項目名の右に\*のマークがついている項目は必須項目で すので,必ず入力してください。

① 複数日指定

- 同ースケジュールを複数まとめて入力したい場合, [複数 日指定]をタップします。画面が切り替わり、対象日欄にカ ンマ区切りで複数の日付を入力することで、複数日の指 定ができます。
- ② クリア 各項目の右側にある[×]をタップすることで,該当項目を クリアします。

## 12.7 スマートフォンからスケジュールを確認・更新・削除する

ここでは、スマートフォンでスケジュールを確認・更新するまでの操作を説明します。 \_ \_ \_ \_ \_ \_ \_ ------(1) メニュー画面から[スケジュール登録]をタップします。 詳細は「12.6 スマートフォンからスケジュールを登録する」 の(1)を確認してください。 スケジュール登録 (MENU (2) スケジュールー覧画面が表示されます。 Todo 初期表示では現在の日付のスケジュールがカレンダーの下部 に一覧で表示されます。 確認したいスケジュール件名の左側にある[+]をタップします。 日月火水末金土 \* 1 \* 2 \* 3 ① カレンダー 8 9 10 1 11 12 13 14 15 16 17 すでにスケジュールが登録されている日付にはマークが 18 19 20 21 22 - 23 24 表示されます。 25 26 27 28 29 30 また、スケジュールを確認したい日付をタップすることで、 指定した日付のスケジュールを一覧表示します。 2012年11月1日 (木) の予定 Recums 2 表示設定 ○ 股修登錄期間 カレンダーの表示対象を変更できます。 2012/11/01 (#) 08/00 ~ 2012/11/09 (8) 7944-h O JUNTE 011/01 (#) 17:00 ~ 23:00 2 表示設定 プライベート,国民の休 0.0 日、履修登録期間 スケジュールを登録する (3) スケジュール詳細画面が表示されます。 794-3 O PARTE 【確認する場合】 内容を確認し、[-]をタップします。 詳細 セキュリティカードを持参する。 スケジュールが折りたたまれます。 10.00 【更新する場合】 [更新]をタップすると、(4)に移動します。 更新 【削除する場合】 削除して問題ないスケジュールであることを確認の上, [削除]を Back スケジュール登録 MENU タップします。 スケジュールー覧画面に戻り, 削除したスケジュールが消えた 状態で表示されます。 件名\* アルバイト (4) スケジュール更新画面が表示されます。 日付指定 内容を更新し、[スケジュールを更新する]をタップします。 更新後はスケジュールー覧画面に戻ります。 0 範囲指定 ◎ 複数日指定 詳細 セキュリティカードを持参す z., スケジュールを更新する

## 12.8 スマートフォンから ToDo を登録する レポートの提出期限など、大事な予定をToDoリストで管理できます。 ここでは、スマートフォンでToDoを新規に登録するまでの操作を説明します。 \_\_\_\_\_ (1) メニュー画面から [スケジュール登録]をタップします 詳細は「12.6 スマートフォンからスケジュールを登録する」 の(1)を確認してください。 スケジュール登録 (MENU (2) スケジュール登録画面で[ToDo]をタップします。 Todo 日月火水木金土 \* 1 \* 2 \* 3 11 12 13 14 15 16 17 18 19 20 21 22 23 24 25 26 27 28 29 30 (3) スケジュール登録画面で[ToDoを登録する]をタップします。 スケジュール登録 MENU スケジュール 未完了2件 教職センターにいく 2012/10/10 16:00 ○ 小論文提出 2012/11/01 13:30 完了1件 ◎ 自己評価シート入力 2012/11/02 18:00 Todoを登録する (4) ToDo登録画面で内容を入力のうえ, [ToDoを登録する]をタップ € Back スケジュール登録 MENU します。項目名の右に\*のマークがついている項目は必須項 目ですので、必ず入力してください。 Todo 件名末 期日 0 3933 0 詳細 状態 未完了 Todoを登録する

## 12.9 スマートフォンから ToDo を確認・更新・削除する

ここでは、スマートフォンでToDoを確認・更新・削除するまでの操作を説明します。 \_\_\_\_\_ ------(1) メニュー画面から [スケジュール登録]をタップします スケジュール登録 MENU 詳細は「12.6 スマートフォンからスケジュールを登録する」 スケジュール の(1)を確認してください。 未完了2件 (2) スケジュールー覧画面で[ToDo]をタップします。 © 数職センターにいく 012/10/10 16:00 詳細は「12.8 スマートフォンからToDoを登録する」の(2)を 確認してください。 ○ 小論文提出 2012/11/01 13:30 (3) ToDo一覧画面が表示されます。 確認したいToDo件名の左側にある[+]をタップします。 完了1件 ◎ 自己評価シート入力 2012/11/02 18:00 Todoを登録する 詳細 教職センターで資料をもら 1 状態 \*\*\*7 (4) ToDo 詳細画面が表示されます。 NUR 【確認する場合】 内容を確認し、[-]をタップします。 G Back スケジュール登録 (MENU ToDoが折りたたまれます。 Todo 【更新する場合】 件名:# [更新]をタップすると、(5)に移動します。 教題センターにいく 期日 【削除する場合】 2012/10/10 0 削除して問題ないToDoであることを確認の上, [削除]をタップし ます。 16:00 0 ① 状態 12.40 教職センターで資料をもらう。 ToDoの状態を変更できます。 完了または未完了が選択できます。 状態 \*\*7 (5) ToDo登録画面が表示されます。 内容を更新し、[ToDoを更新する]をタップします。 Todoを更新する 更新後はToDo一覧画面に戻ります。

## 12.10 スマートフォンからメッセージ転送設定を行う

メッセージ転送の概要については、第8章を確認してください。

ここでは、スマートフォンからメッセージ転送設定の操作を説明します。

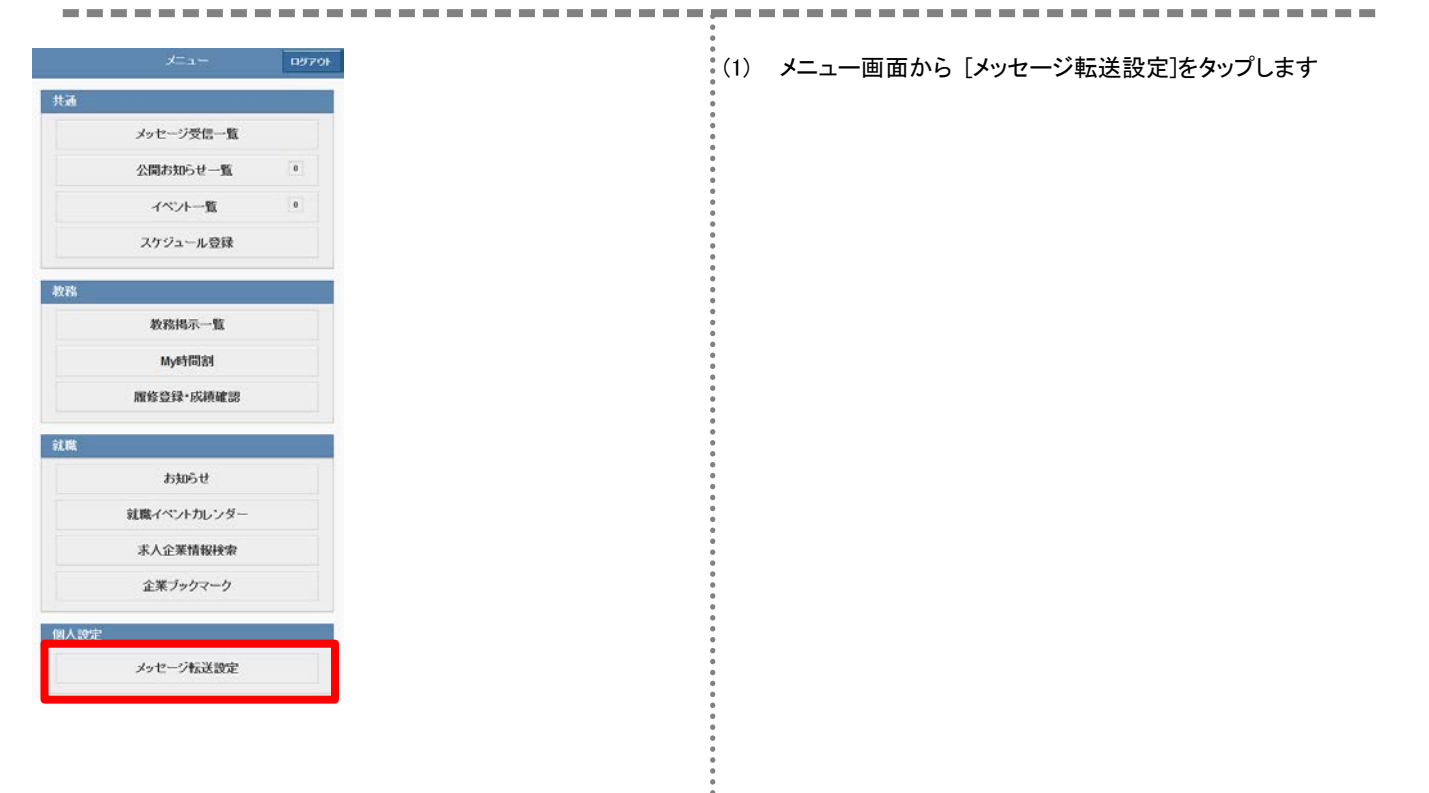

. . . . . . . . .

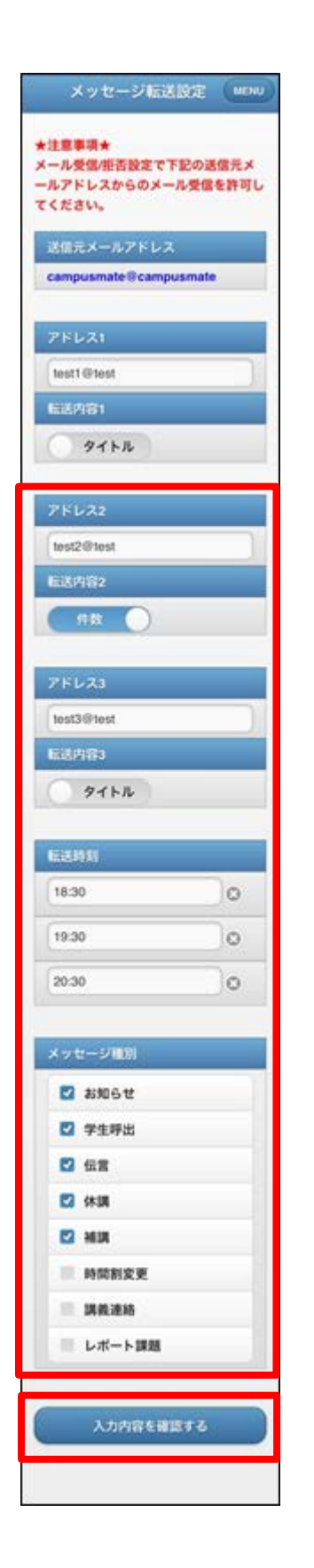

(2) メッセージ転送設定画面が表示されます。項目に必要事項を入力し、[入力内容を確認する]をタップし、入

カ内容確認画面に移動します。

※ メッセージ転送設定画面に表示されているアドレス1は、 運用に応じて職員側で設定することがあり入力不可となっ ている場合があります。

| カ内容を          | 確認してくだる    | 5W.        |   |
|---------------|------------|------------|---|
| 75621         |            |            |   |
| lest1@te      | st         | _          |   |
| <b>医适内容</b> : |            |            |   |
| タイトル          |            |            |   |
| アドレス          | 2          |            |   |
| test2@te      | st         | _          | _ |
| 版述内容:         | 2          |            |   |
| 件数            |            |            |   |
| アドレス          | 3          |            |   |
| test3@te      | st         |            |   |
| 16年1月日日       |            |            |   |
| タイトル          |            |            |   |
| 11111         |            |            |   |
| 18:30 11      | 9:30 20:30 |            |   |
| ×vtı−i        | ジ種別        |            |   |
| お知らせ<br>補調    | 学生呼出(      | 云宫 休憩      |   |
| z             | の内容を設定     | <b>7</b> 3 |   |

| C Dack         | メッセージ転送設定(MENU)                  |
|----------------|----------------------------------|
| メッセージ          | 「転送設定を行いました。                     |
| 設定した:<br>信されてい | (ールアドレス宛にメールが送<br>いることを確認してください。 |
|                |                                  |

(3) メッセージ転送確認画面が表示されます。内容を確認し、問題なければ[この内容を設定する]をタップします。

•

- (4) メッセージ転送完了画面が表示されます。
  - メッセージ転送設定は完了です。
    - ※ メッセージ転送設定後には、確認メールが利用者宛に送 信されます。

.

## 13.1 お問い合わせ先

## ・学生ポータルシステム上の掲示や通知されたお知らせ/メッセージ等に関するお問い合わせについて

掲示やお知らせ/メッセージ内の連絡先に問い合わせてください。

### ・履修登録・成績・シラバスに関するお問い合わせについて

所属する学部・学府の教務(学生)に問い合わせてください。

問い合わせ先は、九大ホームページで確認してください。 TOP > 教育・学生支援 > 授業・履修 > 履修・シラバス > 履修登録・成績確認 > 履修に関するお問合せ先

### ・就職,企業/求人情報に関する問い合わせについて

学務部学生支援課 就職支援係 TEL:092-802-5897 MAIL:gassyokusien@jimu.kyushu-u.ac.jp

### ・学生ポータルシステムの動作に関するお問い合わせについて

学務部学務企画課 学務情報係 TEL:092-802-5939 MAIL:gapjoho@jimu.kyushu-u.ac.jp